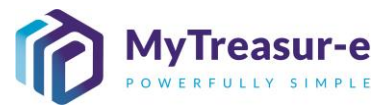

|                    | DAILY ADJUSTMENT PROCESS                                                                                                    |
|--------------------|----------------------------------------------------------------------------------------------------|
| Module:            | Daily Adjustment Process                                                                                                    |
| Audience:          | Principal Departments and Agency Users                                                                                                    |
| System:            | Cash Mangement — Cashflows — Cashflow Sheet                                                                                                    |
|                    | Reporting> Positions> Liquidity Reports                                                                                                    |
| System<br>Process: | Agency Users will have till <b>11:30am</b> each day to make changes to their <b>Daily</b><br><b>Adjustment Forecast (DAF)</b> in order to reflect the most current expectations for<br>cash movements. Changes can be made for the current and future days.                                                                                                    |
| Scenario:          | <ul> <li>Every morning the Cash Optimisation team will load in a bank file for all Agency accounts operating within the Treasury Banking System (TBS) and run a reconciliation process. The reconciliation will map transactional data within the bank statement to respective cash flow line items and will update the closing balance for the previous day and opening balance for the current day.</li> <li>This manual details the steps required to for an Agency to verify Opening</li> </ul> |
|                    | Balances for the current day, identify variances, make daily adjustments and provide comments as required.                                                                                                    |
| WERT<br>HIN        | <ul> <li>Daily adjustments will only need to be Saved in MyTreasur-e. There is no<br/>submission step.</li> </ul>                                                                                                    |
| XCVI               | RECOMMENDED BROWSER: CHROME or MICROSOFT EDGE                                                                                                    |

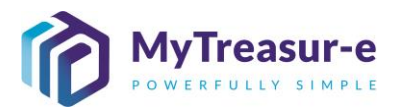

| a) Navigate te                                                                                                    | o Cash Man                                                                                                    | gement                                                                                                    | <b>→</b> (                                                                                                    | Cashflo                                                                                                    | ws —                                                                                                    | <ul> <li>Cash</li> </ul>                                                                                                    | flow Shee                                                                                                    | et                                                                                                    |                                                                                                    |
|----------------------------------------------------------------------------------------------------|----------------------------------------------------------------------------------------------------|----------------------------------------------------------------------------------------------------|----------------------------------------------------------------------------------------------------|----------------------------------------------------------------------------------------------------|----------------------------------------------------------------------------------------------------|----------------------------------------------------------------------------------------------------|----------------------------------------------------------------------------------------------------|----------------------------------------------------------------------------------------------------|----------------------------------------------------------------------------------------------------|
| MyTreasur-e<br>Dashboards Administration Cash Mana                                                                                                    | gement Blotters Reporting Sc                                                                                                    | heduler                                                                                                    |                                                                                                    |                                                                                                    | QS                                                                                                    | earch                                                                                                    | shazmeen.chunara@                                                                                                    | treasury.nsw.gov                                                                                                    | .au 🛓 ? 💱                                                                                                    |
| Cashion Report - Cashion Size<br>Bank Account Name                                                                                                    | Cashfow Search                                                                                                    | a ant Group Cude                                                                                                    | Last Updale Date                                                                                                    | Citld Report - S<br>Approved<br>Approved<br>Approved<br>Approved<br>Approved<br>Approved<br>Rejected                                                                                                    | Centrado Approval Calence<br>Catalitado Societaria Name<br>Suternision November 20:<br>Suternision November 20:<br>Suternision November 20:<br>Suternision Cober 20:1<br>Suternision Societari 20:1<br>Suternision November 20:<br>Suternision November 20:<br>Suternision Nov                                                                                                    | Ctr Bark Account N<br>Department of Educ<br>Department of Educ<br>TAFE Commission I<br>NSW Education Sta<br>NSW Education Sta                                                                                                    | anno<br>tation Restlicked WBC<br>aton: Unrestricted WBC<br>Inrestricted WBC<br>anadis Authority Restricted WBC<br>anadis Authority Restricted WBC | Entby Name<br>Education (GG)<br>Education (GG)<br>Education (GG)<br>Education (GG)<br>Education (GG)                     | C C<br>Burierse Unit Nam<br>Department of Edu<br>Department of Edu<br>TAFE Commission<br>NSW Education St<br>NSW Education St<br>NSW Education St |
|                                                                                                    |                                                                                                    |                                                                                                    |                                                                                                    |                                                                                                    |                                                                                                    |                                                                                                    |                                                                                                    |                                                                                                    |                                                                                                    |
|                                                                                                    |                                                                                                    |                                                                                                    |                                                                                                    |                                                                                                    |                                                                                                    |                                                                                                    |                                                                                                    |                                                                                                    |                                                                                                    |
| Step 2: Revie                                                                                                    | w prior day                                                                                                    | cash po                                                                                                    | osition                                                                                                    |                                                                                                    |                                                                                                    |                                                                                                    |                                                                                                    |                                                                                                    |                                                                                                    |
| Step 2: Revie<br>a) Using the<br>Bank Acco                                                                                                    | w prior day<br>drop-down n<br>unt Categor                                                                                                    | cash po<br>nenu in <b>(</b><br>y, or alte                                                                                                    | <b>Disition</b><br>Dur Bai<br>ernative                                                                                           | n <b>k Acc</b><br>ly type                                                                                                    | <b>count Na</b><br>the Age                                                                                                    | <b>me</b> , sel<br>ncy Nar                                                                                                    | ect the re<br>ne to get                                                                                                    | levant<br>started                                                                                                    | : Agenc<br>d.                                                                                                    |
| Step 2: Revie<br>a) Using the o<br>Bank Acco<br>MyTreasur-e<br>Detbards Administration Cash Mark                                                                                                    | w prior day<br>drop-down n<br>unt Categor                                                                                                    | cash po<br>nenu in <b>(</b><br>y, or alte                                                                                                    | <b>Dir Bai</b><br>Dur Bai<br>ernative                                                                                            | n <b>k Acc</b><br>ly type                                                                                                    | count Na<br>the Age                                                                                                    | <b>me</b> , sel<br>ncy Nar                                                                                                    | ect the re<br>ne to get s                                                                                                    | levant<br>starteo                                                                                                    | t Agenc<br>d.<br>v.au a ? :                                                                                                    |
| Step 2: Revie<br>a) Using the o<br>Bank Acco<br>MyTreasur-e<br>Dashboards Administration Cash Manu<br>Cashflow Sheet<br>Our Bank Account Name                                                                                                    | w prior day<br>drop-down n<br>punt Categor<br>gement Blottes Reporting Sc<br>Business Unit Name<br>Bestario 1 Opening Balance Date                                                                                                    | cash po<br>nenu in (<br>y, or alte<br>entry hame<br>Entry hame                                                                                                    | Disition<br>Dur Bai<br>ernative                                                                                                  | nk Acc<br>ly type<br>Bank Name<br>Currency Na                                                                                                    | count Na<br>the Ager                                                                                                    | me, sel<br>ncy Nar<br>earch                                                                                                    | ect the re<br>ne to get :<br>shame<br>permas                                                                                                    | levant<br>started<br>tressury.nsw.go                                                                                     | Agenc<br>d.<br>wau 4 ? :<br>Go Char                                                                                                    |
| Step 2: Revie a) Using the a Bank Accco MyTreasur-e Sahflow Sheet ard Administration Cash Manu Auto - Department of Education Restricted W Auto - Nervi Education Standards Authorly F Auto - Nive Education Standards Authorly F Auto - Nive Ed                                                                                                    | w prior day<br>drop-down n<br>bunt Categor<br>gement Blottes Reporting Sc<br>Business Unit Name<br>Scenariot Opening Balance Date<br>DD MAYYYY<br>Days Veets<br>30                                                                                           | cash po<br>nenu in C<br>y, or alte                                                                                                    | Dur Bai<br>ernative                                                                                                    | Iy type                                                                                                    | count Na<br>the Agen<br>a s<br>sthame<br>sthame                                                                                                    | me, sel<br>ncy Nar<br>earch                                                                                                    | Pect the re<br>ne to get :<br>shazmeen.chunarag                                                                                                   | levant<br>startec<br>tressury.nsw.go<br>submission status                                                                | t Agenc<br>d.<br>v.au 4 ? :<br>Go Cloar                                                                                                    |
| Step 2: Revie<br>a) Using the c<br>Bank Accco<br>MyTreasur-e<br>Mathbard Administration Cash Mara<br>Administration Cash Mara<br>Multi-Department of Education Restricted<br>AUD - Department of Education Restricted<br>AUD - Department of Education Restricted<br>AUD - NEW Education Standards Authory F<br>AUD - NEW Education Standards Authory F<br>AUD - NEW Education Standards Authory I<br>AUD - TAFE Commission Intrestricted Wilco                                                                                                    | w prior day<br>drop-down n<br>bunt Categor<br>gement Blottes Reporting Sc<br>Business Unit Name<br>Scenario Opening Bislance Date<br>DD MALYYY<br>Scenario Opening Bislance Date<br>DD MALYYY<br>Scenario Opening Bislance Date<br>DD MALYYY<br>Dys 30 Veeks | cash po<br>nenu in (<br>y, or alte<br>eduler<br>Edule Flag<br>Edule Flag<br>Edule Flag<br>1000 (0) 11-51-2021 (0)                                                                                            | Disition<br>Dur Bai<br>ernative<br>Baseline Flag<br>Baseline Flag<br>Excludes Week                                               | Bank Name<br>Currency Na<br>Market Data<br>Approval St<br>@ Approval                                                                                                    | eount Na<br>the Agen<br>a s<br>setName<br>setName<br>set Name<br>a captured<br>(c) 117-11-2021 (c) 116-11-2020                                                                                                    | me, sel<br>ncy Nar<br>earch<br>Our Bk Acct Gro<br>Unit<br>Guode Type<br>MD<br>Rejected                                                                                                    | Pect the re<br>ne to get :<br>shazmeen.chunara@<br>up Name<br>Decimals<br>Inter Entity Cashfow Fla<br>Cashfow Fla                                 | levant<br>startec<br>tressury.nsw.go<br>Submission Status                                                                | E Agenc<br>d.<br>v.au (a) ? (<br>Go Clear                                                                                                    |
| Step 2: Revie<br>a) Using the o<br>Bank Accco<br>by Treasur-e<br>MyTreasur-e<br>MyTreasur-e | w prior day<br>drop-down n<br>bunt Categor<br>gement Blottes Reporting Sc<br>Business Unit Name<br>Scenario Opening Bilance Date<br>DD MALYYY<br>Scenario Opening Bilance Date<br>DD MALYYY<br>Dys 30 Veeks<br>attercy cool PagmentRecord (0) 10<br>Recept   | cash po<br>nenu in C<br>y, or alte<br>hedder<br>Eddble Flag<br>Eddble Flag<br>Eddble Flag<br>11:2021 (0) 11:11:2021 (0<br>0 0                                                                                | Disition<br>Dur Bai<br>ernative<br>Baseline Flag<br>Baseline Flag<br>Excludes Weet                                               | Approval 5t<br>o o o                                                                                                    | eount Na<br>the Age<br>the Age<br>of the<br>set Name<br>the<br>set Name<br>the<br>set Name<br>the<br>set Name<br>the<br>set Name<br>the<br>set Name<br>the<br>set Name<br>the<br>set Name<br>set Name<br>set Na | me, sel<br>ncy Nar<br>earch<br>Our Bk Acct Gro<br>Unit<br>Guode Type<br>MD<br>Rejected                                                                                                    | Pect the re<br>ne to get :<br>shazmeen.chunara@<br>up Name<br>Decimals<br>Inter Entity Cashfow File<br>\$11:5021 (0) 23:11:5021 (0) 2<br>0 0 0    | levant<br>started<br>treasury.nsw.go<br>Submission Status<br>Submission Status<br>Submission Status                      | E Agenc<br>d.<br>v.au ▲ ? :<br>Go Clear                                                                                                    |
| bitep 2: Revie bitep 2: Revie control of the second second secon                                                                                                    | w prior day<br>drop-down n<br>bunt Categor                                                                                                    | cash po<br>nenu in C<br>y, or alte<br>Entry Name<br>Editable Flag<br>Editable Flag<br>Editable Flag<br>Editable Flag<br>11:2021 (0) 11:11:20221 (0<br>0 0                                                    | Disition<br>Dur Bai<br>ernative<br>Baseline Flag<br>Baseline Flag<br>Excludes Weet                                               | Approval St<br>(1) (1) 16-11-2021<br>0 0<br>0 0<br>0 0                                                                                                    | sount Na<br>the Age<br>the Age<br>of the Age<br>of the A                                                                                                    | me, sel<br>ncy Nar<br>earch<br>Our Bk Acct Gro<br>Unit<br>Guode Type<br>MD<br>Rejected                                                                                                    | Pect the re<br>ne to get :<br>shazmeen.chunara@                                                                                                   | levant<br>started<br>tressury.nsw.go<br>Submission Status<br>Submission Status<br>Submission Status<br>Submission Status | E Agenc<br>d.<br>v.au ▲ ? :<br>Go Clear                                                                                                    |
| Step 2: Revie<br>a) Using the c<br>Bank Acco<br>MyTreasur-e<br>bashbards Administration Cash Marc<br>ashflow Sheet<br>MU - Department of Education Restricted V<br>AUD - Department of Education Restricted V<br>AUD - Department of Education Restricted V<br>AUD - Department of Education Standard shafterty F<br>AUD - TAFE Commission Unrestricted VHEC<br>AUD - TAFE Commission Unrestricted VHEC<br>AUD - TAFE Commission Unrestricted                                                                                                    | w prior day<br>drop-down n<br>punt Categor                                                                                                    | Cash po<br>nenu in C<br>y, or alte<br>reduer<br>Entry Name<br>Editable Flag<br>Editable Flag<br>Editable Flag<br>O<br>0<br>0<br>0<br>0<br>0<br>0<br>0<br>0<br>0<br>0<br>0<br>0<br>0<br>0<br>0<br>0<br>0<br>0 | Disition<br>Dur Bai<br>ernative<br>Baseline Flag<br>Baseline Flag<br>District 2021 (0) 15-112<br>0<br>12-11-2021 (0) 15-112<br>0 | Approval St<br>Physical Content of the second second | count Na<br>the Age<br>me<br>set Name<br>set Name<br>() 17.41-2021 (t) 16.41-202<br>0<br>0<br>0                                                                                                    | me, sel<br>ncy Nar<br>earch                                                                                                    | Inter Entity Cashflow Fla                                                                                                    | levant<br>started<br>treasury.nsw.gov<br>submission Status<br>g<br>1<br>112-021 (0).25-11<br>0<br>0<br>0<br>0            | Co Close<br>0 0 0                                                                                                    |
| Step 2: Revie<br>a) Using the c<br>Bank Accco<br>MyTreasur-e<br>Dashboards Administration Cash Manu<br>Cashflow Sheet<br>Pur Bank Acccount Name<br>I<br>AUD - Department of Education Restricted W<br>AUD - Department of Education Restricted W<br>AUD - Department of Education Restricted W<br>AUD - Department of Education Restricted W<br>AUD - NSW Education Standards Authorly F<br>AUD - NSW Education Standards Authorly F<br>AUD - NSW Education Standards Authorly F<br>AUD - TAFE Commission Unrestricted W<br>AUD - TaFE Commission Unrestricted W<br>Bank - Standards Authorly F<br>AUD - TaFE Commission Unrestricted W<br>Bank - Standards Authorly F<br>AUD - TaFE Commission Unrestricted W<br>Bank - Standards Authorly F<br>AUD - TaFE Commission Unrestricted W<br>Bank - Standards Authorly F<br>Commonwealth Funding (Directly Received)<br>Com Source Revenue<br>Tansfer received from Agency within Cluster<br>Om Source Revenue<br>Tansfer received from Agency within Cluster<br>Om Source Revenue<br>Tansfer received from Agency within Cluster                                                                                                    | w prior day<br>drop-down n<br>punt Categor                                                                                                    | Cash po<br>nenu in C<br>y, or alte<br>Entry kama<br>Edubler Flag<br>Edubler Flag<br>Edubler Flag<br>Edubler Flag<br>Edubler Flag<br>Edubler Flag<br>0 0 0<br>0 0<br>0 0                                      | Disition<br>Dur Bai<br>ernative<br>Baseline Flag<br>Baseline Flag<br>Excludes Weet                                               | Approval St<br>CUTTER (D) 16-11-2021<br>0 0<br>0 0<br>0 0<br>0 0<br>0 0<br>0 0<br>0 0<br>0                                                                                                    | sount Na<br>the Age<br>the Age<br>of a star<br>stars<br>di captured<br>(0) 17-11-2021 (0) 18-11-202<br>(0) 18-11-202<br>(0)                                                                                                    | Our Bk Acct Gro           Courds Type           Our Bk Acct Gro           Our Bk Acct Gro <td< td=""><td>Pect the re<br/>ne to get :<br/>shame.chunara</td><td>levant<br/>started<br/>tressury.nsw.go<br/>Submission Status<br/>o<br/>4.11-0221 (0) 26-11<br/>0<br/>0<br/>0</td><td>Co Clear<br/>Prev 1 Ner<br/>Co Clear<br/>Prev 1 Ner<br/>Co Clear<br/>0 0 0<br/>0 0<br/>0 0<br/>0 0</td></td<> | Pect the re<br>ne to get :<br>shame.chunara                                                                                                    | levant<br>started<br>tressury.nsw.go<br>Submission Status<br>o<br>4.11-0221 (0) 26-11<br>0<br>0<br>0                     | Co Clear<br>Prev 1 Ner<br>Co Clear<br>Prev 1 Ner<br>Co Clear<br>0 0 0<br>0 0<br>0 0<br>0 0                                                        |

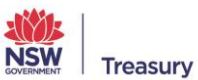

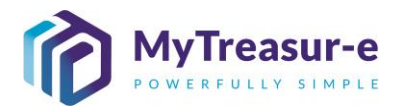

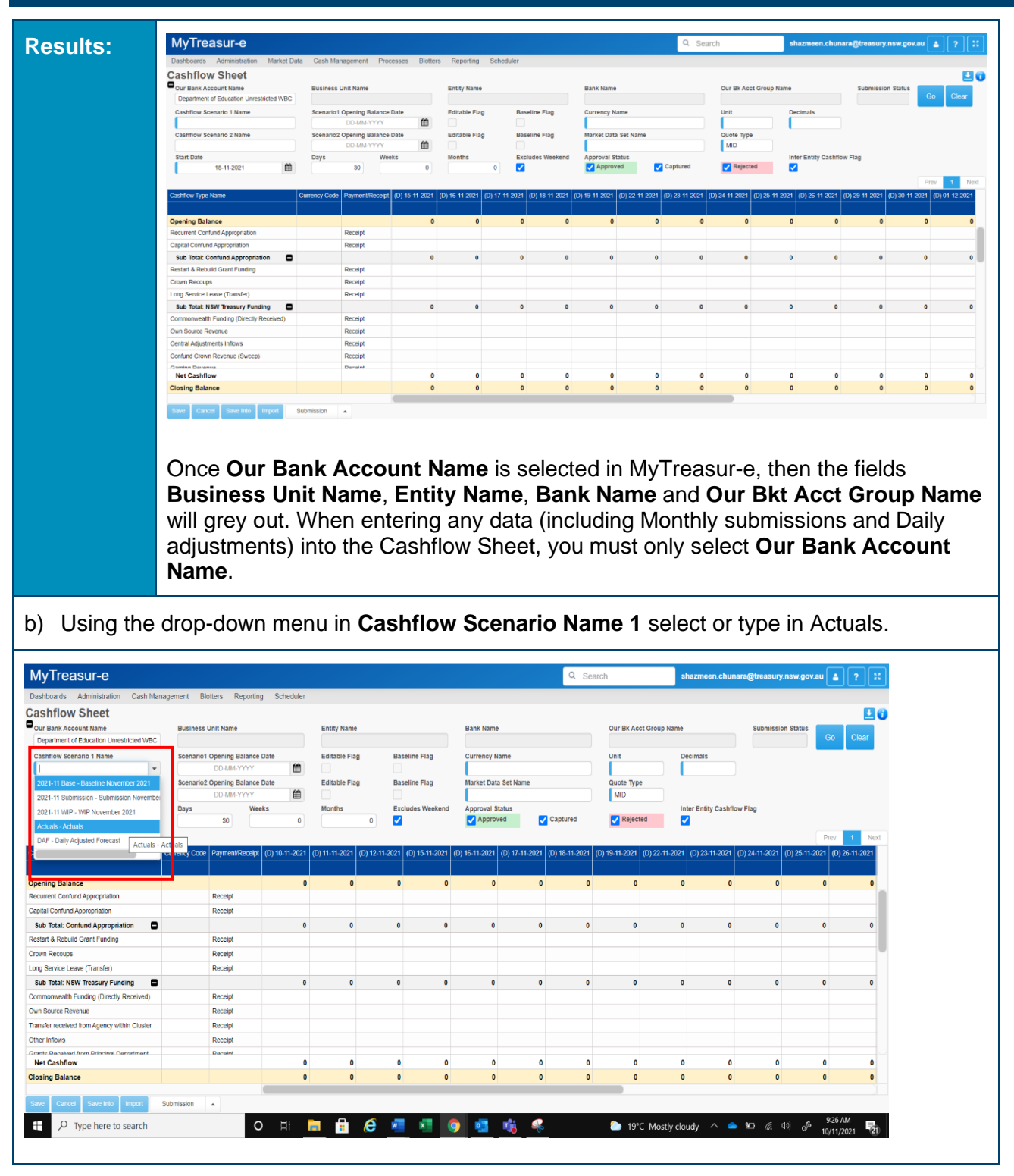

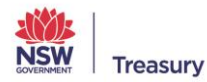

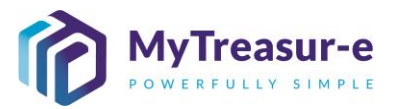

c) Using the drop-down menu in **Cashflow Scenario Name 2** select or type in Daily Adjusted Forecast.

| -<br>Dashboards Administration Cash Managem                                                                                                    | ent Blotters Reportin                                                                                                    | Scheduler                                                                   |                                                                                                    |                                                                                                    |                                                     |                                                                                                    |                                                              |             |                                                                                                    | -                                                                                                    |                                                                                                    |                                                                                                    |                                                                        |                                                                                                    |
|----------------------------------------------------------------------------------------------------|----------------------------------------------------------------------------------------------------|-----------------------------------------------------------------------------|----------------------------------------------------------------------------------------------------|----------------------------------------------------------------------------------------------------|-----------------------------------------------------|----------------------------------------------------------------------------------------------------|--------------------------------------------------------------|-------------|----------------------------------------------------------------------------------------------------|----------------------------------------------------------------------------------------------------|----------------------------------------------------------------------------------------------------|----------------------------------------------------------------------------------------------------|------------------------------------------------------------------------|----------------------------------------------------------------------------------------------------|
| ashflow Sheet                                                                                                    | and a state of the state of the                                                                                                    | , sancound                                                                  |                                                                                                    |                                                                                                    |                                                     |                                                                                                    |                                                              |             |                                                                                                    |                                                                                                    |                                                                                                    |                                                                                                    |                                                                        |                                                                                                    |
|                                                                                                    | Ducine and Link Manua                                                                                                    |                                                                             | Catile Mana                                                                                                    |                                                                                                    |                                                     | Dank Mana                                                                                                    |                                                              |             | Our Dis A and One                                                                                                    | Name                                                                                                    |                                                                                                    | Cubasian Stat                                                                                                    |                                                                        |                                                                                                    |
| Department of Education Unrestricted WBC                                                                                                    | Business Unit Name                                                                                                    |                                                                             | Entity Name                                                                                                    |                                                                                                    |                                                     | Bank Name                                                                                                    |                                                              |             | Our Bk Acct Group                                                                                                    | Name                                                                                                    |                                                                                                    | submission star                                                                                                    | Go                                                                     | Clear                                                                                                    |
| Contribution of Education of Contribution                                                                                                    | Second Opening Balance                                                                                                    | Data                                                                        | Editable Flag                                                                                                    | Deseline Flag                                                                                                    |                                                     | Curreney Name                                                                                                    |                                                              |             | 11-12                                                                                                    | Desinal                                                                                                    |                                                                                                    |                                                                                                    |                                                                        |                                                                                                    |
| Actuals                                                                                                    | DD.MM.YVYY                                                                                                    | Date                                                                        | Editable Flag                                                                                                    | Baseline Flag                                                                                                    |                                                     | Australian dollar                                                                                                    |                                                              |             | 1.000                                                                                                    | Decimai                                                                                                    | 5                                                                                                    |                                                                                                    |                                                                        |                                                                                                    |
| Cashflow Scenario 2 Name                                                                                                    | Scenario2 Opening Balance                                                                                                    | Date                                                                        | Editable Elag                                                                                                    | Raseline Flag                                                                                                    |                                                     | Market Data Set Na                                                                                                    | me                                                           |             | Quote Type                                                                                                    |                                                                                                    | •                                                                                                    |                                                                                                    |                                                                        |                                                                                                    |
| Casimow acenano 2 name                                                                                                    | DD-MM-YYYY                                                                                                    | Date 🗎                                                                      | Editable Flag                                                                                                    | Dasenne Plag                                                                                                    |                                                     | Default Market Da                                                                                                    | ta Set                                                       |             | MID                                                                                                    |                                                                                                    |                                                                                                    |                                                                                                    |                                                                        |                                                                                                    |
|                                                                                                    | Days Wee                                                                                                    | ks                                                                          | Months                                                                                                    | Excludes Wee                                                                                                    | ekend                                               | Approval Status                                                                                                    |                                                              |             |                                                                                                    | Inter Ent                                                                                                    | ity Cashflow Fla                                                                                                    | g                                                                                                    |                                                                        |                                                                                                    |
| 2021-11 Base - Baseline November 2021                                                                                                    | 5                                                                                                    |                                                                             |                                                                                                    | Image: A start of the start of the start                                                                                                    |                                                     | Approved                                                                                                    | 🗸 Capt                                                       | ured        | Rejected                                                                                                    | Image: A start and a start a start | ,                                                                                                    | •                                                                                                    |                                                                        |                                                                                                    |
| 2021-11 Submission - Submission November                                                                                                    |                                                                                                    |                                                                             |                                                                                                    |                                                                                                    |                                                     |                                                                                                    |                                                              |             | _                                                                                                    |                                                                                                    |                                                                                                    |                                                                                                    | Prev                                                                   | 1 Next                                                                                                    |
| 2021-11 WIP - WIP November 2021                                                                                                    | anny Code Daymant/Daraint                                                                                                    | (0) 10.11.2021                                                              | (D) 11 11 2021 (D) 12                                                                                                    | 2.11.2021 (0) 15.11                                                                                                    | 2021 /D                                             | 16.11.2021 (D) 17.                                                                                                    | 11.2021 (0) 18                                               | £11.2021 // | 0) 19 11 2021 (0) 22                                                                                                    | 1.2021 (D) 25                                                                                                    | E41-2021 JDV 2                                                                                                    | 111.2021 (D) 26                                                                                                    | 5.11.2021 (D)                                                          | 26.11.2021                                                                                                    |
| DAE Daily Adjusted Forecast                                                                                                    | citey code in ayment to cope                                                                                                    | (0) 10-11-2021                                                              | (0) 11-11-2021 (0) 1                                                                                                    | 2-11-2021 (0) 13-11-                                                                                                    | 2021 (0)                                            | 10-11-2021 (0) 11-                                                                                                    | 11-2021 (0) 10                                               | -11-2021 (  | 5) 13-11-2021 (0) 22-                                                                                                    | 1-2021 (0)20                                                                                                    | -11-2021 (0)2                                                                                                    | -11-2021 (0) 20                                                                                                    | -11-2021 (D)                                                           | 20-11-2021                                                                                                    |
| Dvu - Daily Adjusted Forecast                                                                                                    |                                                                                                    |                                                                             |                                                                                                    |                                                                                                    |                                                     |                                                                                                    |                                                              |             |                                                                                                    |                                                                                                    |                                                                                                    |                                                                                                    |                                                                        |                                                                                                    |
| DAF - Daily Ac us                                                                                                    | ted Forecast                                                                                                    | 0                                                                           | 0                                                                                                    | 0                                                                                                    | 0                                                   | 0                                                                                                    | 0                                                            | 0           | 0                                                                                                    | 0                                                                                                    | 0                                                                                                    | 0                                                                                                    | 0                                                                      | 0                                                                                                    |
| Recurrent Contrand Appropriation                                                                                                    | Receipt                                                                                                    |                                                                             |                                                                                                    |                                                                                                    |                                                     |                                                                                                    |                                                              |             |                                                                                                    |                                                                                                    |                                                                                                    |                                                                                                    |                                                                        |                                                                                                    |
| apital Contund Appropriation                                                                                                    | Receipt                                                                                                    |                                                                             |                                                                                                    |                                                                                                    |                                                     |                                                                                                    |                                                              |             |                                                                                                    |                                                                                                    |                                                                                                    |                                                                                                    |                                                                        | _                                                                                                    |
| Sub Total: Confund Appropriation                                                                                                    |                                                                                                    | 0                                                                           | 0                                                                                                    | 0                                                                                                    | 0                                                   | 0                                                                                                    | 0                                                            | 0           | 0                                                                                                    | 0                                                                                                    | 0                                                                                                    | 0                                                                                                    | 0                                                                      | 0                                                                                                    |
| start & Rebuild Grant Funding                                                                                                    | Receipt                                                                                                    |                                                                             |                                                                                                    |                                                                                                    |                                                     |                                                                                                    |                                                              |             |                                                                                                    |                                                                                                    |                                                                                                    |                                                                                                    |                                                                        |                                                                                                    |
| rown Recoups                                                                                                    | Receipt                                                                                                    |                                                                             |                                                                                                    |                                                                                                    |                                                     |                                                                                                    |                                                              |             |                                                                                                    |                                                                                                    |                                                                                                    |                                                                                                    |                                                                        |                                                                                                    |
| ong Service Leave (Transfer)                                                                                                    | Receipt                                                                                                    |                                                                             |                                                                                                    |                                                                                                    |                                                     |                                                                                                    |                                                              |             |                                                                                                    |                                                                                                    |                                                                                                    |                                                                                                    |                                                                        |                                                                                                    |
| Sub Total: NSW Treasury Funding                                                                                                    |                                                                                                    | 0                                                                           | 0                                                                                                    | 0                                                                                                    | 0                                                   | 0                                                                                                    | 0                                                            | 0           | 0                                                                                                    | 0                                                                                                    | 0                                                                                                    | 0                                                                                                    | 0                                                                      | 0                                                                                                    |
| ommonwealth Funding (Directly Received)                                                                                                    | Receipt                                                                                                    |                                                                             |                                                                                                    |                                                                                                    |                                                     |                                                                                                    |                                                              |             |                                                                                                    |                                                                                                    |                                                                                                    |                                                                                                    |                                                                        |                                                                                                    |
| wn Source Revenue                                                                                                    | Receipt                                                                                                    |                                                                             |                                                                                                    |                                                                                                    |                                                     |                                                                                                    |                                                              |             |                                                                                                    |                                                                                                    |                                                                                                    |                                                                                                    |                                                                        |                                                                                                    |
| ansfer received from Agency within Cluster                                                                                                    | Receipt                                                                                                    |                                                                             |                                                                                                    |                                                                                                    |                                                     |                                                                                                    |                                                              |             |                                                                                                    |                                                                                                    |                                                                                                    |                                                                                                    |                                                                        |                                                                                                    |
| ther inflows                                                                                                    | Receipt                                                                                                    |                                                                             |                                                                                                    |                                                                                                    |                                                     |                                                                                                    |                                                              |             |                                                                                                    |                                                                                                    |                                                                                                    |                                                                                                    |                                                                        |                                                                                                    |
| rante Danakuari from Drinningi Dangstmant                                                                                                    | Danaint                                                                                                    |                                                                             |                                                                                                    |                                                                                                    |                                                     |                                                                                                    |                                                              |             |                                                                                                    |                                                                                                    |                                                                                                    |                                                                                                    |                                                                        |                                                                                                    |
| Aet Cashflow                                                                                                    |                                                                                                    | 0                                                                           | 0                                                                                                    | 0                                                                                                    | 0                                                   | 0                                                                                                    | 0                                                            | 0           | 0                                                                                                    | 0                                                                                                    | 0                                                                                                    | 0                                                                                                    | 0                                                                      | 0                                                                                                    |
| losing balance                                                                                                    |                                                                                                    | U                                                                           | U                                                                                                    | U                                                                                                    | U                                                   | U                                                                                                    | v                                                            | U           | 0                                                                                                    | v                                                                                                    | U                                                                                                    | U                                                                                                    | U                                                                      | U                                                                                                    |
| l) Click on <b>Go</b>                                                                                                    |                                                                                                    |                                                                             |                                                                                                    |                                                                                                    | _                                                   | _                                                                                                    |                                                              | _           |                                                                                                    | -                                                                                                    |                                                                                                    | -                                                                                                    |                                                                        | _                                                                                                    |
| l) Click on <b>Go</b>                                                                                                    |                                                                                                    |                                                                             |                                                                                                    |                                                                                                    |                                                     |                                                                                                    |                                                              |             |                                                                                                    |                                                                                                    | _                                                                                                    |                                                                                                    |                                                                        |                                                                                                    |
| l) Click on <b>Go</b><br><sup>MyTreasur-e</sup>                                                                                                    |                                                                                                    |                                                                             |                                                                                                    |                                                                                                    |                                                     |                                                                                                    |                                                              | Q Sear      | ch                                                                                                    | shazme                                                                                                    | een.chunara@                                                                                                    | treasury.nsw.                                                                                                    | gov.au                                                                 | ?::                                                                                                    |
| d) Click on <b>Go</b><br>MyTreasur-e<br>Dashboards Administration Cash Managere                                                                                                    | •<br>nent Blotters Reportin                                                                                                    | 3 Scheduler                                                                 |                                                                                                    |                                                                                                    |                                                     | _                                                                                                    |                                                              | Q. Sear     | ch                                                                                                    | shazme                                                                                                    | een.chunara@                                                                                                    | treasury.nsw.                                                                                                    | gov.au 🛓                                                               | ? ::                                                                                                    |
| d) Click on <b>Go</b><br>MyTreasur-e<br>Dashboards Administration Cash Managem<br>ashflow Sheet                                                                                                    | •<br>nent Blotters Reportin                                                                                                    | ) Scheduler                                                                 |                                                                                                    |                                                                                                    |                                                     |                                                                                                    |                                                              | Q Sear      | ch                                                                                                    | shazme                                                                                                    | een.chunara@                                                                                                    | treasury.nsw.                                                                                                    | gov.au 🛓                                                               | ? ¤                                                                                                    |
| d) Click on <b>Go</b><br><u>MyTreasur-e</u><br><u>Dashboards</u> Administration Cash Managem<br><u>cashflow Sheet</u>                                                                                                    | •<br>nent Blotters Reportin<br>Business Unit Name                                                                                                    | ) Scheduler                                                                 | Entity Name                                                                                                    |                                                                                                    |                                                     | Bank Name                                                                                                    |                                                              | Q. Sear     | ch<br>Our Bk Acct Group                                                                                                    | shazmo                                                                                                    | sen.chunara@                                                                                                    | treasury.nsw.<br>Submission Stat                                                                                                 | gov.au 🛓                                                               | 2.                                                                                                    |
| d) Click on Go<br>MyTreasur-e<br>ashflow Sheet<br>Our Bank Account Name<br>Department decation Unserticed WBC                                                                                                    | •<br>ent Blotters Reportin<br>Business Unit Name                                                                                                    | ) Scheduler                                                                 | Entity Name                                                                                                    |                                                                                                    |                                                     | Bank Name                                                                                                    |                                                              | Q. Sear     | ch<br>Our Bk Acct Group                                                                                                    | shazmo                                                                                                    | een.chunara@                                                                                                    | y <mark>treasury.nsw.</mark><br>Submission Stat                                                                                  | gov.au 🛓                                                               | ? ::<br>•<br>Clear                                                                                                    |
| Click on Go     MyTreasur-e     Cash Managem     Cash Managem     Cashflow Sheet     Over Bank Account Name     Department or Education Unrestuded WBC     Cashflow Sanaga 10 Name                                                                                                    | • Herrt Blotters Reportin<br>Business Unit Name<br>Scenariot Opening Balance                                                                                                    | ) Scheduler<br>Date                                                         | Entity Name<br>Editable Flag                                                                                                    | Baseline Flag                                                                                                    |                                                     | Bank Name<br>Currency Name                                                                                                    |                                                              | Q. Sear     | Ch<br>Our Bk Acct Group<br>Unit                                                                                                    | Shazme<br>Name<br>Decimal:                                                                                                    | een.chunara@                                                                                                    | g <mark>treasury, nsw.</mark><br>Submission Stat                                                                                 | gov.au 🛓                                                               | ? X<br>L (<br>Clear                                                                                                    |
| Click on Go     Con Go     Control Control Contro     | ent Bioters Reportin<br>Business Unit Name<br>Stenario Opening Balance<br>DO-MM-YYYY                                                                                                    | ) Scheduler<br>Date                                                         | Entity Name<br>Editable Flag                                                                                                    | Baseline Flag                                                                                                    |                                                     | Bank Name<br>Currency Name<br>Australian dollar                                                                                                    |                                                              | Q Sear      | Ch<br>Our Bk Acet Group<br>Unit<br>1.000                                                                                                    | Shazme<br>Name<br>Decimal:                                                                                                    | een.chunara@                                                                                                    | (treasury.nsw.                                                                                                    | gov.au 🛓                                                               | ? K<br>L (<br>Clear                                                                                                    |
| Click on Go     Control Cash Managem     Cash Managem     Cash Manage     | ient Blotters Reportin<br>Business Unit Name<br>Semanici Opening Balance<br>DOAMA-YTY<br>Semanici Qaning Balance                                                                                                    | 3 Scheduler                                                                 | Entity Name<br>Editable Fiag<br>Editable Fiag                                                                                                    | Baseline Flag<br>Baseline Flag                                                                                                    |                                                     | Bank Name<br>Currency Name<br>Australian dollar                                                                                                    | me                                                           | Q Sear      | Our Bk Acet Group<br>Unit<br>1.000<br>Quote Type                                                                                                    | Shazm<br>Name<br>Decimal:                                                                                                    | een.chunara@                                                                                                    | t <mark>treasury.nsw.</mark><br>Submission Stat                                                                                  | gov.au 🛓                                                               | ? X                                                                                                    |
| Click on Go     Control of the second second s     | Hent Blotters Reportin<br>Business Unit Name<br>DO-MM-YYYY<br>Scenario Opening Balance<br>DO-MM-YYYY                                                                                                    | 3 Scheduler<br>Date<br>Date                                                 | Entity Name<br>Editable Flag<br>Editable Flag                                                                                                    | Baseline Flag<br>Baseline Flag                                                                                                    |                                                     | Bank Name<br>Currency Name<br>Australian Otlar<br>Default Market Data Set Au                                                                                                    | me<br>ta Set                                                 | Q Sear      | Our Bk Acet Group<br>Unit<br>1000<br>Guete Type<br>MD                                                                                                    | shazm<br>Name<br>Decimal:                                                                                                    | een.chunara@<br>s0                                                                                                    | j <mark>treasury.nsw.</mark><br>Submission Stat                                                                                  | gov.au 🛓                                                               | ? X<br>La<br>Clear                                                                                                    |
| Click on Go     Cash Manager     ashflow Sheet     Ord Bank Account Name     Actuals     Activity Science 2 Name     Cashflow Science 2 Name     Cashflow 2 Name     Cashflow Science 2 Name     Cashflow Science 2 Name          | ent Biotters Reportin<br>Business Unit Name<br>DOAMA-YYYY<br>Senancic Opening Balance<br>DOAMA-YYYY<br>Days Wee                                                                                                    | ) Scheduler<br>Date                                                         | Entity Name<br>Editable Flag<br>Editable Flag<br>Months                                                                                                    | Baseline Flag<br>Baseline Flag<br>Excludes Web                                                                                                    | ekend                                               | Bank Name<br>Currency Name<br>Australian dolar<br>Market Data Set Na<br>Default Market Da                                                                                                    | me<br>ta Set                                                 | Q Sear      | Our Bk Acet Group<br>Unit<br>1.000<br>Quete Type<br>MD                                                                                                    | Shazme<br>Name<br>Decimals                                                                                                    | een.chunara@<br>50<br>ity Cashflow Fiz                                                                                     | ; <mark>treasury.nsw.</mark><br>Submission Stat                                                                                  | gov.au 🛓                                                               | ? ::<br>Clear                                                                                                    |
| Click on Go     Click on Go     Sashbads Administration Cash Managem     Cashford Standard Market     Department of Education Unrestricted WBC     Cashford Security 2 Name     Cashford Security 2 Name     Daty Adjustor Processt     Surt Date                                                                                                    | Hent Blotters Reportin<br>Business Unit Name<br>Donate Openiate State<br>Donate State<br>Donate State<br>Donate State<br>Donate State<br>Donate State<br>Dos Wet<br>6                                                                                                    | ) Scheduler<br>Date<br>Date<br>ks                                           | Entity Name<br>Editable Flag<br>Editable Flag<br>Months                                                                                                    | Baseline Flag<br>Baseline Flag<br>Excludes Vee                                                                                                    | ekend                                               | Bank Name<br>Currency Name<br>Australian Odlar<br>Market Data Set Na<br>Defaut Market Da<br>Approval Status<br>Approval                                                                                                    | me<br>ta Set<br>☑ Capt                                       | Q Sear      | Our Bit Acet Group<br>Unit<br>1.000<br>Guete Type<br>MD                                                                                                    | Name<br>Decimals                                                                                                    | sen.chunara@<br>s<br>0                                                                                                    | treasury.nsw.                                                                                                    | gov.au 🛓                                                               | ? ::<br>L (<br>Clear                                                                                                    |
| I) Click on Go  NyTreasur-e Databased Administration Cash Managem ashflow Sheet Our Bank Account Name Department discuston Unrestricted WBC Cashflow Seeranto 1 Name Acuas Cashflow Seeranto 2 Name Datay Agustes Forecast Sear Date 0-11-2021                                                                                                    | tent Blotters Reportin<br>Business Unit Name<br>Scenario1 Opening Balance<br>DDAM-YYYY<br>Scenaric2 Opening Balance<br>DDAM-YYYY<br>Days We<br>5                                                                                                    | ) Scheduler<br>Date                                                         | Entity Name<br>Editable Flag<br>Editable Flag<br>Months                                                                                                    | Baseline Flag<br>Baseline Flag<br>Baseline Flag<br>Excludes Wee                                                                                                    |                                                     | Bank Name<br>Currency Name<br>Australan Oslar<br>Defaut Market Das Seha<br>Defaut Market Das<br>Approval Status<br>V Approved                                                                                                    | me<br>ta Set<br>₹ Capt                                       | Q Sear      | Our Bk Acct Group<br>Unit<br>1.000<br>Quets Type<br>MD                                                                                                    | Name<br>Decimal:<br>Inter Ent                                                                                                    | een.chunara@<br>8<br>0<br>ity Cashflow Fis                                                                                 | streasury, nsw.<br>Submission Stat                                                                                               | gov.au 🛓                                                               | ? :<br>Clear                                                                                                    |
| I) Click on Go MyTreasur-e ashflow Sheet Or Bank Account Name Department CRAckanon Unsestiticed VRC Cashflow Sheet Cashflow Seenario 1 Name Acuas Cashflow Seenario 2 Name Cashflow Greenst Start Date 09-11-2021                                                                                                    | vent Blotters Reportin<br>Business Unit Name<br>DO-AM-YYYY<br>Seenan2 Opening Balance<br>DO-AM-YYYY<br>Days We<br>6<br>0<br>2<br>2<br>2<br>2<br>2<br>2<br>2<br>2<br>2<br>2<br>2<br>2<br>2<br>2<br>2<br>2<br>2<br>2                                                                                                    | ) Scheduler<br>Date<br>(0) 10-11-2021                                       | Entity Name Editable Flag Editable Flag Months (0) 11-11-2021 (0) 12                                                                                            | B3selline Flag<br>B3selline Flag<br>Excludes Wee<br>V<br>2415/2021 (0) 15411                                                                                                    | 2021 (0)                                            | Bank Name<br>Currency Name<br>Austratum dotar<br>Market Data Set Na<br>Approval Status<br>Approval Status<br>Approved<br>16:11-3022 (0) 17.                                                                                                    | me<br>ta Set<br>✔ Capt                                       | Q Sear      | 0 ur Bk Acet Group<br>Unit<br>1.000<br>Guete Туре<br>MD<br>✔ Rejected                                                                                                    | Shazme<br>Name<br>Decimal:                                                                                                    | een.chunara@<br>5 0<br>ity Cashflow Fila                                                                                   | i <mark>treasury.nsw.</mark><br>Submission Stat<br>Q                                                                             | gov.au<br>Go<br>Prev<br>\$11-2021 (0)                                  | 2                                                                                                    |
| Click on Go     Scher Stranger     Scher Stranger     Scher Stran     | rent Blotters Reportin<br>Business Unit Name<br>Doland Opening Balance<br>Doland YYYY<br>Seenand2 Opening Balance<br>Doland YYYY<br>Boy Seenand2 Opening Balance<br>Doland YYYY<br>Boy Seenand2 Opening Balance                                                                                                    | ) Scheduler<br>Date<br>Date<br>ks<br>(D) 10-11-2021                         | Entity Name<br>Editable Flag<br>Editable Flag<br>Months<br>(0) 11:11:2021 (0) 11:01                                                                             | Bateline Flag<br>Bateline Flag<br>Excludes Wee<br>✔<br>22:19:2021<br>(0) [5:11-                                                                                                    | 2021 (0)                                            | Bank Name<br>Currency Name<br>Australian dollar<br>Market Data Set Na<br>Octout Market Da<br>Approval Status<br>Approval<br>56-11-2021 (D) 17-                                                                                                    | me<br>ta Set<br>✔ Capt<br>11-2021 (7) 16                     | Q. Sear     | Ch<br>Our Bk Acet Grou<br>Unit<br>1.000<br>Quete Type<br>MD<br>P Rejected                                                                                                    | Shazme<br>Name<br>Decimal:<br>Inter Ent                                                                                                    | sen.chunara@<br>so<br>ity Cashflow Fiz                                                                                     | treasury.nsw.<br>Submission Stat                                                                                                 | gov.au<br>u. Go<br>Prev<br>Prev (D)                                    | ? ::<br>Clear<br>1 Next<br>26-11-2021                                                                                                    |
| Click on Go     Software and the second second     | Ient Blotters Reportin<br>Business Unit Name<br>Boatan-YYYY<br>Seman2 Opening Balance<br>DD486-YYYY<br>Days We<br>5<br>Source Peymen/Receipt                                                                                                    | ) Scheduler                                                                 | Entity Name<br>Editable Flag<br>Editable Flag<br>Months<br>0                                                                                                    | Baseline Flag<br>Baseline Flag<br>Excludes Wee<br>I                                                                                                    | 2021 (D)                                            | Bank Name<br>Currency Name<br>Australian Oblar<br>Defaut Market Das Sehu<br>Defaut Market Da<br>Approval Status<br>Maproved<br>16:11:2021 (2) (7: 7: 0                                                                                                    | me<br>ta Set<br>✓ Capt<br>11-2021 (0) 18                     | Q Sear      | Our Bix Acct Group<br>Unit<br>1.000<br>Quote Type<br>MD<br>✓ Rejected<br>0) 19-11-2021 (0) 22-<br>0                                                                                                    | Shazme<br>Name<br>Decimal:<br>Inter Ent<br>V<br>1-2021 (0) 22<br>0                                                                                                    | en.chunara@<br>s<br>0<br>ity Cashflow Fiz<br>k-11-2021 (D) 2                                                               | Submission Stat                                                                                                    | gov.au<br>Ut Go Prev 5-11-2021 (0) 0                                   | 2 ::<br>Clear                                                                                                    |
|                                                                                                    | Nent Blotters Reportin<br>Business Unit Name<br>DO-MM-YYYY<br>Days We<br>6 6 execution                                                                                                    | ) Scheduler<br>Date<br>(0) 10-11-2021<br>0                                  | Entity Name<br>Editable Flag<br>Editable Flag<br>Months<br>(0) 11-11-2021 (0) 12                                                                                | Baseline Flag<br>Baseline Flag<br>Excludes Wee<br>2:11-2021 (D) 15-11-<br>0                                                                                                    | 2021 (0)<br>0                                       | Bank Name<br>Currency Name<br>Austratian dotar<br>Marriet Data Set Na<br>Approval Status<br>Approval Status<br>16-11-2022 (0) 17-<br>0                                                                                                    | me<br>ta Set<br>✔ Capt<br>11-2021 (D) 16                     | Q Sear      | Ch<br>Our Bk Acet Group<br>Unit<br>1.000<br>Guote Type<br>MDD<br>✔ Rejected<br>0<br>9                                                                                                    | Shazme<br>Decimal:<br>Inter Ent                                                                                                    | sen.chunara@<br>s<br>0<br>ity Cashflow FIS<br>b-11-2021 (D) 22<br>0                                                        | (treasury.nsw.<br>Submission Stat<br>9<br>9<br>0                                                                                 | gov.au<br>Go<br>Prev<br>511-2021 (D)<br>0                              | 2                                                                                                    |
|                                                                                                    | ent Blotters Reportin<br>Business Unit Name<br>Dolland Opening Balance<br>Dolland YYYY<br>Seenand2 Opening Balance<br>Dolland YYYY<br>By Seenand2 Opening Balance<br>Dolland YYYY<br>Seenand2 Opening Balance<br>Dolland YYYY<br>Seenand2 Opening Balance<br>Dolland YYYY<br>Seenand2 Opening Balance<br>Dolland YYYY<br>Seenand2 Opening Balance<br>Dolland YYYY<br>Seenand2 Opening Balance<br>Dolland YYY<br>Seenand2 Opening Balance<br>Dolland YYY<br>Seenand2 Opening Balance<br>Dolland YYY<br>Seenand2 Opening Balance<br>Dolland YYY<br>Seenand2 Opening Balance<br>Dolland YYY<br>Seenand2 Opening Balance<br>Dolland YYY<br>Seenand2 Opening Balance<br>Dolland YYY<br>Seenand2 Opening Balance                                                                                                    | ) Scheduler                                                                 | Entity Name<br>Editable Flag<br>Editable Flag<br>Months<br>(7) 11-11-2021 (7) 12                                                                                | Baseline Flag<br>Baseline Flag<br>Excludes Wet<br>Z-11-2021 (7) 15-11-<br>0                                                                                                    | ekend<br>2021 (0)<br>0                              | Bank Name<br>Currency Name<br>Australian dollar<br>Market Data Set Na<br>Default Market Da<br>Approval Stutis<br>Approval Stutis<br>16-11-3021 (C) 17-<br>0                                                                                                    | me<br>ta Set                                                 | Q. Sear     | Our Bix Acet Group<br>Unit<br>1.000<br>Quete Type<br>MD<br>V Rejected<br>0                                                                                                    | Shazme<br>Name<br>Decimal<br>Inter Enter<br>1-2021 (0) 22                                                                                                    | sen.chunara@<br>s                                                                                                    | submission Stat                                                                                                    | gov.au<br>Go Prev Prev Prev 0                                          | 2 ::<br>Clear<br>0 :<br>0                                                                                                    |
| I) Click on Go  NyTreasur-e ashflow Sheet Department of Economic Cash Managem ashflow Sheet Department of Economic Managem Actuals Cashflow Senanto 1 Name Actuals Cashflow Senanto 1 Name Actuals Cashflow Senanto 2 Name Daily Adjustor Forecast Sant Date O = 11.2021                                                                                                    | Ient Blotters Reportin<br>Business Unit Name<br>DOAMA-YYYY<br>Senando Opaning Balance<br>DOAMA-YYYY<br>Days Wee<br>DOAMA-YYYY<br>Bays Wee<br>Recept<br>Recept                                                                                                    | ) Scheduler                                                                 | Entity Name<br>Editable Flag<br>Editable Flag<br>Months<br>0<br>0                                                                                               | Baseline Flag<br>Baseline Flag<br>Ba | ekend 2021 (0)                                      | Bank Name<br>Currency Name<br>Australian Oblar<br>Defaut Market Das Sehu<br>Approval Status<br>661120221 (D) 17.<br>0                                                                                                    | me<br>ta Set<br>✓ Capt<br>11-2021 (0) 12<br>0                | Q Sear      | Our Bit Acct Group<br>Unit<br>1.000<br>Guete Type<br>MD<br>2) 19-11-2021 (0) 22-<br>0<br>0                                                                                                    | Shazme<br>Decimaline<br>Inter Enter<br>1:5027 (0) 22<br>0                                                                                                    | sen.chunara@<br>s0<br>ity Cashflow Fiz<br>k-11-2021 (D) 22<br>0                                                            | streasury.nsw.<br>Submission Stat<br>9<br>0<br>0                                                                                 | роказ <u>4</u><br>Ч<br>(Go<br>9Pey<br>9Pey<br>0<br>0                   | 2                                                                                                    |
| Click on Go     Control Appropriation     pat Control Appropriation     pats A Density Control Appropriation     pats A Density Control Appropriation                                                                                                    | ent Blotters Reportin<br>Business Unit Name<br>Scenarol Opening Balance<br>DOAM-YYYY<br>Seenaro 2004<br>DOAM-YYYY<br>Days<br>We<br>5<br>5<br>2004<br>Receipt<br>Receipt<br>Receipt                                                                                                    | ) Scheduler<br>Date<br>(D) 10-11-2021<br>(D) 10-11-2021<br>0<br>0           | Entity Name<br>Editable Flag<br>Gatable Flag<br>(0) 11-11-2021 (0) 12<br>0<br>0<br>0                                                                            | Baseline Flag<br>Baseline Flag<br>Excludes Wee<br>2:11-2021 (0) 15-11-<br>0<br>0                                                                                                    | 2021 (T)<br>0 0                                     | Bank Name<br>Currency Name<br>Australian Ostar<br>Market Data Set Na<br>Approval Status<br>Approval<br>46-11-2022 (d) 17-<br>0                                                                                                    | me<br>ta Set<br>✓ Capt<br>14-2021 (D) 18<br>0<br>0           | Q Sear      | Ch<br>Qur Bk Acct Group<br>Unit<br>1.000<br>Quete Type<br>MD<br>Quete Type<br>0<br>0<br>0<br>0                                                                                                    | Shazme<br>Name<br>Decimal<br>Inter Entre<br>15002 (0) 20<br>0<br>0                                                                                                    | en.chunara@<br>s<br>o<br>ity Cashflow Fiz<br>b=11-2021 (D) 22<br>0<br>0<br>0                                               | submission Stat                                                                                                    | <b>907.40</b> ▲<br><b>0</b><br>511.001 (0)<br>0<br>0<br>0<br>0         | 1 Ned<br>Clear                                                                                                    |
| Click on Go     Cash Manager     Administration Cash Manager     ashforards Administration Cash Manager     ashforards Administration Cash Manager     ashforards Administration Cash Manager     ashfore Stearard 1 Name     Actuats     Cash Adjust Forecast     ashar Date         09-11-2021          cash Adjust Forecast     ashar Date         09-11-2021          cash Adjust Forecast     ashar Date         09-11-2021          cash Adjust Forecast     ashar Date         cash Adjust Forecast     ashar Date         cash Adjust Forecast     ashar Date         cash Adjust Forecast     ashar Date         cash Cash Adjust Forecast     ashar Date         cash Adjust Forecast     ashar Date         cash Adjust Forecast     ashar Date         cash Adjust Forecast     ashar Date         cash Adjust Forecast     ashar Date         cash Adjust Forecast     ashar Date         cash Adjust Forecast     ashar Date         cash Adjust Forecast     ashar Date         cash Adjust Forecast     ashar Date         cash Adjust Forecast     ashar Date         cash Adjust Forecast     ashar Date     ashar Date                   | ent Blotters Reportin<br>Business Unit Name<br>Dolland-YVYY<br>Boenanci Opening Balance<br>Dolland-YVYY<br>Boenanci Opening Balance<br>Dolland-YVY<br>Boenanci Opening Balance<br>Dolland-YVYY<br>Boenanci Opening Balance<br>Second<br>Recept<br>Recept<br>Becept                                                                                                    | ) Scheduler                                                                 | Entity Name<br>Editable Flag<br>Editable Flag<br>Months<br>(0) 11-11-2021 (0) 12<br>0<br>0                                                                      | Baseline Flag<br>Baseline Flag<br>Excludes Wee<br>2.11.2021 (0) 15-11-<br>0<br>0                                                                                                    | 2021 (0)<br>0 0                                     | Bank Name<br>Currency Name<br>Australian dollar<br>Marke Data Set Na<br>Approval Status<br>Construit Marke Data<br>Approval Status<br>(0) 17-<br>0<br>0<br>0                                                                                                    | me<br>ta Set<br>Capt<br>11-2021 (D) 10<br>0                  | Q Sear      | Ch<br>Our Bk Acet Group<br>Unit<br>1.000<br>Quete Type<br>MD<br>V Rejacted<br>0<br>0<br>0                                                                                                    | Name<br>Decimati<br>1-2021 (0) 22<br>0<br>0                                                                                                    | sen.chunara@<br>s<br>0<br>ity Cashflow Fls<br>5-11-2021 (D) 2<br>0<br>0                                                    | (treasury.nsw)<br>Submission Stat<br>9<br>9<br>0<br>1-11-2021 (D) 20<br>0<br>0<br>0                                              | ромаи 🔔<br>12 Со<br>Регу<br>0<br>0                                     | 2 ::<br>Clear<br>0<br>0                                                                                                    |
| Click on Go     Cash Managem     Administration Cash Managem     Sashfords Administration Cash Managem     Sashfords Stearns 1 Name     Department of Education Unredricted WBC     Zastificer Scenario 1 Name     Actuats     Sashford Scenario 2 Name     Day Adjusted Forecast     Sashford Scenario 2 Name     Op-11-2021     Carr ening Balance     current Contrud Appropriation     plate Total: Carring Appropriation     plate Total: Carring Appropriation     plate Total: Carring Appropriation     plate Total: Carring     start & Rebuild Grant Funding     start & Rebuild Grant Funding     start & Rebuild Grant Funding     start & Rebuild Grant Funding                                                                                                    | ent Blotters Reportin<br>Business Unit Name<br>Double Spaning Balance<br>DO-MM-YYYY<br>Senando Opening Balance<br>DO-MM-YYYY<br>Senando Opening Balance<br>DO-MM-YYYY<br>Senando Opening Balance<br>DO-MM-YYYY<br>Senando Opening Balance<br>Do-MM-YYYY<br>Senando Opening Balance<br>Do-MM-YYYY<br>Senando Opening Balance<br>Senando Opening Balance<br>Senando Open                                                                                                    | ) Scheduler                                                                 | Entity Name<br>Editable Flag<br>Editable Flag<br>Months<br>(c) 11-11-2021 (c) 12<br>0<br>0                                                                      | Baseline Flag<br>Baseline Flag<br>Excludes Wes<br>V<br>V<br>0<br>0<br>0                                                                                                    | 2021 (0)<br>0 1                                     | Bank Name<br>Currency Name<br>Australian obtar<br>Market Data Set Na<br>Defaut Market Da<br>Approval Status<br>Approval<br>60<br>0<br>0                                                                                                    | me<br>ta Set<br>✓ Capt<br>11-2021 (D) 10<br>0<br>0           | Q Sear      | Ch<br>Our Bk Acct Group<br>Unit<br>1000<br>Quete Type<br>MD<br>V<br>Rejected<br>0<br>0<br>0                                                                                                    | Shazme<br>Decimali<br>e<br>shazme<br>shazme<br>sha<br>shazme<br>sha<br>shazme<br>sha<br>shazme<br>sha<br>shazme<br>sha<br>shazme<br>sha<br>shazme<br>sha<br>sha<br>sha<br>sha<br>sha<br>sha<br>sha<br>sha<br>sha<br>sha                                                                                                    | sen.chunara@<br>s<br>0<br>ity Cashflow Fiz<br>1-11-2021 (D) 22<br>0<br>0<br>0                                              | treasury.nsw.<br>Submission Stat<br>9<br>0<br>0<br>0                                                                             | 001.40 (G)                                                             | 2 :::<br>Clear<br>0<br>0                                                                                                    |
| Click on Go     Carte     Administration     Cash Managem     Shflow Sheet     Sheet     Shflow Sheet     Carte     Shflow Sheet     Carte     Carte        | tent Blotters Reportin<br>Business Unit Name<br>Senantol Opening Balance<br>DDAMA-YYYY<br>Ogys 6<br>Mary Code Poymen/Receipt<br>Receipt<br>Receipt<br>Receipt<br>Receipt                                                                                                    | ) Scheduler<br>Date<br>Date<br>(1) 10-11-2021<br>0<br>0                     | Entity Name<br>Editable Flag<br>Editable Flag<br>(0) 11-11-2027 (0) 11<br>0<br>0<br>0                                                                           | Baseline Flag<br>Baseline Flag<br>Excludes Wee<br>2-11-2021 (0) 15-11-<br>0<br>0                                                                                                    | skend                                               | Bank Name<br>Currency Name<br>Australan Oblar<br>Market Data Set Na<br>Operaut Nameto<br>Approval Status<br>Colored Set Nameto<br>Approval<br>6-11-2021 (D) 172<br>0<br>0                                                                                                    | me<br>ta Set<br>✓ Capt<br>11-2021 (D) 10<br>0<br>0           | Q. Sear     | Ch<br>Qui BLACCI Group<br>Unit<br>1000<br>Quete Type<br>MD<br>Quete Type<br>MD<br>Quete Type<br>MD<br>Quete Type<br>MD<br>Quete Type<br>MD<br>Quete Type<br>Quete Type     | shazme<br>Name<br>Decimal:<br>Inter Enter<br>4:2021 (0)20<br>0                                                                                                    | en.chunara@                                                                                                    | Submission Stat                                                                                                    | 907.4U                                                                 | 2                                                                                                    |
| Click on Go     Cash Manager     Administration Cash Manager     ashfoxards Administration Cash Manager     ashfoxards Administration Cash Manager     ashfox Sheet     Cash Administration Cash Manager     ashfox Sheet     Cash Cash Manager     ashfox Sheet     Cash Cash Manager     cashford Sheet     Cashford Sheet     Cashford S     | ent Bioters Reportin<br>Business Unit Name<br>Douling Balance<br>Douling Balance<br>Douling Douling Balance<br>Douling You<br>Douge You<br>Douge You<br>Douge You<br>Receipt<br>Receipt<br>Receipt<br>Receipt<br>Receipt                                                                                                    | ) Scheduler                                                                 | Entity Name<br>Editable Flag<br>Editable Flag<br>(0) 11-11-2021 (0) 12<br>0<br>0<br>0<br>0<br>0                                                                 | Bistelline Flag<br>Bistelline Flag<br>Excludes Wee<br>2211-2021 (0) 15-11-<br>0<br>0<br>0                                                                                                    | 2021 (T)<br>0 0<br>0 0                              | Bank Name Currency Name Australian dotar Marke Data Set Na Approval Status Approval Status O O O O O O O O O O O O O O O O O O O                                                                                                    | me<br>ta Set<br>Capt<br>11-2021 (D) 16<br>0<br>0             | Q Sear      | Ch<br>Our Bk Acet Group<br>Unit<br>1.000<br>Quete Type<br>MD<br>✓ Rejacted<br>) 19-11-2021 (D) 22-2<br>0<br>0<br>0<br>0<br>0<br>0<br>0                                                                                                    | shazma<br>Name<br>Inter Ent<br>1-2021 (0) 22<br>0<br>0<br>0                                                                                                    | sen.chunara@<br>s<br>0<br>111-2021 (D) 2<br>0<br>0<br>0<br>0                                                               | streasury.nsw.<br>Submission Stat<br>G<br>C<br>C<br>C<br>C<br>C<br>C<br>C<br>C<br>C<br>C<br>C<br>C<br>C<br>C<br>C<br>C<br>C<br>C | роулац 🔔<br>С Со<br>Руу<br>9<br>0<br>0<br>0<br>0<br>0                  | (     (     (     (     (     (     )     (     )     (     )     (     )     (     )     (     )     (     )     (     )     (     )     (     )     (     )     (     )     (     )     (     )     (     )     (     )     (     )     (     )     (     )     (     )     (     )     (     )     (     )     (     )     (     )     (     )     (     )     (     )     (     )     (     )     (     )     (     )     (     )     (     )     (     )     (     )     (     )     (     )     (     )     (     )     (     )     (     )     (     )     (     )     (     )     (     )     (     )     (     )     (     )     (     )     (     )     (     )     (     )     (     )     (     )     (     )     (     )     (     )     (     )     (     )     (     )     (     )     (     )     (     )     (     )     (     )     (     )     (     )     (     )     (     )     (     )     (     )     (     )     (     )     (     )     (     )     (     )     (     )     (     )     (     )     (     )     (     )     (     )     (     )     (     )     (     )     (     )     (     )     (     )     (     )     (     )     (     )     (     )     (     )     (     )     (     )     (     )     (     )     (     )     (     )     (     )     (     )     (     )     (     )     (     )     (     )     (     )     (     )     (     )     (     )     (     )     (     )     (     )     (     )     (     )     (     )     (     )     (     )     (     )     (     )     (     )     (     )     (     )     (     )     (     )     (     )     (     )     (     )     (     )     (     )     (     )     (     )     (     )     (     )     (     )     (     )     (     )     (     )     (     )     (     )     (     )     (     )     (     )     (     )     (     )     (     )     (     )     (     )     (     )     (     )     (     )     (     )     (     )     (     )     (     )     (     )     (     )     (     )     (     )     (     )     (     )     (     )     (     )     (     )     (     )     (     )     (     )     (     ) |
|                                                                                                    | ent Blotters Reportin<br>Business Unit Name<br>Doubling Balance<br>Doubling Balance<br>Balance<br>Doubling Balance<br>Doubling Balance<br>Doubling Balance<br>Doubling Balance<br>Doubling Balance<br>Doubling Balance<br>Doubling Balance<br>Balance<br>Bala | ) Scheduler                                                                 | Entity Name<br>Editable Flag<br>Editable Flag<br>Months<br>(r) 11-11-2001 (t) 12<br>0<br>0<br>0<br>0<br>0                                                       | Baseline Flag<br>Baseline Flag<br>Excludes Wee<br>evaluation<br>20<br>0<br>0<br>0<br>0<br>0                                                                                                    | ekend 22021 (0) 0 0 0 0 0 0 0 0 0 0 0 0 0 0 0 0 0 0 | Bank Name Currency Name Australian oxtar Market Data Set Na Octault Market Da Approval Status Approval Status Approval Status O O O O O O O O O O O O O O O O O O O                                                                                                    | me<br>ta Set<br>Capt<br>11-2021 (D) 10<br>0<br>0             | Q Sear      | Ch<br>Our Bk Acet Grou<br>Int<br>1.00<br>Quete Type<br>MD<br>V Rejected<br>0<br>0<br>0<br>0<br>0                                                                                                    | Shazme<br>Name<br>Decimal<br>Inter Ent<br>1:2021 (0) 22<br>0<br>0<br>0                                                                                                    | een.chunara@<br>s<br>0<br>1ty Cashtiow Fid<br>1ty Cashtiow Fid<br>0<br>0<br>0<br>0                                         | submission Stat                                                                                                    | 00×20 ▲<br>20 (30<br>11 (20)<br>0<br>0<br>0<br>0<br>0                  | 1 Ned<br>Clear<br>0<br>0                                                                                                    |
| Click on Go     Cash Manager     Administration Cash Manager     astebards Administration Cash Manager     astebards Administration Cash Manager     asthift with the second of the second to the second to the     | ent Blotters Reportin<br>Business Unit Name<br>DOAMA-YYYY<br>Senand 2 Opening Balance<br>DOAMA-YYYY<br>Days Wee<br>DOAMA-YYYY<br>Days Wee<br>Receipt<br>Receipt<br>Receipt<br>Receipt<br>Receipt<br>Receipt<br>Receipt                                                                                                    | ) Scheduler                                                                 | Entity Name<br>Editable Flag<br>Editable Flag<br>(c) 11-11-2027 (c) 12<br>0<br>0<br>0<br>0                                                                      | Baseline Flag<br>Baseline Flag<br>Excludes Wee<br>2<br>2<br>2<br>0<br>0<br>0<br>0<br>0<br>0<br>0<br>0<br>0<br>0                                                                                                    | 22021 (0)<br>0 0                                    | Bank Name Currency Name Australian Odlar Meret Data Set Na Cefault Maret Cu Approval Status 66-11-9021 (D) 17- 0 0 0 0 0 0 0 0 0 0 0 0 0 0 0 0 0 0 0                                                                                                    | me<br>ta Set<br>✓ Capt<br>11-2021 (D) 12<br>0<br>0<br>0      | Q Sear      | Ch<br>Qur Bk Acct Group<br>Unit<br>1000<br>Guete Type<br>MD<br>Quete Type<br>MD<br>Quete Type<br>MD<br>Quete Type<br>MD<br>Quete Type<br>MD<br>Quete Type<br>MD<br>Quete Type<br>Quete Type<br>Quete T | shazme<br>Name<br>Decimal<br>Inter Enter<br>4:2021 (0)20<br>0<br>0                                                                                                    | een.chunara@<br>s<br>0<br>0<br>k11-2021 (D) 2<br>0<br>0<br>0<br>0                                                          | submission Stat                                                                                                    | 907.4U                                                                 | 2                                                                                                    |
| An Click on Go Anter Control Appropriation  Carthou Spectration  Carthou Scenario 2 Name  Carthou Scenario 2 Name  Carth | ent Bioters Reportin<br>Business Unit Name<br>Double Statement<br>Double Statement<br>Double YVY<br>Doys<br>Senaric2 Opening Balance<br>Double YVY<br>Doys<br>Senaric2 Opening Balance<br>Double YVY<br>Doys<br>Senaric2 Opening Balance<br>Double YVY<br>Doys<br>Senaric2 Opening Balance<br>Double YVY<br>Doys<br>Senaric2 Opening Balance<br>Double YVY<br>Doys<br>Senaric2 Opening Balance<br>Double YVY<br>Doys<br>Senaric2 Opening Balance<br>Double YVY<br>Doys<br>Senaric2 Opening Balance<br>Double YVY<br>Doys<br>Senaric2 Opening Balance<br>Double YVY<br>Doys<br>Senaric2 Opening Balance<br>Double YVY<br>Doys<br>Senaric2 Opening Balance<br>Double YVY<br>Doys<br>Senaric2 Opening Balance<br>Senaric2 Opening Balance<br>Senaric2 Opening Senaric2 Opening Balance<br>Senaric2 Open                                                                                                    | ) Scheduler<br>Date<br>(D) 10-11-3021<br>(D) 10-11-3021<br>0<br>0<br>0<br>0 | Entity Name<br>Editable Flag<br>Editable Flag<br>(0) 11-11-2021 (0) 1<br>0<br>0<br>0<br>0                                                                       | Baseline Flag<br>Baseline Flag<br>Excludes Wee<br>211-2021 (10) 15-11-<br>0<br>0<br>0                                                                                                    | 2021 (1)<br>0 0                                     | Bank Name Currency Name Austratum dotar Marke Data Set Na Approval Status  Approval Status  46-11-0202  0  0  0  0  0  0  0  0  0  0  0  0                                                                                                    | me<br>ta Set<br>Capt<br>11-2021 (D) 18<br>0<br>0<br>0        | Q Sear      | Ch<br>Our Bk Acet Group<br>Unit<br>1.000<br>Guete Type<br>MD<br>✓ Rejected<br>0<br>0<br>0<br>0<br>0<br>0                                                                                                    | shazmu<br>Name<br>Decimali<br>15007 (0) 20<br>0<br>0<br>0                                                                                                    | een.chunara@<br>s<br>0<br>ity Cashflow Fiz<br>b=11-2021 (D) 2<br>0<br>0<br>0<br>0                                          | streasury.nsw.                                                                                                    | 907.40                                                                 | 2 ::<br>Clear<br>0<br>0                                                                                                    |
| 4) Click on Go NyTreasure Subboats Administration Cash Managerer ashflow Sheet Cashflow Sheet Cashflow Sheet Cashflow Scenario 1 Name Cashflow Scenario 2 Name Cashflow Scenario 2 Name Cashflow Scenario 2 Name Cashflow Scenario 2 Name Cashflow Scenario 2 Name Cashflow Scenario 2 Name Cashflow Scenario 2 Name Cashflow Scenario 2 Name Cashflow Scenario 2 Name Cashflow Type Name Cashflow Type Name Carriero Sati Cash Mark Agerephation Sati Cash May Agerephation Sati Cash May Pending Sati Tacia Churd Agerephation Sati Tacia Naw Transary Funding Sati Facia NaW Transary Funding Sati Facia NaW Transary Funding Sati Facia                                                                                                    | ent Bioters Reportin<br>Business Unit Name<br>Doaline, 2004<br>Doaline, 2004<br>Doaline, 2004<br>Doaline, 2004<br>Doaline, 2004<br>Doaline, 2004<br>Receipt<br>Receipt<br>Receipt<br>Receipt<br>Receipt<br>Receipt<br>Receipt<br>Receipt<br>Receipt<br>Receipt<br>Receipt<br>Receipt                                                                                                    | ) Scheduler                                                                 | Entity Name<br>Editable Flag<br>Editable Flag<br>Months<br>(0) 11-11-2021 (0) 12<br>0<br>0<br>0<br>0<br>0<br>0<br>0<br>0<br>0                                   | Baseline Flag<br>Baseline Flag<br>Excludes Wee<br>2<br>2.11.2021 (0) 15.11<br>0<br>0<br>0<br>0                                                                                                    | 2021 (D)<br>0 1<br>0 1<br>0 1                       | Bank Name Currency Name Australian dollar Marke Da Set Na Default Market Da Approval Status  Approval Status  Approval Contract  Contract Contract | me<br>ta Set<br>Capt<br>11-2021 (D) 10<br>0                  | Q Sear      | Ch<br>Our Bk Acct Grou<br>Unit<br>1.000<br>Quete Type<br>MD<br>V Rejected<br>0<br>0<br>0<br>0<br>0                                                                                                    | Shazme<br>Name<br>Decimal<br>Inter Ent<br>2021 (0.92<br>0<br>0<br>0<br>0<br>0                                                                                                    | een.chunara@<br>5<br>0<br>111-2021 (D) 2<br>0<br>0<br>0<br>0                                                               | submission Stat<br>9<br>1-11-2021 (D) 22<br>0<br>0<br>0<br>0                                                                     | Pov.au<br>Co<br>Prev<br>Prev<br>0<br>0<br>0<br>0                       | 1 Ned<br>Clear<br>0<br>0                                                                                                    |
| Click on Go      Click on Go      Cash Manager      ashboards Administration Cash Manager      ashflow Sheet      Department of Education Unrestricted WEC      Cashflow Senanto 1 Name      Actuals      Cashflow Senanto 1 Name      Actuals      Cashflow Senanto 1 Name      Actuals      Cashflow Senanto 1 Name      Actuals      Cashflow Senanto 2 Name      Day Adjustof Forecast      Sant Date      op 11-2021      office     Type Name      cashflow Senanto 2 Name      cashflow Senanto 2 Name      cashflow Senanto 2 Name      cashflow Senanto 2 Name      cashflow Senanto 2 Name      cashflow Senanto 2 Name      cashflow Senanto 2 Name      cashflow Type Name      cashflow Type Name      cashflow Type Name      cashflow Senanto 2 Name      cashflow Type Name      cashflow Type Name      cashflow Type Name      cashflow Senanto 2 Name      cashflow Type Name      cashflow Senanto 2 Name      cashflow Type Name      cashflow Type Name      cashflow Senanto 2 Name      cashflow Type Name      cashflow Type Name      cashflow Type Name      cashflow Type Name      cashflow Senanto 2 Name      cashflow Type Name      cashflow Type Name      cashflow Type Name      cashflow Type Name      cashflow Type Name      cashflow Type Name      cashflow Type Name      cashflow Type Name      cashflow Type Name      cashflow Type Name      cashflow Type Name      cash Recould Case (Transflor)      sub Task Cashflow Nessury Panding      monowealth Funding (Directly Received)      an Source Trown Agency within Claser      for inforus      monowealth Funding (Directly Received)                                                                                                    | ent Blotters Reportin Business Unit Name Business Unit Name DOAMA-YYYY Sonand2 Opining Balance DOAMA-YYYY Sonand2 Opining Balance DOAMA-YYY Sonand2 Opining Balance DOAMA-YYY Sonand2 Opining Balance Sonand2 Opining Balance Sonand2 Opining Balance S                                                                                                    | ) Scheduler                                                                 | Entity Name Editable Flag Editable Flag Months 0 0 0 0 0 0 0 0 0 0 0 0 0 0 0 0 0 0 0                                                                            | Baseline Flag<br>Baseline Flag<br>Excludes Wet<br>2<br>2<br>2<br>2<br>2<br>2<br>2<br>2<br>2<br>2<br>2<br>2<br>2<br>2<br>2<br>2<br>2<br>2<br>2                                                                                                    | ekkend                                              | Bank Name Currency Name Australian Oslar Marke Das 94-N Default Market Da Approval Status  46-11-3021  0  0  0  0  0  0  0  0  0  0  0  0  0                                                                                                    | me<br>ia Set<br>Capt<br>11-2021 (D) 10<br>0                  | Q Sear      | Ch<br>Our Bk Acct Group<br>Unit<br>1 1000<br>Quete Type<br>MD<br>Quete Type<br>MD<br>Quete Type<br>Quete Type<br>Quete Typ       | Shazme<br>Decimali<br>e<br>e<br>e<br>e<br>e<br>e<br>e<br>e<br>e<br>e<br>e<br>e<br>e<br>e<br>e<br>e<br>e<br>e<br>e                                                                                                    | een.chunara@<br>5<br>0<br>1ty Cashflow Fiz<br>1ty Cashflow Fiz<br>0<br>0<br>0<br>0<br>0<br>0<br>0<br>0<br>0                | treasury.nsw.<br>Submission Stat<br>9<br>0<br>0<br>0<br>0<br>0<br>0<br>0<br>0<br>0<br>0<br>0<br>0<br>0                           | 907.4U ▲<br>(G)<br>(C)<br>(C)<br>(C)<br>(C)<br>(C)<br>(C)<br>(C)<br>(C | 2 :<br>Clorr<br>Clorr<br>0<br>0<br>0                                                                                                    |
|                                                                                                    | ent Blotters Reportin Business Unit Name Business Unit Name Business Unit Name DDAtaB-YYYY Ogys Genand2 Opening Balance DDAtaB-YYYY Ogys Genand2 Opening Balance DDAtaB-YYYY Ogys Genand2 Opening Balance DDAtaB-YYYY Ogys Genand2 Opening Balance DDAtaB-YYYY Ogys Genand2 Opening Balance DDAtaB-YYYY Ogys Genand2 Opening Balance DDAtaB-YYYY Ogys Genand2 Opening Balance DDAtaB-YYYY Ogys Genand2 Opening Balance DDAtaB-YYYY Ogys Genand2 Opening Balance DDAtaB-YYYY Ogys Genand2 Opening Balance DDAtaB-YYYY Ogys Genand2 Opening Balance DDAtaB-YYYY Ogys Genand2 Opening Balance DDAtaB-YYYY Ogys Genand2 Opening Balance DDAtaB-YYYY Ogys Genand2 Opening Balance DDAtaB-YYYY Genand2 Opening Balance DDAtaB-YYYY Genand2 Opening Balance DDAtaB-YYYY Genand2 Opening Balance DDAtaB-YYYY Genand2 Opening Balance DDAtaB-YYYY Genand2 Opening Balance DDAtaB-YYY Genand2 Opening Balance DDAtaB-YYYY Genand2 Opening Balance DDAtaB-YYY Genand2 Opening Balance DDAtaB-YYY Genand2 Opening Balance Genand2 Opening Balance Genand2                                                                                                    | ) Scheduler                                                                 | Entity Name<br>Editable Flag<br>Editable Flag<br>(0) 1111-2021 (0) 11<br>0<br>0<br>0<br>0<br>0<br>0<br>0<br>0<br>0<br>0<br>0<br>0<br>0<br>0<br>0<br>0<br>0<br>0 | Baseline Flag<br>Baseline Flag<br>Excludes Wee<br>2:11-2021 (0) 15-11<br>0<br>0<br>0<br>0<br>0<br>0                                                                                                    | 2021 (f)<br>0<br>0<br>0                             | Bank Name Currency Name Australian Ostar Australian Ostar Australian Ostar Approval Status C Approval 6 0 0 0 0 0 0 0 0 0 0 0 0 0 0 0 0 0 0                                                                                                    | me<br>ta Set<br>✓ Capt<br>11-2021 (D) 12<br>0<br>0<br>0<br>0 | Q Sear      | ch<br>Qur Bk Acct Group<br>Unit<br>1.000<br>Quote Type<br>MD<br>Quote Type<br>MD<br>MD<br>MD<br>MD<br>MD<br>MD<br>MD<br>MD<br>MD<br>MD                                                                                                    | Shazmi<br>Name<br>Decimal<br>10ter Ent<br>150021 (0) 20<br>0<br>0<br>0<br>0                                                                                                    | een.chunara@<br>s<br>o<br>0<br>2<br>2<br>2<br>3<br>0<br>2<br>2<br>0<br>2<br>0<br>2<br>0<br>2<br>2<br>0<br>2<br>2<br>2<br>2 | submission Stat                                                                                                    | pov.au         ▲           au                                          | 2                                                                                                    |

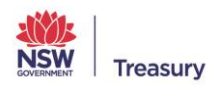

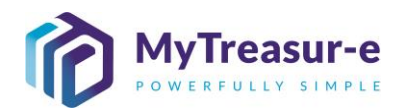

| Poculter                                                                                                    | MyTre                                                                                                    |                                                                                                    |                                                                                                    |                                                                                                    |                                                                                                    |                                                                                                    |                                                                                                    |                                                                                                    |                                                                                                    |                                                                                                    | U CA                                                                                                    | arch                                                                                                    |                                                                                                    | hazmeen chun                                                                                                    | ara@treasup           | nsw doy au                                                                                                    |             |
|----------------------------------------------------------------------------------------------------|----------------------------------------------------------------------------------------------------|----------------------------------------------------------------------------------------------------|----------------------------------------------------------------------------------------------------|----------------------------------------------------------------------------------------------------|----------------------------------------------------------------------------------------------------|----------------------------------------------------------------------------------------------------|----------------------------------------------------------------------------------------------------|----------------------------------------------------------------------------------------------------|----------------------------------------------------------------------------------------------------|----------------------------------------------------------------------------------------------------|----------------------------------------------------------------------------------------------------|----------------------------------------------------------------------------------------------------|----------------------------------------------------------------------------------------------------|----------------------------------------------------------------------------------------------------|-----------------------|----------------------------------------------------------------------------------------------------|-------------|
| kesults:                                                                                                    | Myfre                                                                                                    | asur-e                                                                                                    |                                                                                                    |                                                                                                    |                                                                                                    |                                                                                                    |                                                                                                    |                                                                                                    |                                                                                                    |                                                                                                    | ų se                                                                                                    | arch                                                                                                    | sn                                                                                                    | hazmeen.chun                                                                                                    | ara@treasury          | .nsw.gov.au                                                                                                    |             |
|                                                                                                    | Dashboards                                                                                                    | Administration C                                                                                                    | ash Managemer                                                                                                    | nt Blotters R                                                                                                    | teporting Scl                                                                                                    | neduler                                                                                                    |                                                                                                    |                                                                                                    |                                                                                                    |                                                                                                    |                                                                                                    |                                                                                                    |                                                                                                    |                                                                                                    |                       |                                                                                                    |             |
|                                                                                                    | Our Bank A                                                                                                    | count Name                                                                                                    | Bu                                                                                                    | siness Unit Name                                                                                                    |                                                                                                    | Enti                                                                                                    | ity Name                                                                                                    |                                                                                                    | Bank Nam                                                                                                    | e                                                                                                    |                                                                                                    | Our Bk Acc                                                                                                    | t Group Name                                                                                                    |                                                                                                    | Submissio             | on Status 📁                                                                                                    |             |
|                                                                                                    | Departmen                                                                                                    | of Education Unrestrict                                                                                                    | ed WBC                                                                                                    |                                                                                                    |                                                                                                    |                                                                                                    | <i>.</i>                                                                                                    |                                                                                                    |                                                                                                    |                                                                                                    |                                                                                                    |                                                                                                    |                                                                                                    |                                                                                                    |                       |                                                                                                    | o Clear     |
|                                                                                                    | Cashflow S                                                                                                    | enario 1 Name                                                                                                    | Sc                                                                                                    | enario1 Opening E                                                                                                    | Balance Date                                                                                                    | Edit                                                                                                    | table Flag                                                                                                    | Baseline Flag                                                                                                    | Currency                                                                                                    | Name                                                                                                    |                                                                                                    | Unit                                                                                                    | De                                                                                                    | ecimals                                                                                                    |                       | _                                                                                                    |             |
|                                                                                                    | Cashflow S                                                                                                    | enario 2 Name                                                                                                    | Sc                                                                                                    | enario2 Opening E                                                                                                    | Balance Date                                                                                                    | Edit                                                                                                    | table Flag                                                                                                    | Baseline Flag                                                                                                    | Market Da                                                                                                    | ta Set Name                                                                                                    |                                                                                                    | Quote Type                                                                                                    |                                                                                                    | U                                                                                                    |                       |                                                                                                    |             |
|                                                                                                    | Daily Adjus                                                                                                    | ed Forecast                                                                                                    |                                                                                                    | DD-MM-                                                                                                    | YYYY                                                                                                    |                                                                                                    | -                                                                                                    |                                                                                                    | Default N                                                                                                    | farket Data Set                                                                                                    |                                                                                                    | MID                                                                                                    |                                                                                                    |                                                                                                    |                       |                                                                                                    |             |
|                                                                                                    | Start Date                                                                                                    | 09.11.2021                                                                                                    | Da                                                                                                    | iys 6                                                                                                    | Weeks                                                                                                    | Mon                                                                                                    | nths                                                                                                    | Excludes Weeke                                                                                                    | nd Approval                                                                                                    | Status                                                                                                    | Captured                                                                                                    | Rejecte                                                                                                    | int                                                                                                    | ter Entity Cashfio                                                                                                    | w Flag                |                                                                                                    |             |
|                                                                                                    |                                                                                                    | 00-11-202.1                                                                                                    |                                                                                                    | •                                                                                                    |                                                                                                    |                                                                                                    |                                                                                                    |                                                                                                    |                                                                                                    |                                                                                                    |                                                                                                    |                                                                                                    |                                                                                                    |                                                                                                    |                       | ( P                                                                                                    | ey 1 Ne     |
|                                                                                                    | Cashflow Type                                                                                                    | Name                                                                                                    | Current                                                                                                    | cy Code Payment/                                                                                                    | Receipt                                                                                                    | (D) 09-1                                                                                                    | 11-2021                                                                                                    |                                                                                                    | (D) 10-11-2021                                                                                                    |                                                                                                    |                                                                                                    | (D) 11-11-2021                                                                                                    |                                                                                                    |                                                                                                    | (D) 12-11-2021        |                                                                                                    |             |
|                                                                                                    |                                                                                                    |                                                                                                    |                                                                                                    |                                                                                                    | Actuals                                                                                                    | DAF                                                                                                    | Variance                                                                                                    | Actuals                                                                                                    | DAF                                                                                                    | Variance                                                                                                    | Actuals                                                                                                    | DAF                                                                                                    | Variance                                                                                                    | Actuals I                                                                                                    | DAF                   | Variance                                                                                                    |             |
|                                                                                                    | Opening Bal                                                                                                    | ance                                                                                                    |                                                                                                    |                                                                                                    |                                                                                                    | 550,179 5                                                                                                    | i50,179                                                                                                    | 0 550,1                                                                                                    | 79 515,179                                                                                                    | 35,000                                                                                                    | 550,179                                                                                                    | 753,179                                                                                                    | -203,000                                                                                                    | 550,179                                                                                                    | 729,079               | -178,900                                                                                                    |             |
|                                                                                                    | Recurrent Con                                                                                                    | fund Appropriation                                                                                                    | AUD                                                                                                    | Receipt                                                                                                    |                                                                                                    |                                                                                                    |                                                                                                    |                                                                                                    | 1,080,000                                                                                                    | -1,080,000                                                                                                    |                                                                                                    |                                                                                                    |                                                                                                    |                                                                                                    |                       |                                                                                                    |             |
|                                                                                                    | Sub Total: C                                                                                                    | onfund Appropriation                                                                                                    | AUD                                                                                                    | Receipt                                                                                                    |                                                                                                    | 0                                                                                                    | 0                                                                                                    | 0                                                                                                    | 0 1 080 000                                                                                                    | -1 080 000                                                                                                    | 0                                                                                                    | 0                                                                                                    | 0                                                                                                    | 0                                                                                                    | 0                     | 0                                                                                                    |             |
|                                                                                                    | Restart & Reb                                                                                                    | ild Grant Funding                                                                                                    | AUD                                                                                                    | Receipt                                                                                                    |                                                                                                    |                                                                                                    |                                                                                                    |                                                                                                    |                                                                                                    |                                                                                                    |                                                                                                    |                                                                                                    |                                                                                                    |                                                                                                    |                       |                                                                                                    |             |
|                                                                                                    | Crown Recoup                                                                                                    | s                                                                                                    | AUD                                                                                                    | Receipt                                                                                                    |                                                                                                    |                                                                                                    |                                                                                                    |                                                                                                    |                                                                                                    |                                                                                                    |                                                                                                    |                                                                                                    |                                                                                                    |                                                                                                    |                       |                                                                                                    |             |
|                                                                                                    | Long Service L                                                                                                    | eave (Transfer)                                                                                                    | AUD                                                                                                    | Receipt                                                                                                    |                                                                                                    |                                                                                                    |                                                                                                    |                                                                                                    |                                                                                                    |                                                                                                    |                                                                                                    |                                                                                                    |                                                                                                    |                                                                                                    |                       |                                                                                                    |             |
|                                                                                                    | Sub Total: N                                                                                                    | SW Treasury Funding                                                                                                    | CLA Cheve                                                                                                    | Receipt                                                                                                    |                                                                                                    | 0                                                                                                    | 0                                                                                                    | 0                                                                                                    | 0 0                                                                                                    | 0                                                                                                    | 0                                                                                                    | 0                                                                                                    | 0                                                                                                    | 0                                                                                                    | 0                     | 0                                                                                                    |             |
|                                                                                                    | Own Source R                                                                                                    | evenue                                                                                                    | AUD                                                                                                    | Receipt                                                                                                    |                                                                                                    |                                                                                                    |                                                                                                    |                                                                                                    |                                                                                                    |                                                                                                    |                                                                                                    |                                                                                                    |                                                                                                    |                                                                                                    |                       |                                                                                                    |             |
|                                                                                                    | Transfer receiv                                                                                                    | ed from Agency within C                                                                                                    | luster AUD                                                                                                    | Receipt                                                                                                    |                                                                                                    |                                                                                                    |                                                                                                    |                                                                                                    |                                                                                                    |                                                                                                    |                                                                                                    |                                                                                                    |                                                                                                    |                                                                                                    |                       |                                                                                                    |             |
|                                                                                                    | Other Inflows                                                                                                    |                                                                                                    | AUD                                                                                                    | Receipt                                                                                                    |                                                                                                    |                                                                                                    | 1,000 -                                                                                                    | ,000                                                                                                    | 1,200                                                                                                    | -1,200                                                                                                    |                                                                                                    | 1,000                                                                                                    | -1,000                                                                                                    |                                                                                                    | 1,300                 | -1,300                                                                                                    |             |
|                                                                                                    | Orante Danaka<br>Net Cashfi                                                                                                    | et from Drinning! Dengrt                                                                                                    | mant ALID                                                                                                    | Denaint                                                                                                    |                                                                                                    | 0 -                                                                                                    | -35,000 31                                                                                                    | ,000                                                                                                    | 0 238,000                                                                                                    | -238.000                                                                                                    | 0                                                                                                    | -24,100                                                                                                    | 24,100                                                                                                    | 0                                                                                                    | 56.300                | -56.300                                                                                                    |             |
|                                                                                                    | Closing Bala                                                                                                    | nce                                                                                                    |                                                                                                    |                                                                                                    |                                                                                                    | 550,179 5                                                                                                    | 315,179 3                                                                                                    | ,000 550,1                                                                                                    | 79 753,175                                                                                                    | -203,000                                                                                                    | 550,179                                                                                                    | 729,079                                                                                                    | -178,900                                                                                                    | 550,179                                                                                                    | 785,379               | -235,200                                                                                                    |             |
|                                                                                                    |                                                                                                    |                                                                                                    |                                                                                                    |                                                                                                    |                                                                                                    |                                                                                                    |                                                                                                    |                                                                                                    |                                                                                                    |                                                                                                    |                                                                                                    |                                                                                                    |                                                                                                    |                                                                                                    |                       |                                                                                                    |             |
|                                                                                                    | The<br>The                                                                                                    | First E<br>Secor                                                                                                    | nd Ec                                                                                                    | ditabl                                                                                                    | e Fla                                                                                                    | ag w                                                                                                    | ill be                                                                                                    | ticked                                                                                                    | d, ind                                                                                                    | icatir                                                                                                    | ng th                                                                                                    | at the                                                                                                    | e Ca                                                                                                    | shflo                                                                                                    | w S                   | heet                                                                                                    | ditab<br>is |
| tep 3: Chec<br>) Obtain the                                                                                                    | The<br>The<br>Ope<br>k tha                                                                                                    | First <b>E</b><br>Secor<br>n, and<br>t the (<br>ening                                                                                                    | dita<br>d Ec<br>a Da<br>Oper<br>Bala                                                                                                    | bie F<br>ditabl<br>aily A<br>ning I<br>nce f                                                                                                    | le Fla<br>djus<br>Bala<br>or To                                                                                                    | ag w<br>tmen<br>nce i<br>oday                                                                                                    | ill be<br>at can<br>is co<br>is Da                                                                                                    | ticked<br>be e<br>rrect<br>y usir                                                                                                    | at th                                                                                                    | e Act                                                                                                    | the course of the course of th | at the<br>curre<br>nt Ca<br>colu                                                                                                    | atgeo                                                                                                    | ory I                                                                                                    | evel                  | heet<br>ay.                                                                                                    | ditab<br>is |
| Step 3: Chec<br>) Obtain the<br><sup>dyTreasur-e</sup>                                                                                                    | The<br>The<br>Ope<br>k tha                                                                                                    | First <b>E</b><br>Secor<br>n, and<br>t the (                                                                                                    | id Ec<br>a Da<br>Oper<br>Bala                                                                                                    | bie F<br>ditabl<br>aily A<br>ning I<br>nce f                                                                                                    | le Fla<br>djus<br>Bala<br>or To                                                                                                    | ag w<br>tmen<br>nce i<br>oday                                                                                                    | ill be<br>it can<br>is co<br>'s Da                                                                                                    | ticked<br>be e<br>rrect<br>y usir                                                                                                    | at th<br>ng the                                                                                                    | e Ac                                                                                                    | the of course of the of the of | at the<br>curre<br>nt Ca<br>colu                                                                                                    | atgeo                                                                                                    | ory I                                                                                                    | evel                  | heet<br>ay.                                                                                                    | ditab<br>is |
| Step 3: Chec<br>) Obtain the<br>MyTreasur-e<br>asteards Administration Cash M                                                                                                    | The<br>The<br>Ope<br>k tha<br>e Ope                                                                                                    | First E<br>Secor<br>n, and<br>t the (<br>ening                                                                                                    | Edita<br>ad Ec<br>a Da<br>Oper<br>Bala                                                                                                    | bie F<br>ditabl<br>aily A<br>ning I<br>nce f                                                                                                    | le Fla<br>djus<br>Bala<br>or To                                                                                                    | min b<br>ag w<br>tmen<br>nce i<br>oday                                                                                                    | ill be<br>it can<br>is co<br>'s Da                                                                                                    | ticked<br>be e<br>rrect<br>y usir                                                                                                    | at the                                                                                                    | e Ac                                                                                                    | cour<br>uals                                                                                                    | at the<br>curre<br>nt Ca<br>colu                                                                                                    | atgeo                                                                                                    | ory I                                                                                                    | evel                  | ay.                                                                                                    | ditab<br>is |
| tep 3: Chec<br>) Obtain the<br><u>AyTreasur-e</u><br>Ashfow Sheet                                                                                                    | The<br>The<br>Ope<br>k tha<br>e Ope                                                                                                    | First E<br>Secor<br>n, and<br>t the (<br>ening                                                                                                    | Edita<br>ad Ec<br>a Da<br>Oper<br>Bala                                                                                                    | bie F<br>ditabl<br>aily A<br>ning I<br>nce f                                                                                                    | le Fla<br>djus<br>Bala<br>or To                                                                                                    | min b<br>ag w<br>tmen<br>nce i<br>oday                                                                                                    | ill be<br>at can<br>is co<br>'s Da                                                                                                    | ticked<br>be e<br>rrect<br>y usir                                                                                                    | at the                                                                                                    | e Act                                                                                                    | cour<br>uals                                                                                                    | at the<br>curre<br>nt Ca<br>colu                                                                                                    | atge                                                                                                    | ory I                                                                                                    | evel                  | heet<br>ay.                                                                                                    | ditab<br>is |
| tep 3: Chec<br>) Obtain the<br><u>NyTreasur-e</u><br>Ishflow Sheet<br>Ivr Bank Account Name                                                                                                    | The<br>The<br>Ope<br>k that<br>e Ope                                                                                                    | First E<br>Secor<br>n, and<br>t the (<br>ening  <br>rites Reporting<br>Junt Name                                                                                                    | Contand Eco<br>a Da<br>Oper<br>Balan                                                                                                    | bie F<br>ditabl<br>aily A<br>ning I<br>nce f                                                                                                    | le Fla<br>djus<br>Bala<br>or To                                                                                                    | ag w<br>tmen<br>nce i<br>oday                                                                                                    | ill be<br>at can<br>is co<br>'s Da                                                                                                    | ticked<br>be e<br>rrect<br>y usir                                                                                                    | at th                                                                                                    | e Act                                                                                                    | cour<br>uals                                                                                                    | at the<br>curre<br>nt Ca<br>colu                                                                                                    | atgeo                                                                                                    | ory I                                                                                                    | evel                  | eet<br>ay.                                                                                                    | ditab<br>is |
| tep 3: Chec<br>) Obtain the<br>shoads Administration Cash M<br>ushflow Sheet<br>ushflow Sheet<br>Department of Education Unrestricted WBC                                                                                                    | The<br>The<br>Ope<br>k that<br>e Ope                                                                                                    | First E<br>Secor<br>n, and<br>t the (<br>ening  <br>ttes Reporting<br>Junt Name                                                                                                    | Edita<br>ad Ec<br>a Da<br>Oper<br>Bala                                                                                                    | bie F<br>ditabl<br>aily A<br>ning I<br>nce f                                                                                                    | e Fla<br>djus<br>Bala<br>or To                                                                                                    | nce i                                                                                                    | ill be<br>at can<br>is co<br>'s Da                                                                                                    | ticked<br>be e<br>rrect<br>y usir                                                                                                    | at th                                                                                                    | e Act                                                                                                    | roup Name                                                                                                    | at the<br>curre<br>nt Ca<br>colu                                                                                                    | e Ca<br>ent or<br>atgeo<br>mn.                                                                                                    |                                                                                                    | evel                  | ay.                                                                                                    | ditab<br>is |
| Step 3: Check         ) Obtain the         Approximation Cash Massimum Cash Massimum Ca                                                                                                    | The<br>The<br>Ope<br>k tha<br>e Ope                                                                                                    | First E<br>Secor<br>n, and<br>t the (<br>ening  <br>                                                                                                    | Edita<br>nd Ec<br>a Da<br>Oper<br>Bala                                                                                                    | bie F<br>ditabl<br>aily A<br>ning I<br>nce f                                                                                                    | Bala<br>or To                                                                                                    | ince i                                                                                                    | ill be<br>at can<br>is co<br>'s Da                                                                                                    | ticked<br>be e<br>rrect<br>y usir                                                                                                    | at the                                                                                                    | e Ac                                                                                                    | roup Name                                                                                                    | at the<br>curre<br>nt Ca<br>colu                                                                                                    | atgeo<br>mn.                                                                                                    |                                                                                                    | evel                  | eet<br>ay.                                                                                                    | ditab<br>is |
| Step 3: Check<br>) Obtain the<br>obtain the<br>shbards Administration Cash M<br>ashflow Sheet<br>wr Bank Account Name<br>Cognamet of Education Unrestructed Wide<br>cashflow Scenario 1 Name<br>Actuals                                                                                                    | The<br>The<br>Ope<br>k tha<br>e Ope                                                                                                    | First E<br>Secor<br>n, and<br>t the (<br>ening  <br>Int Name<br>Opening Balane Da<br>Comment Name                                                                                                    | dita<br>d Ec<br>a Da<br>Oper<br>Bala                                                                                                    | bie F<br>ditabl<br>aily A<br>ning I<br>nce f                                                                                                    | Bala<br>or To                                                                                                    | ince i<br>oday <sup>1</sup>                                                                                                    | ill be<br>at can<br>is co<br>'s Da                                                                                                    | ne<br>ne<br>ne<br>ne<br>ne<br>ne<br>ne<br>ne<br>ne<br>ne<br>ne<br>ne<br>ne<br>n                                                                                                    | at the                                                                                                    | e Act                                                                                                    | roup Name                                                                                                    | at the<br>curre<br>nt Ca<br>colu                                                                                                    | atgeo<br>mn.                                                                                                    |                                                                                                    | evel                  | ay.                                                                                                    | ditab<br>is |
| Step 3: Check         ) Obtain the         AyTreasure         ashflow Sheet         Drammet of Excason Unvesteded WBC         ashflow Sheet         Jarimet of Excason Unvesteded WBC         ashflow Sheet         Jarimet of Excason Unvesteded WBC         ashflow Sheet         Jarimet of Excason Unvesteded WBC         ashflow Sheets 1 Name         Actuals         Sathflow Seeman 1 Name         Actuals         Data / Apulated Forceast                                                                                                    | The<br>The<br>Ope<br>k that<br>e Ope                                                                                                    | First E<br>Secor<br>n, and<br>t the (<br>ening l<br>nt Name<br>Opening Balance Do<br>Date STYPY<br>Opening Balance Do                                                                                                    | Contand Eco<br>a Da<br>Deer<br>Balan                                                                                                    | bie F<br>ditabl<br>aily A<br>ning I<br>nce f                                                                                                    | Bala<br>or To                                                                                                    | time Flag                                                                                                    | ill be<br>at can<br>is co<br>is Da<br>Bank Name<br>Currency Na<br>Australian c<br>Market Data                                                                                                    | ne<br>be<br>ne<br>star<br>et Name<br>et Data Set                                                                                                    | at the                                                                                                    | our Bk Acct 0                                                                                                    | roup Name                                                                                                    | at the<br>curre<br>nt Ca<br>colu                                                                                                    | e Ca<br>ent or<br>atgeo<br>Imn.                                                                                                    | ory l                                                                                                    | evel                  | ay.                                                                                                    | ditab<br>is |
| Step 3: Check           ) Obtain the           ashbaads Administration Cash Maasshflow Sheet           Sashflow Sheet           bar Mackadow I Rame           Zashflow Sheet           Sashflow Sheet           Jama Account Name           Cash Maass           Zashflow Sheet           Jawa Sonano 1 Name           Zashflow Sonano 2 Name           Daly Adjuste Forecast           Sast Tobe                                                                                                    | The<br>The<br>Ope<br>k that<br>e Ope                                                                                                    | First E<br>Secor<br>n, and<br>t the (<br>ening l<br>dening l<br>dening l<br>dening l<br>dening l<br>dening l<br>dening l<br>dening l<br>dening l<br>dening l<br>dening l<br>dening l<br>dening d<br>dening dening d<br>dening d<br>dening d<br>dening dening d<br>dening dening d<br>dening d<br>dening dening d<br>dening dening dening dening d<br>dening dening d                                                                                                    | edita<br>a d Ec<br>a Da<br>Oper<br>Bala                                                                                                    | bie F<br>ditabl<br>aily A<br>ning I<br>nce f<br>Ediable Flag<br>Ediable Flag<br>Ediable Flag                                                                                                    | Bala<br>or To                                                                                                    | vin D<br>ag w<br>tmen<br>nce<br>oday'                                                                                                    | lill be<br>nt can<br>is co<br>'s Da<br>Bank Name<br>Currency Na<br>Australian<br>Currency Na<br>Australian<br>Currency Na<br>Australian                                                                                                    | ne<br>ne<br>ne<br>ne<br>ne<br>ne<br>ne<br>ne<br>ne<br>ne<br>ne<br>ne<br>ne<br>n                                                                                                    | at the                                                                                                    | our Bk Acet 0                                                                                                    | roup Name                                                                                                    | at the<br>curre<br>nt Ca<br>colu                                                                                                    | e Ca<br>ent or<br>atgeo<br>Imn.<br>submissio                                                                                                    | ory l                                                                                                    | evel                  | iii                                                                                                    | ditab<br>is |
| Step 3: Check         Obtain the         Obtain the         Administration Cash Ma         ashboards Administration Cash Ma         Contrast Cash Ma         Contrast Cash Ma         Cash Ma         Cash Ma         Cash Ma         Cash Ma         Cash Ma         Cash Ma         Cash Ma         Cash Ma                                                                                                    | The<br>The<br>Ope<br>k that<br>e Ope                                                                                                    | First E<br>Secor<br>n, and<br>it the (<br>ening  <br>                                                                                                    | Edita<br>d Ecc<br>a Da<br>Dper<br>Bala<br>Scheduler                                                                                                    | bie F<br>ditabl<br>aily A<br>ning I<br>nce f<br>Editable Flag<br>Editable Flag<br>Months                                                                                                    | Bala<br>or To                                                                                                    | tmen<br>nce<br>oday <sup>3</sup>                                                                                                    | ill be<br>at can<br>is co<br>is co<br>is Da<br>is Da<br>is Da                                                                                                    | ne<br>be<br>vusir                                                                                                    | at the                                                                                                    | Cur Bk Act 0                                                                                                    |                                                                                                    | at the<br>curre<br>nt Ca<br>colu                                                                                                    | e Ca<br>ent or<br>atgeo<br>mn.<br>submissio                                                                                                    |                                                                                                    | evel                  | eet<br>ay.                                                                                                    | ditab<br>is |
| Step 3: Check         Obtain the         MyTreasur-e         Stabuds       Administration         Cash Ma         Cash Max         Department of Education Unrestricted VIBC         Cash Max         Department of Education Unrestricted VIBC         Cash Max         Department of Education Unrestricted VIBC         Cash Max         Cash Max         Department of Education Unrestricted VIBC         Cash Max         Department of Education Unrestricted VIBC         Cash Max         Cash Max         Department of Education Unrestricted VIBC         Cash Max         Cash Max                                                                                                    | The<br>The<br>Ope<br>k that<br>e Ope                                                                                                    | First E<br>Secor<br>n, and<br>t the (<br>ening l<br>unt there (<br>ening l<br>blance D<br>Detail your<br>point stance D<br>Doughing tabance D<br>D dat your<br>your<br>stance D                                                                                                    | scheduler                                                                                                    | Editable<br>aily A<br>ning I<br>nce fr<br>Editable Flag<br>Months                                                                                                    | Bala<br>or To                                                                                                    | Ince in the start of the start of the start                                                                                                    | ill be<br>at can<br>is co<br>is co<br>is Da<br>is Da<br>is Da                                                                                                    | e cked<br>ticked<br>be e<br>rrect<br>y usir                                                                                                    | at the                                                                                                    | e Act<br>e Act<br>h<br>Our BK Acct 0<br>Unit<br>1.000<br>Quote Type<br>MD                                                                                                    |                                                                                                    | at the<br>curre<br>nt Ca<br>colu                                                                                                    | e Ca<br>ent or<br>atgeo<br>mn.<br>submissio                                                                                                    | ory I                                                                                                    | w Si<br>re da<br>evel | et Linetay.                                                                                                    | ditab<br>is |
| Step 3: Check         Obtain the         Obtain the         Agrice asur-e         Bahbards       Administration         Cash M         Department of Exocution Unrestricted WBC         Zashflow Scenario 1 Name         Aduation Scenario 2 Name         Daily Adjusted Forecast         StartBoxe         09-11-2021                                                                                                    | The<br>The<br>Ope<br>k that<br>e Ope                                                                                                    | First E<br>Secor<br>n, and<br>t the (<br>ening l<br>nt Name<br>Opening Balane Da<br>Dobasy Thyso<br>opening Balane Da<br>Dobasy Thyso<br>opening Balane Da<br>Dobasy Thyso<br>opening Balane Da                                                                                                    | a Da<br>a Da<br>Dper<br>Bala<br>Scheduler                                                                                                    | bie F<br>ditabl<br>aily A<br>ning I<br>nce f<br>Edible Flag<br>Edible Flag<br>Months                                                                                                    | Bala<br>or To                                                                                                    | sine Flag<br>udes Weekend                                                                                                    | ill be<br>at can<br>is co<br>is co<br>is Da<br>is Da<br>is Da<br>is Da<br>is Da<br>is Da<br>is Da<br>is Da<br>is Da<br>is Da<br>is Da<br>is Da<br>is Da<br>is Da<br>is co<br>is Co<br>is Co<br>is | et Data Set                                                                                                    | at the                                                                                                    | e Act<br>e Act<br>a for<br>our Bk Act 0<br>unit<br>unit                                                                                                    | roup Name                                                                                                    | at the<br>curre<br>nt Ca<br>colu<br>meen chuna                                                                                                    | e Ca<br>ent or<br>atgee<br>mn.<br>submissio                                                                                                    |                                                                                                    | w Si<br>re da<br>evel | est El La La La La La La La La La La La La La                                                                                                    | ditab<br>is |
| tep 3: Check<br>) Obtain the<br>obtain the<br>shbards Administration Cash M<br>shflow Sheet<br>with Shards Administration Meshicled WBC<br>ashflow Scenario 1 Name<br>Actuats<br>ashflow Scenario 2 Name<br>Actuats<br>ashflow Scenario 2 Name<br>Actuats<br>ashflow Scenario 2 Name<br>Actuats<br>ashflow Scenario 2 Name<br>Actuats<br>ashflow Scenario 2 Name<br>Actuats<br>ashflow Scenario 2 Name<br>Actuats<br>ashflow Scenario 2 Name<br>Actuats<br>ashflow Scenario 2 Name                                                                                                    | The<br>The<br>Ope<br>k that<br>e Ope                                                                                                    | First E<br>Secor<br>n, and<br>t the (<br>ening l<br>ttes Reporting<br>Just Name<br>Obering Balance Da<br>Dobas-YVY<br>Opening Balance Da<br>Dobas-YVY<br>So Weeks<br>S                                                                                                    |                                                                                                    | bierf<br>ditabl<br>aily A<br>ning I<br>nce f<br>Ediable Fig<br>Ediable Fig<br>Ediable Fig                                                                                                    |                                                                                                    | Actuals                                                                                                    | Bank Name<br>Currency Na<br>Australian c<br>Marten Data<br>Approval Sta<br>Approval<br>(0) 10-11-2021                                                                                                    |                                                                                                    | at the optimal of the optimal of the | Courds Acct<br>Courds Acct<br>Courd                                                                                                    |                                                                                                    |                                                                                                    | <pre>catgec atgec int or atgec imm. submissio /Flag ) 12-11-2021 AF</pre>                                                                                                    |                                                                                                    | evel                  | er l                                                                                                    | ditab<br>is |
| tep 3: Check<br>) Obtain the<br>obtain the<br>shoads Administration Cash M<br>shiflow Sheet<br>Shiflow Sheet<br>Shiflow Sheet<br>Shiflow Seeario 1 Name<br>Adata<br>ashiflow Seeario 2 Name<br>Daily Adjust Forecast<br>ashiflow Seeario 2 Name<br>Optimus Cash Cash Cash<br>ashiflow Seeario 2 Name<br>Cash Cash Cash Cash Cash Cash<br>Cash Cash Cash Cash Cash Cash Cash<br>Cash Cash Cash Cash Cash Cash Cash<br>Cash Cash Cash Cash Cash Cash Cash Cash                                                                                                    | The<br>The<br>Ope<br>k that<br>e Ope<br>magement<br>Business<br>Scenario<br>Days                                                                                                    | First E<br>Secor<br>n, and<br>t the (<br>ening l<br>nt lame<br>opening blance D<br>DOMA-YYY<br>Opening blance D<br>DOMA-YYY<br>Weeks<br>5                                                                                                    | Edita<br>d Eco<br>a Da<br>Oper<br>Bala<br>Scheduler                                                                                                    | bie F<br>ditabl<br>aily A<br>ning I<br>nce f<br>Ediable Flag<br>Ediable Flag<br>Ediable Flag<br>O(09-11-2021                                                                                                    | Bala<br>or To                                                                                                    | Vin D<br>ag w<br>tmen<br>nce<br>oday'<br>vine Fig<br>vine Fig<br>udes Weekend                                                                                                    | Bank Name<br>Currency Na<br>Australian<br>Australian<br>Approval<br>(0) 10-11-2021<br>(04)<br>(05) 10-11-2021<br>(04)<br>(05) 10-11-2021<br>(05)<br>(05) 10-11-2021<br>(05)<br>(05) 10-11-2021<br>(05)<br>(05) 10-11-2021<br>(05) 10-11-2021<br>(                                                                                                    | ne<br>bar<br>y usir<br>et Data Set<br>a<br>a<br>stance<br>A<br>a<br>stance<br>A                                                                                                    | at the operation of the operation of the | Cur Bk Acet G<br>Cur Bk Acet G<br>Cur Bk                                                                                                    |                                                                                                    | at the<br>curre<br>nt Ca<br>colu<br>meen.chuna<br>nais<br>0<br>Entity Cashflow<br>(tu<br>tusts D<br>550,179                                                                                                    | r Flag (Flag (Flag () 12-11-2021 AF (728,078)                                                                                                    |                                                                                                    | evel                  | in the eta ay.                                                                                                    | ditab<br>is |
|                                                                                                    | The<br>The<br>Ope<br>k that<br>e Ope<br>second<br>Scenario<br>Days                                                                                                    | First E<br>Secor<br>n, and<br>t the (<br>ening  <br>httm:<br>control<br>data for the control<br>data for the control data for the control<br>data for the control data for the control<br>data for the control data for the control<br>data for the control data for the control<br>data for the control data for the control data for the control<br>data for the control data for the control                                                                                                    | Edita<br>d Ecita<br>d Ecita<br>d Ecita<br>d Ecita<br>scheduler                                                                                                    | bie F<br>ditabl<br>aily A<br>ning I<br>nce f<br>Editable Flag<br>Editable Flag<br>Months                                                                                                    |                                                                                                    | Actuals<br>S50,179                                                                                                    | Bank Name<br>Currency Na<br>Currency Na<br>Currency                                                                                                    | ne<br>bar<br>y usir                                                                                                    | at the<br>at the<br>agt the<br>sector<br>sector<br>sector<br>sector<br>agtives                                                                                                    | Cur Bk Act 0<br>Cur Bk Act 0<br>Unit<br>1.000<br>Cuote Type<br>MD<br>Cur Bk Act 0<br>Unit<br>1.000<br>Cuote Type<br>MD<br>Cur Bk Act 0<br>Cur Bk Act 0                                                                                                    |                                                                                                    | at the<br>curre<br>nt Ca<br>colu<br>meen.chuna                                                                                                    | Catgee<br>atgee<br>mnt or<br>atgee<br>mn.<br>submissio<br>yFlag                                                                                                    | ory l                                                                                                    | evel                  |                                                                                                    | ditab       |
| tep 3: Check<br>) Obtain the<br>) Obtain the<br>shife State State State<br>(State State State State<br>) Obtain the<br>Shife State State<br>State State State<br>State State State<br>State State State<br>State State<br>(State State State<br>State State State<br>(State State State<br>State State State<br>State State State State<br>State State State<br>State State State State<br>State State State State<br>State State State State<br>State State State State<br>State State State State<br>State State State State<br>State State State State<br>State State State State<br>State State State State<br>State State State State<br>State State State State<br>State State State State State<br>State State State State State<br>State State State State State<br>State State State State State State<br>State State State State State State<br>State State                                                                                                    | The<br>The<br>Ope<br>k that<br>Ope<br>current Bi<br>Scenario<br>Days<br>Current Cose<br>AUD<br>AUD                                                                                                    | First E<br>Secor<br>n, and<br>t the (<br>ening l<br>the Reporting<br>Data States Da<br>Data States Data States Data States Data States Data States Data States Data States Data States Data States Data States Data States Data States Data States Data States Data States Data States Data States Data States Data Stat                                                                                                    | Edita<br>did Eco<br>a Da<br>Dper<br>Bala<br>Scheduler                                                                                                    | Entity Name<br>Editable Flag<br>Months                                                                                                    | Bala<br>or To                                                                                                    | NINE Flag<br>NINE Flag<br>NINE Flag<br>NINE Flag<br>NINE Flag<br>NINE Flag<br>NINE Flag                                                                                                    | III be<br>at can<br>is co<br>'s Da<br>Bank Name<br>Currency Na<br>Carrency Na<br>Currency Na<br>Currency Currency Currency                                                                                                    | rrect<br>y usir                                                                                                    | at the at the ag the agtured                                                                                                    | Cour BK Acct 0<br>Cour BK Acct 0<br>Cour BK Acct 0<br>Cour BK Acct 0<br>Court BK Acct 0<br>Court BK A                                                                                                    |                                                                                                    | at the<br>curre<br>nt Ca<br>colu<br>meen.chuna<br>nais<br>0<br>Entity Cashflow                                                                                                    | v Flag<br>(Flag<br>(Flag<br>(Flag<br>(Flag<br>(Flag<br>(Flag<br>(Flag)<br>(Flag)<br>(F                                                                                                    | ory I<br>answ.gov.au<br>on Status<br>Variance<br>-178,900                                                                                                    | evel                  |                                                                                                    | ditab       |
| tep 3: Check<br>) Obtain the<br>by Creasure<br>shoards Administration Cash M<br>shoards Administration Cash M<br>shiftow Sheet<br>with Account Name<br>Actuals<br>shiftow Sheet<br>with Account Name<br>Actuals<br>shiftow Senario 2 Name<br>Actuals<br>and Account Name<br>(0-11-2021)<br>(0-11-2021)                                                                                                    | The<br>The<br>Ope<br>k tha<br>e Ope                                                                                                    | First E<br>Secon<br>n, and<br>t the (<br>ening l<br>tes Reporting<br>Just Name<br>Opening Balance Da<br>DOMA-YVY<br>Opening Balance Da<br>DOMA-YVY<br>(<br>Recept<br>Recept<br>Recept<br>Recept                                                                                                    |                                                                                                    | bierf<br>ditabl<br>aily A<br>ning I<br>nce f<br>Ediale Fig<br>Ediale Fig<br>Ediale Fig<br>Ediale Fig<br>Konths                                                                                                    |                                                                                                    | Hine Flag<br>Hine Flag<br>Lades Weekend<br>Actuals<br>550,179                                                                                                    | Bank Name<br>Currency Na<br>Australian<br>Australian<br>Approve<br>(0) 10-11-2021<br>(0)<br>515,179<br>1,080,000<br>1,080,000                                                                                                    | errect<br>y usir<br>et Name<br>et Das set<br>us<br>a 2000<br>1,000,000                                                                                                    | at the operation of the operation of the | Courding Catting<br>Catting<br>Catti |                                                                                                    | at the<br>curre<br>nt Ca<br>colu<br>meen chuna<br>nais<br>0<br>Entity Cashflow                                                                                                    | <pre>/ Flag</pre> / Flag // Flag // Fl                                                                                                    | Insw.gov.au Insw.gov.au Insw.g | evel                  |                                                                                                    | ditab<br>is |
| tep 3: Check<br>) Obtain the<br>bootstain the<br>bootstain check<br>b) Obtain the<br>bootstain check<br>b) Obtain the<br>bootstain check<br>b) Obtain the<br>b) Obtain the<br>b)                                                                                                    | The<br>The<br>Ope<br>k that<br>e Ope                                                                                                    | First E<br>Secon<br>n, and<br>t the (<br>ening l<br>tes Repring<br>Juit Name<br>Opening Balance Da<br>UDAMAYYYY<br>Opening Balance Da<br>DAMAYYYY<br>Opening Balance Da<br>DAMAYYYY<br>Opening Balance Da<br>DAMAYYYY<br>Opening Balance Da<br>DAMAYYYY<br>Opening Balance Da<br>DAMAYYYY<br>Opening Balance Da<br>DAMAYYYY<br>Opening Balance Da<br>DAMAYYYY                                                                                                    | Coper<br>Balar<br>Scheduler                                                                                                    | bie F<br>ditabl<br>aily A<br>ning I<br>nce f<br>Ediable Flag<br>Ediable Flag<br>Ediable Flag<br>Ediable Flag<br>O(09-11-2021<br>247 V<br>550,179                                                                                                    | le Fla<br>djus<br>Bala<br>or To<br>Base<br>Base<br>Base<br>Base<br>Base<br>Base<br>Base<br>Base                                                                                                    | Vill D<br>ag w<br>tmen<br>nce<br>oday'<br>Ville Flag<br>ville Flag<br>ville Flag<br>ville Stats<br>storigger<br>ville Stats<br>storigger<br>ville                                                           | Bank Name<br>Currency Na<br>Currency Na<br>Currenc                                                                                                    | ne<br>bar<br>y usir<br>et Data Set<br>a<br>stance<br>4.00000                                                                                                    | at the at the ag the agterned                                                                                                    | Cur Bk Acet G<br>Cur Bk Acet G<br>Cur Bk                                                                                                    |                                                                                                    | at the<br>curre<br>nt Ca<br>colu<br>meen.chuna<br>nais<br>0<br>Entity Cashilow<br>(0<br>tusts D<br>550,179<br>0                                                                                                    | r Flag<br>(Flag<br>(Flag<br>(Flag)) 12-11-2021<br>(7<br>728,079<br>0                                                                                                    | value of the shift of the shift | evel                  |                                                                                                    | ditab<br>is |
| tep 3: Check<br>DObtain the<br>DObtain the<br>Dobtain the<br>Dobt                                                                                                    | The<br>The<br>Ope                                                                                                    | First E<br>Secor<br>n, and<br>t the (<br>ening )<br>dit the (<br>ening )<br>dithe (<br>ening )<br>dithe (<br>ening )<br>dit the (<br>ening )<br>dit the (<br>ening                                                                         | Edita<br>d Ecila<br>a Da<br>Oper<br>Bala<br>Scheduler                                                                                                    | bie F<br>ditabl<br>aily A<br>ning I<br>nce f<br>Editable Flag<br>Editable Flag<br>Months                                                                                                    | Bala<br>or To                                                                                                    | Nine Flag<br>wine Flag<br>uides Weekend<br>Actuats<br>0                                                                                                    | Bank Name<br>Currency Na<br>Currency Na<br>Currency                                                                                                    | ne<br>star<br>v usir                                                                                                    | at the at the at | Cur Bk Act 0<br>Cur Bk Act 0<br>Unit<br>1.000<br>Quote Type<br>MD<br>Quote Type<br>MD<br>Quote 37pe<br>MD<br>Quote 37pe<br>MD                                                                                                    | roup Name                                                                                                    | at the<br>curre<br>nt Ca<br>colu<br>meen.chuna<br>nais<br>0<br>Entity Cashflow<br>(C<br>those b<br>550,179                                                                                                    | Flag (1) 12-11-2021 (1) 12-11-2021 (2) 12-11-2021 (2) 12-11-2021 (3) 12-11-2021 (4) 12-11-2021 (4) 12-11-2021 (4) 12-11-2021 (6) 12-11-2021 (7) 12-11-2021 (7) 12-                                                                                                    | ory l                                                                                                    | evel                  |                                                                                                    | ditab       |
| tep 3: Check<br>) Obtain the<br>) Obtain the<br>ytreasur-e<br>ythoards Administration Cash M<br>Shflow Sheet<br>with Account Name<br>Administration Cash M<br>Shflow Sheet<br>with Account Name<br>Administration Cash M<br>Shflow Sheet<br>with Account Name<br>Administration Cash M<br>Cash Mark<br>Cash Mark                                                                                                    | The<br>The<br>Ope<br>k that<br>Ope<br>correction<br>scenario<br>Days<br>Current Cost<br>Auto<br>Auto<br>Auto<br>Auto<br>Auto                                                                                                    | First E<br>Secor<br>n, and<br>t the (<br>ening l<br>comparing Balance Da<br>comparing Balance Da<br>comparing Bala                                                                                                    | Edita<br>di Eccientia<br>la Da<br>Oper<br>Bala<br>Scheduler                                                                                                    | bierf<br>ditabl<br>aily A<br>ning I<br>nce f<br>Ediable Flag<br>Months<br>D) 09-11-2021<br>War v<br>550,179                                                                                                    | le Fla<br>djus<br>Bala<br>or Tc                                                                                                    | Actuals                                                                                                    | ill be<br>at can<br>is co<br>'s Da<br>Bank Name<br>Carrenzy Na<br>Carrenzy Na<br>Control Carrenzy<br>Carrenzy Na<br>Carrenzy Na                                                                                                    | rrect<br>y usir                                                                                                    | at the at the at | Current Act of for a contract of for a contract of for a contract of for a contract of for a contract of for a contract of the contract of the                                                                                                    |                                                                                                    | at the<br>curre<br>nt Ca<br>colu<br>meen chuna<br>nais<br>o<br>Entity Cashflow<br>(0<br>tuals<br>550,179                                                                                                    | <pre>// Color<br/>atge<br/>atge<br/>// Color<br/>// Color<br/>// Col</pre> | In Status C                                                                                                    | evel                  |                                                                                                    |             |
| tep 3: Check<br>) Obtain the<br>by Obtain the<br>by Treasur-e<br>shoards Administration Crash M<br>is Shiflow Scenario 1 Name<br>Actasis<br>satiflow Scenario 1 Name<br>Actasis<br>satiflow Scenario 2 Name<br>Charles Control Appropriation<br>add Control Appropriation<br>add Control Appropri<br>add Control Appropri<br>add Control Appropriation<br>ad                                                                                                    | The<br>The<br>Ope<br>k tha<br>e Ope                                                                                                    | First E<br>Secor<br>n, and<br>t the (<br>ening l<br>tes Reporting<br>Junt Name<br>Opening Balance Da<br>DOMA-YYYY<br>Opening Balance Da<br>DOMA-YYYY<br>S (<br>Receipt A<br>Receipt A<br>Rec                                                                                                    |                                                                                                    | bierf<br>ditabl<br>aily A<br>ning I<br>nce f<br>Ediable Flag<br>Ediable Flag<br>Ediable Flag<br>Ediable Flag<br>Norths                                                                                                    | ie Fla<br>djus<br>Bala<br>or Tc                                                                                                    | vin D<br>ag w<br>tmen<br>nce<br>oday<br>in Fiag<br>vine Fiag<br>vine Fiag<br>vine Fiag<br>vine Fiag<br>vine Fiag<br>vine Fiag<br>vine Fiag<br>vine fiag<br>vine fiag<br>vin | lill be<br>it can<br>is co<br>'s Da<br>Bank Name<br>Curreny Na<br>Australian<br>Australian<br>Austra                                                                                                    | ne<br>searcheart<br>a a a a a a a a a a a a a a a a a a a                                                                                                     | at the at the ag the agtured                                                                                                    | Courding Catting<br>Catting<br>Catti |                                                                                                    | at the<br>curre<br>nt Ca<br>colu<br>meen chuna<br>nais<br>0<br>Entry Cashflow                                                                                                    | <pre>rtote<br/>e Ca<br/>int or<br/>atgee<br/>imn.<br/>ra@treasury<br/>submissio<br/>rFlag<br/>) 12-11-2021<br/>AF<br/>729,079<br/>0<br/>0</pre>                                                                                                    | Insw.gov.au Insw.gov.au Insw.g | evel                  |                                                                                                    |             |
| tep 3: Check<br>) Obtain the<br>obtain the<br>obtain the<br>obtain the<br>obtain the<br>obtained the<br>obtained terms<br>attribute Scenaric 1 Name<br>Actasis<br>astificor Scenaric 1 Name<br>Actasis<br>astrificor Scenaric 1 Name<br>Actasis<br>astrificor Scenaric 2 Name<br>Data Actasis<br>astrificor Scenaric 2 Name<br>Data Actasis<br>astrificor Scenaric 2 Name<br>Actasis<br>astrificor Scenaric 2 Name<br>Actasis<br>astrificor Scenaric 2 Name<br>Actasis<br>astrificor Scenaric 2 Name<br>Actasis<br>astrificor Scenaric 2 Name<br>Actasis<br>astrificor Scenaric 2 Name<br>Actasis<br>astrificor Scenaric 2 Name<br>Actasis<br>astrificor 2 Name<br>Actasis<br>astrificor 2 Name<br>Actasis<br>astrificor 2 Name<br>Actasis<br>astrificor 2 Name<br>Actasis<br>astrificor 2 Name<br>Actasis<br>astrificor 2 Name<br>Actasis<br>astrificor 2 Name<br>Actasis<br>astrificor 2 Name<br>Actasis<br>astrificor 2 Name<br>Actasis<br>astrificor 2 Name<br>Actasis<br>astrificor 2 Name<br>Actasis<br>astrificor 2 Name<br>Actasis<br>astrificor 2 Name<br>Actasis<br>astrificor 2 Name<br>Actasis<br>astr                                                                                                    | The<br>The<br>Ope<br>k that<br>e Ope                                                                                                    | First E<br>Secor<br>n, and<br>t the<br>ening l<br>ening l<br>tes Repring<br>Jat Name<br>Opening Balane D<br>DAMAYYY<br>Opening Balane D<br>DAMAYYY<br>Opening Balane D<br>DAMAYYY<br>Opening Balane D<br>Receipt<br>Receipt<br>Re    | Contraction of the second second seco | bier<br>bitabl<br>aily A<br>ning I<br>nce f<br>Ediable Flag<br>Ediable Flag<br>Ediable Flag<br>Ediable Flag<br>Ediable Flag<br>Ediable Flag<br>Ediable Flag<br>Ediable Flag<br>Ediable Flag<br>Ediable flag<br>Ediable flag<br>Ediable flag<br>Ediable flag<br>Ediable flag<br>Ediable flag<br>Ediable flag<br>Ediable flag<br>Ediable flag<br>Ediable flag<br>Ediable flag<br>Ediable flag<br>Ediable flag<br>Ediable flag<br>Ediable flag | le Fla<br>djus<br>Bala<br>or To<br>Base<br>Base<br>Base<br>Base<br>Base<br>Base<br>Base<br>Base                                                                                                    | Ville Dag wetternen<br>nce i<br>oday'<br>ville Flag<br>ville Flag<br>udes Weekend<br>Aduats<br>60,179<br>0<br>0                                                                                                    | Bank Name<br>Bank Name<br>Currency Na<br>Currency Na<br>Currency                                                                                                    | ne<br>be e<br>y usir<br>y usir<br>et Name<br>et Data Set<br>a 35,000<br>-1,000,000<br>-1,000,000<br>-1,000,000<br>-1,000,000                                                                                                    | at the operation of the operation of the | Cur Bk Acet 0 Cur Bk Acet 0 Cu                                                                                                    |                                                                                                    | at the<br>curre<br>nt Ca<br>colu<br>meen.chuna<br>nais<br>0<br>Entity Cashtiow<br>(tuts<br>550,179<br>0<br>0                                                                                                    | r Flag (Flag (Flag () 12-11-2021 AF 729,079 0 0 0                                                                                                    | value of the shift of the shift | evel                  |                                                                                                    | ditab       |
| tep 3: Check<br>) Obtain the<br>obtain the<br>ob                                                                                                    | The<br>The<br>Ope                                                                                                    | First E<br>Secon<br>n, and<br>t the (<br>ening l<br>terming l<br>terming latence ba<br>Down y<br>terming latence ba<br>Down y<br>Parentificacies<br>Receipt<br>Receipt<br>Rec | Contraction of the second second seco | bier<br>bitable<br>aily A<br>ning I<br>nce for<br>Editable Flag<br>Editable Flag<br>Months<br>Editable Flag<br>0 09-11-2021<br>0 0<br>0 0<br>0 0<br>0                                                                                                    | Bala<br>or To                                                                                                    | Nine Flag Wine Flag Wine F                                                                                                    | Bank Name<br>Currency Na<br>Currency Na<br>Currency                                                                                                    | ne<br>vy usir                                                                                                    | at the at the at | Cur Bk Act 0<br>Cur Bk Act 0<br>Cur Bk Act 0<br>Unit<br>1.000<br>Quote Type<br>MD<br>Quote Type<br>MD<br>Quote 37pe<br>MD<br>Quote 37pe<br>MD<br>Quote 37pe<br>MD<br>Quote 37pe<br>MD<br>Quote 37pe<br>MD<br>Quote 37pe<br>MD<br>Quote 37pe<br>0<br>0                                                                                                    | roup Name  COUI  COUI COUI                                                                                                    | at the<br>curre<br>nt Ca<br>colu<br>meen.chuna<br>mais<br>0<br>Entity Cashflow<br>(C<br>totals<br>550,179<br>0<br>0                                                                                                    | riag<br>reagenerics<br>of the second second                                                                                                    | ory l                                                                                                    | evel                  |                                                                                                    | ditab       |
| tep 3: Check<br>) Obtain the<br>) Obtain the<br>babbads Administratio Cash M<br>Shiflow Sheet<br>with Account Name<br>Department of Education Unrestricted VIBC<br>ashflow Sheet<br>Unrestricted VIBC<br>ashflow Shearario 1 Name<br>Actuals<br>ashflow Shearario 2 Name<br>Daily Adjusted Forecast<br>tart Date<br>(9-11-2021)<br>0-11-2021<br>0-11-2021<br>0-11-202 | The<br>The<br>Ope                                                                                                    | First E<br>Secor<br>n, and<br>t the (<br>ening l<br>tes Reporting<br>Data States Da<br>Domary States<br>Domary States<br>Domary                                                                                                    | Class of the second second sec | bierf<br>ditabl<br>aily A<br>ning I<br>nce f<br>Content<br>Editable Flag<br>Months<br>0) 09-11-2021<br>Months<br>0 0<br>0<br>0<br>0                                                                                                    |                                                                                                    | Actuats<br>6<br>6<br>6<br>6<br>6<br>6<br>6<br>6<br>6<br>6<br>6<br>6<br>6                                                                                                    | Bank Name<br>Currency Na<br>Bank Name<br>Currency Na<br>Bank Name<br>Currency Na<br>Currency Na                                                                                                    | e<br>var<br>var<br>var<br>var<br>var<br>var<br>var<br>var                                                                                                    | at the at the at | Current Act of for<br>Current Act of the Act of the Act o                                                                                                    |                                                                                                    | at the<br>curre<br>nt Ca<br>colu<br>meen chuna<br>nais<br>o<br>Entity Cashflow<br>(0<br>tuals<br>550,179                                                                                                    | Flag (1) 12-11-2021 AF 728,079 0 1 300                                                                                                    | In Status (<br>P<br>Versence<br>178,900<br>0<br>1200                                                                                                    | evel                  | ext Line to the set of the set of |             |
| bitep 3: Check bitep 3: Check bitep 3: Check bitep 3: Check bitep 3: Check bitep 3: Check bitep 3: Check bitep 3: Check and bitep 3: Check and bi                                                                                                    | The<br>The<br>Ope                                                                                                    | First E<br>Secor<br>n, and<br>t the C<br>ening I<br>count of the C<br>count of the C                                                                                                    | Contractions of the second second sec | bierF<br>ditabl<br>aily A<br>ning I<br>nce f<br>Ediable Flag<br>Ediable Flag<br>Ediable Flag<br>Ediable Flag<br>Ediable Flag<br>Ediable Flag<br>Ediable Flag<br>Ediable Flag<br>Ediable Flag<br>Ediable Flag<br>I o<br>1 00 11-2021                                                                                                    | le Fla<br>djus<br>Bala<br>or Tc<br>Base<br>Exel<br>Second<br>Second<br>Sec | vin D<br>ag w<br>tmen<br>nce<br>oday<br>in Fiag<br>vine Fiag<br>vine Fiag<br>vine Fiag<br>vine Fiag<br>vine Fiag<br>vine Fiag<br>vine Fiag<br>vine Fiag<br>vine fiag<br>vine fiag<br>vin | Bank Name<br>Currency Na<br>Currency Na<br>Currenc                                                                                                    | ne estance a source de la source de la sourc                                                                                                    | at the at the at | Courding Catting Catti                                                                                                    |                                                                                                    | at the curre of the curre of th | <pre>/ Flag // Flag //</pre>                                                                                                    | Instruction of the second second seco | evel                  |                                                                                                    |             |
| Control Appropriation     Control Appropriation     Control Appro                                                                                                    | The<br>The<br>Ope<br>k that<br>cope<br>k that<br>cope<br>cope<br>cope<br>cope<br>cope<br>cope<br>cope<br>cope | First E<br>Secor<br>n, and<br>t the (<br>ening l<br>ening l<br>tes Repring<br>lat Name<br>County Y<br>Coming Balance Da<br>County Y<br>Coming Balance Da<br>County Y<br>Coming Balance Da<br>County Y<br>County County<br>County County<br>Receipt a<br>Receipt a<br>Re                                                                                                    | Contraction of the second second seco | Die F<br>ditabl<br>aily A<br>ning I<br>nce f<br>Ediable Flag<br>Ediable Flag<br>Ediable Flag<br>Ediable Flag<br>Ediable Flag<br>0 0 1000<br>0 1.000                                                                                                    | le Fla<br>djus<br>Bala<br>or To                                                                                                    | vin D<br>ag w<br>tmen<br>nce<br>oday'<br>vine Flag<br>vine Flag<br>vine Flag<br>vine Flag<br>vine Status<br>status<br>status<br>o<br>o                                                                                                    | Bank Name<br>Carrency Na<br>Carrency Na<br>Carrenc                                                                                                    | ne<br>be e<br>y usir<br>et Data Set<br>a<br>a<br>a<br>class.coo<br>class.coo<br>cla | at the operation of the operation of the | Our Bk Acct C<br>Acct<br>Cour Bk Acct C<br>Cour Bk Acct C<br>Courds Type<br>MC<br>Courds Type<br>MC<br>Courds Type<br>Courds Type<br>Cou                                                                                                    |                                                                                                    | at the<br>curre<br>nt Ca<br>colu<br>meen.chuna<br>nais<br>0<br>Entity Cashflow<br>(0<br>tuats D<br>550,179<br>0<br>0                                                                                                    | Categorial Content of the content of the content                                                                                                    | Insw.gov.au                                                                                                    | evel                  |                                                                                                    |             |

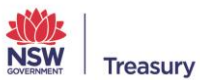

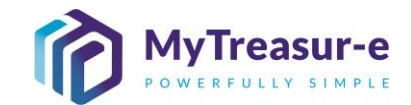

b) Navigate to the Account Category report by going to Reporting -Positions -≁ Liquidity Reports. To make it easier to compare screens, open Liquidity Reports in a separate tab. To do this, right click on Liquidity Reports and select 'Open link in new tab'.

| Dashboards Administration Cash Ma                          | inagement Bl  | lotters Reportin  | g Scheduler |                |           |                |                |                |          |                |                |                   |                |           |             |
|------------------------------------------------------------|---------------|-------------------|-------------|----------------|-----------|----------------|----------------|----------------|----------|----------------|----------------|-------------------|----------------|-----------|-------------|
| ashflow Sheet                                              |               | Positi            | ons         | Cashflow       | Reports   |                |                |                |          |                |                |                   |                |           |             |
| Our Bank Account Name                                      | Business      | Unit N Repor      | ting Cube   | Liquidity      | Reports   |                | Bank Name      |                |          | Our Bk A       | cct Group Name |                   | Submissi       | on Status |             |
| Department of Education Unrestricted WBC                   |               | Risk              |             |                | · · · · · |                |                |                |          |                |                |                   |                |           | Go Clear    |
| Cashflow Scenario 1 Name                                   | Scenario      | 1 Open r Custo    | m Reports   | Editable Flag  | g Ba      | sel ne Flag    | Currency N     | ame            |          | Unit           |                | Decimals          |                |           |             |
| Actuals                                                    |               | DD-               |             | <u> </u>       |           | 1              | Australian     | dollar         |          | 1,000          |                | 0                 |                |           |             |
| Cashflow Scenario 2 Name                                   | Scenario      | 2 Opening Balance | Date        | Editable Flag  | g Ba      | seline Flag    | Market Data    | a Set Name     |          | Quote Ty       | pe             |                   |                |           |             |
| Daily Adjusted Forecast                                    |               | DD-MM-YYYY        | Ē           | $\checkmark$   |           |                | Default M      | arket Data Set |          | MID            |                |                   |                |           |             |
| Start Date                                                 | Days          | We                | eks         | Months         | Ð         | cludes Weekend | Approval S     | tatus          |          |                |                | nter Entity Cashf | low Flag       |           |             |
| 09-11-2021                                                 |               | 5                 |             |                |           | 1              | Approv         | ved 🗸          | Captured | Keje           | cted           | <u> </u>          |                |           | _           |
|                                                            |               |                   |             |                |           |                |                |                |          |                |                |                   |                | F         | Prev 1 Next |
| Cashflow Type Name                                         | Currency Code | e Payment/Receipt |             | (D) 09-11-2021 |           |                | (D) 10-11-2021 |                |          | (D) 11-11-2021 |                |                   | (D) 12-11-2021 |           |             |
|                                                            |               |                   | Actuals     | DAF            | Variance  | Actuals        | DAF            | Variance       | Actuals  | DAF            | Variance       | Actuals           | DAF            | Variance  |             |
| Opening Balance                                            |               |                   | 550,179     | 550,179        | (         | 550,179        | 515,179        | 35,000         | 550,179  | 753,179        | -203,000       | 550,179           | 729,079        | -178,900  |             |
| Recurrent Confund Appropriation                            | AUD           | Receipt           |             |                |           |                | 1,080,000      | -1,080,000     |          |                |                |                   |                |           |             |
| Capital Confund Appropriation                              | AUD           | Receipt           |             |                |           |                |                |                |          |                |                |                   |                |           |             |
| Sub Total: Confund Appropriation                           |               |                   | 0           | 0              | (         | 0              | 1,080,000      | -1,080,000     | 0        | 0              | 0              | 0                 | 0              | 0         |             |
| Restart & Rebuild Grant Funding                            | AUD           | Receipt           |             |                |           |                |                |                |          |                |                |                   |                |           |             |
| Crown Recoups                                              | AUD           | Receipt           |             |                |           |                |                |                |          |                |                |                   |                |           |             |
| ong Service Leave (Transfer)                               | AUD           | Receipt           |             |                |           |                |                |                |          |                |                |                   |                |           |             |
| Sub Total: NSW Treasury Funding                            |               |                   | 0           | 0              | 0         | 0              | 0              | 0              | 0        | 0              | 0              | 0                 | 0              | 0         |             |
| Commonwealth Funding (Directly Received)                   | AUD           | Receipt           |             |                |           |                |                |                |          |                |                |                   |                |           |             |
| Dwn Source Revenue                                         | AUD           | Receipt           |             |                |           |                |                |                |          |                |                |                   |                |           |             |
| Fransfer received from Agency within Cluster               | AUD           | Receipt           |             |                |           |                |                |                |          |                |                |                   |                |           |             |
| Other Inflows                                              | AUD           | Receipt           |             | 1,000          | -1,000    |                | 1,200          | -1,200         |          | 1,000          | -1,000         |                   | 1,300          | -1,300    |             |
| Prants: Deceived from Drincinal Denartment<br>Net Cashflow | AUD           | Danaint           | 0           | -35,000        | 35,000    | ) 0            | 238,000        | -238,000       | 0        | -24,100        | 24,100         | 0                 | 56,300         | -56,300   |             |
| Closing Balance                                            |               |                   | 550,179     | 515,179        | 35,000    | 550,179        | 753,179        | -203,000       | 550,179  | 729,079        | -178,900       | 550,179           | 785,379        | -235,200  |             |

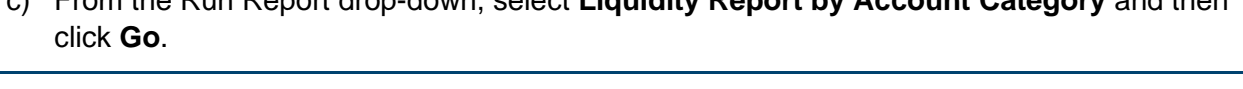

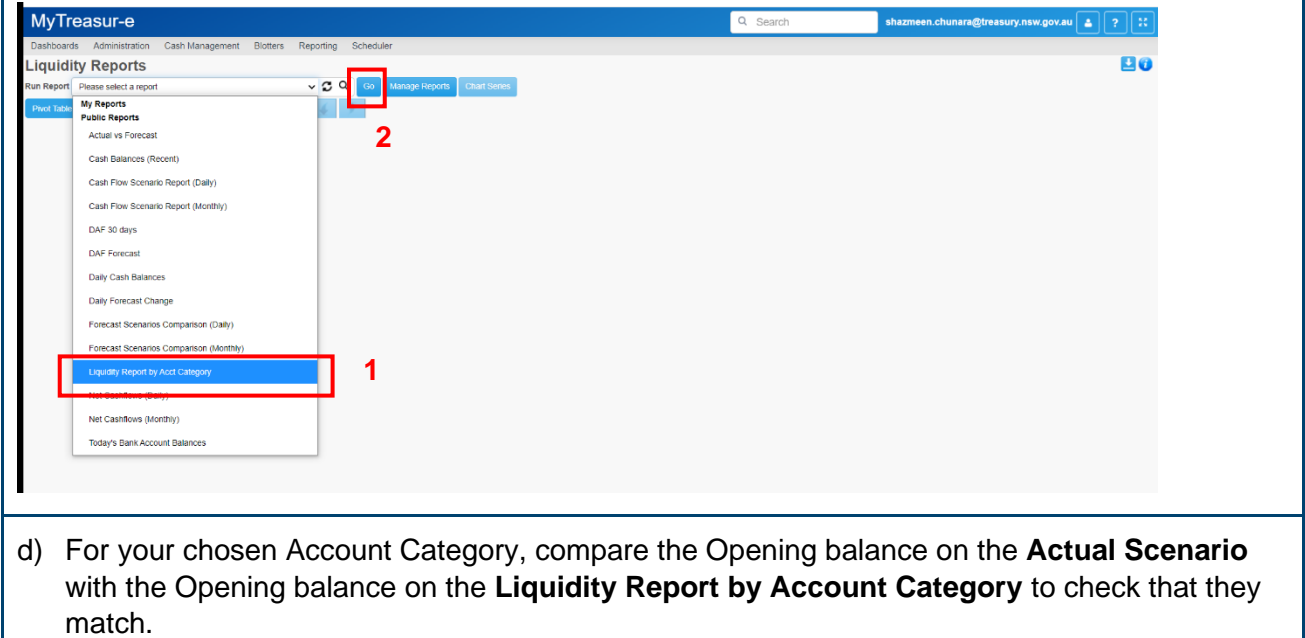

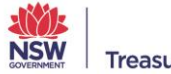

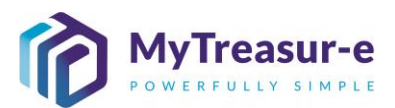

|                                                                                                    |                                                                |                                                                                                    |                                                                                                    |                                                                                                    |                                                                                                    |                                                                                                  |                                                                                                    |                                                                                                    |                                                                                                    |                                                                                                    |                                                                                                    |                                                          | -                                                                                                    |                                                                                                    |                            |          |      |
|----------------------------------------------------------------------------------------------------|----------------------------------------------------------------|----------------------------------------------------------------------------------------------------|----------------------------------------------------------------------------------------------------|----------------------------------------------------------------------------------------------------|----------------------------------------------------------------------------------------------------|--------------------------------------------------------------------------------------------------|----------------------------------------------------------------------------------------------------|----------------------------------------------------------------------------------------------------|----------------------------------------------------------------------------------------------------|----------------------------------------------------------------------------------------------------|----------------------------------------------------------------------------------------------------|----------------------------------------------------------|----------------------------------------------------------------------------------------------------|----------------------------------------------------------------------------------------------------|----------------------------|----------|------|
| Results:                                                                                                    | MyTre                                                          | asur-e                                                                                                    | Cash Managama                                                                                                    | a Distance Day                                                                                                    | and an Antonia                                                                                                    |                                                                                                  |                                                                                                    |                                                                                                    |                                                                                                    |                                                                                                    | Q Search                                                                                                    |                                                          | shazmeon.cl                                                                                                    | hunara@treasu                                                                                                    | ry.nsw.gov.au 🔺            | ?:::     |      |
|                                                                                                    | Liquidity                                                      | Administration                                                                                                    | Cash Managemer                                                                                                    | it Blotters Rep                                                                                                    | porting Scheduk                                                                                                    | 97                                                                                               |                                                                                                    |                                                                                                    |                                                                                                    |                                                                                                    |                                                                                                    |                                                          |                                                                                                    |                                                                                                    |                            | 80       |      |
|                                                                                                    | Run Report                                                     | Quidity Report by Ac                                                                                                    | ct Category                                                                                                    | Prov 1 shale                                                                                                    | · S Q 🗠                                                                                                    | Manage Reports                                                                                   | Chart Series                                                                                                    |                                                                                                    |                                                                                                    |                                                                                                    |                                                                                                    |                                                          |                                                                                                    |                                                                                                    |                            |          |      |
|                                                                                                    | Grouping Field                                                 | s:                                                                                                    |                                                                                                    |                                                                                                    |                                                                                                    |                                                                                                  |                                                                                                    |                                                                                                    |                                                                                                    |                                                                                                    |                                                                                                    |                                                          | _                                                                                                    |                                                                                                    |                            |          |      |
|                                                                                                    | Closing Balan                                                  | ce AUD                                                                                                    | WBC Educe                                                                                                    | Name Business<br>Ition (GG) Departm                                                                                                    | s Unit Name                                                                                                    | Our B                                                                                            | k Acct Group Name<br>Icted                                                                                                    | Cashflow Scenario<br>Actuals                                                                                                    | Name 05-11-202<br>785,05                                                                                                    | 1 06-11-2021 07<br>80 786,080                                                                                                    | 786,080 748,                                                                                                    | 741 742,685                                              | 742,685                                                                                                    |                                                                                                    |                            |          |      |
|                                                                                                    |                                                                |                                                                                                    |                                                                                                    |                                                                                                    |                                                                                                    |                                                                                                  |                                                                                                    |                                                                                                    |                                                                                                    |                                                                                                    |                                                                                                    |                                                          |                                                                                                    |                                                                                                    |                            |          |      |
|                                                                                                    | Closing Balan                                                  | ce AUD                                                                                                    | WBC Educa                                                                                                    | ition (GG) Departm                                                                                                    | ment of Education                                                                                                    | Unres                                                                                            | tricted                                                                                                    | Actuals                                                                                                    | 560,12                                                                                                    | 560,127                                                                                                    | 560,127 550,                                                                                                    | 179 544,164                                              | 544,164                                                                                                    |                                                                                                    |                            |          |      |
|                                                                                                    | Closing Balan                                                  | ce AUD                                                                                                    | WBC Educ                                                                                                    | tion (GG) NSW Ed                                                                                                    | ducation Standards                                                                                                    | Author Restri                                                                                    | icted                                                                                                    | Actuals                                                                                                    | 35                                                                                                    | 8 398                                                                                                    | 398                                                                                                    | 105 408                                                  | 408                                                                                                    |                                                                                                    |                            |          |      |
|                                                                                                    |                                                                |                                                                                                    |                                                                                                    |                                                                                                    |                                                                                                    |                                                                                                  |                                                                                                    |                                                                                                    |                                                                                                    |                                                                                                    |                                                                                                    |                                                          |                                                                                                    |                                                                                                    |                            |          |      |
|                                                                                                    | Closing Balan                                                  | ce AUD                                                                                                    | WBC Educi                                                                                                    | ition (GG) NSW Ed                                                                                                    | ducation Standards                                                                                                    | Author Unres                                                                                     | tricted                                                                                                    | Actuals                                                                                                    | 64,37                                                                                                    | 1 64,371                                                                                                    | 64,371 64,                                                                                                    | 182 63,896                                               | 63,896                                                                                                    |                                                                                                    |                            |          |      |
|                                                                                                    | Closing Balan                                                  | ce AUD                                                                                                    | WBC Educa                                                                                                    | tion (GG) TAFE C                                                                                                    | ommission                                                                                                    | Unres                                                                                            | tricted                                                                                                    | Actuals                                                                                                    | 252,45                                                                                                    | 0 252,490                                                                                                    | 252,490 251,1                                                                                                    | 598 259,811                                              | 259,811                                                                                                    |                                                                                                    |                            |          |      |
|                                                                                                    |                                                                |                                                                                                    |                                                                                                    |                                                                                                    |                                                                                                    |                                                                                                  |                                                                                                    |                                                                                                    |                                                                                                    |                                                                                                    |                                                                                                    |                                                          |                                                                                                    |                                                                                                    |                            |          |      |
|                                                                                                    |                                                                |                                                                                                    |                                                                                                    |                                                                                                    |                                                                                                    |                                                                                                  |                                                                                                    |                                                                                                    |                                                                                                    |                                                                                                    |                                                                                                    |                                                          |                                                                                                    |                                                                                                    |                            |          |      |
|                                                                                                    |                                                                |                                                                                                    |                                                                                                    |                                                                                                    |                                                                                                    |                                                                                                  |                                                                                                    |                                                                                                    |                                                                                                    |                                                                                                    |                                                                                                    |                                                          |                                                                                                    |                                                                                                    |                            |          |      |
|                                                                                                    | The                                                            | Liqu                                                                                                    | idity                                                                                                    | Renc                                                                                                    | ort by                                                                                                    |                                                                                                  | coun                                                                                                    | t Cat                                                                                                    | eaoi                                                                                                    | v an                                                                                                    | area                                                                                                    | ates                                                     | the h                                                                                                    | ank                                                                                                    | statem                     | nent d   | ata  |
|                                                                                                    | to th                                                          |                                                                                                    |                                                                                                    | Coto                                                                                                    |                                                                                                    |                                                                                                  |                                                                                                    | wina                                                                                                    | :+ +^                                                                                                    | <b>y</b> uy<br>bod                                                                                                    | irootl                                                                                                    |                                                          |                                                                                                    |                                                                                                    | th tho                     | Actu     |      |
|                                                                                                    | 10 11                                                          |                                                                                                    | count                                                                                                    | Cale                                                                                                    | gory                                                                                                    | ieve                                                                                             | i, aliu                                                                                                    | wing                                                                                                    | 11 10                                                                                                    | be u                                                                                                    | necu                                                                                                    | y coi                                                    | npan                                                                                                    | eu w                                                                                                    | un une                     | Actu     | di   |
|                                                                                                    | scer                                                           | nario.                                                                                                    |                                                                                                    |                                                                                                    |                                                                                                    |                                                                                                  |                                                                                                    |                                                                                                    |                                                                                                    |                                                                                                    |                                                                                                    |                                                          |                                                                                                    |                                                                                                    |                            |          |      |
|                                                                                                    |                                                                |                                                                                                    |                                                                                                    |                                                                                                    |                                                                                                    |                                                                                                  |                                                                                                    |                                                                                                    |                                                                                                    |                                                                                                    |                                                                                                    |                                                          |                                                                                                    |                                                                                                    |                            |          |      |
|                                                                                                    | The                                                            | repo                                                                                                    | rt will                                                                                                    | displa                                                                                                    | ay all                                                                                                    | hist                                                                                             | orical                                                                                                    | Clos                                                                                                    | sing                                                                                                    | bala                                                                                                    | nces                                                                                                    | s for I                                                  | Bank                                                                                                    | Acc                                                                                                    | ounts                      | for yo   | ur   |
|                                                                                                    | Age                                                            | ncies                                                                                                    | and                                                                                                    | Clust                                                                                                    | ers. T                                                                                                    | he r                                                                                             | eport                                                                                                    | deta                                                                                                    | ils A                                                                                                    | ctual                                                                                                    | Ban                                                                                                    | k Aco                                                    | count                                                                                                    | ts tha                                                                                                    | at feed                    | l into e | each |
|                                                                                                    | Ban                                                            | k Acc                                                                                                    | count                                                                                                    | catoe                                                                                                    | orv v                                                                                                    | vhich                                                                                            | n will :                                                                                                    | aid in                                                                                                    | reco                                                                                                    | oncili                                                                                                    | na th                                                                                                    | ne Clo                                                   | nsina                                                                                                    | Bala                                                                                                    | ance b                     | etwee    | 'n   |
|                                                                                                    | tha                                                            | Rank                                                                                                    | State                                                                                                    | mont                                                                                                    | t and                                                                                                    | tha [                                                                                            | Jaily                                                                                                    |                                                                                                    | stad                                                                                                    | Fore                                                                                                    | caet                                                                                                    |                                                          | ) for                                                                                                    | tho r                                                                                                    | prior d                    | 21/      |      |
|                                                                                                    | uie                                                            | Dank                                                                                                    | State                                                                                                    | ment                                                                                                    | anu                                                                                                    |                                                                                                  | Jany                                                                                                    | Auju                                                                                                    | sieu                                                                                                    | 1 010                                                                                                    | casi                                                                                                    | והם)                                                     | ) 101                                                                                                    |                                                                                                    |                            | ay.      |      |
|                                                                                                    | <b>T</b> 1                                                     | 01                                                                                                    | · · · · · ·                                                                                                    |                                                                                                    |                                                                                                    |                                                                                                  |                                                                                                    |                                                                                                    |                                                                                                    | - I I                                                                                                    |                                                                                                    |                                                          | 1 - 1- 1                                                                                                    | h                                                                                                    |                            |          |      |
|                                                                                                    | Ine                                                            | Clos                                                                                                    | sing E                                                                                                    | salan                                                                                                    | ce to                                                                                                    | r the                                                                                            | prev                                                                                                    | ious                                                                                                    | day s                                                                                                    | snou                                                                                                    | d als                                                                                                    | so ma                                                    | atch t                                                                                                    | ne O                                                                                                    | penin                      | g Bala   | ance |
|                                                                                                    | for t                                                          | he Ci                                                                                                    | urrent                                                                                                    | : Day.                                                                                                    |                                                                                                    |                                                                                                  |                                                                                                    |                                                                                                    |                                                                                                    |                                                                                                    |                                                                                                    |                                                          |                                                                                                    |                                                                                                    |                            |          |      |
|                                                                                                    |                                                                |                                                                                                    |                                                                                                    |                                                                                                    |                                                                                                    |                                                                                                  |                                                                                                    |                                                                                                    |                                                                                                    |                                                                                                    |                                                                                                    |                                                          |                                                                                                    |                                                                                                    |                            |          |      |
| Step 4: Chec                                                                                                    | k tha                                                          | t the                                                                                                    |                                                                                                    |                                                                                                    |                                                                                                    |                                                                                                  |                                                                                                    |                                                                                                    |                                                                                                    |                                                                                                    |                                                                                                    |                                                          |                                                                                                    |                                                                                                    |                            |          |      |
|                                                                                                    |                                                                |                                                                                                    | e Ope                                                                                                    | ning                                                                                                    | Bala                                                                                                    | nce                                                                                              | is co                                                                                                    | rrect                                                                                                    | at tl                                                                                                    | he B                                                                                                    | ank /                                                                                                    | Acco                                                     | unt l                                                                                                    | level                                                                                                    |                            |          |      |
|                                                                                                    |                                                                |                                                                                                    | Ope                                                                                                    | ning                                                                                                    | Bala                                                                                                    | nce                                                                                              | is co                                                                                                    | rrect                                                                                                    | at tl                                                                                                    | he B                                                                                                    | ank /                                                                                                    | Acco                                                     | untl                                                                                                    | level                                                                                                    |                            |          |      |
| a) Navigate                                                                                                    | to the                                                         |                                                                                                    | Ope                                                                                                    | ning<br>Cateo                                                                                                    |                                                                                                    | nce i                                                                                            | is co<br>t by c                                                                                                    | rrect                                                                                                    | at ti                                                                                                    | he Ba                                                                                                    | ank /                                                                                                    | Acco                                                     | unt l                                                                                                    | level                                                                                                    | ns —                       |          |      |
| a) Navigate                                                                                                    | to the                                                         |                                                                                                    | ount (                                                                                                    | ning<br>Categ                                                                                                    | Bala<br>Jory re                                                                                                    | nce<br>epor                                                                                      | i <mark>s co</mark><br>t by g                                                                                                    | rrect<br>Joing                                                                                                    | at ti<br>to R                                                                                                    | he Ba<br>epor                                                                                                    | ank /<br>ting                                                                                                    | Acco                                                     | unt l                                                                                                    | level<br>ositio                                                                                                    | ons —                      | <b>→</b> |      |
| a) Navigate<br>Liquidity                                                                                                    | to the<br><b>Rep</b> o                                         | e Accorts                                                                                                    | ount (                                                                                                    | ning<br>Categ                                                                                                    | Bala<br>Jory re                                                                                                    | nce i<br>eport                                                                                   | is co<br>t by g                                                                                                    | rrect<br>Joing                                                                                                    | at ti<br>to R                                                                                                    | he Ba<br>epor                                                                                                    | ank /                                                                                                    | Acco                                                     | unt l<br>≻ Po                                                                                                    | level<br>ositio                                                                                                    | ons —                      |          |      |
| a) Navigate<br>Liquidity                                                                                                    | to the<br><b>Rep</b> o                                         | e Acc<br>orts                                                                                                    | ount (                                                                                                    | ning<br>Categ                                                                                                    | Balai<br>Jory re                                                                                                    | nce<br>epor                                                                                      | is co<br>t by g                                                                                                    | rrect<br>Joing                                                                                                    | at ti<br>to R                                                                                                    | he Ba                                                                                                    | ank /                                                                                                    | Acco                                                     | unt l<br>≻ Po                                                                                                    | level<br>ositic                                                                                                    | ons —                      |          |      |
| a) Navigate<br>Liquidity                                                                                                    | to the<br><b>Rep</b> o                                         | e Acco<br>orts                                                                                                    | ount (                                                                                                    | Categ                                                                                                    | Balai<br>Jory re                                                                                                    | nce<br>eport                                                                                     | is co<br>t by g                                                                                                    | rrect<br>Joing                                                                                                    | at the R                                                                                                    | he Ba<br>epor                                                                                                    | ank A<br>ting                                                                                                    | Acco                                                     | unt l<br>≻ Pc                                                                                                    | level<br>ositio                                                                                                    | ons —                      | <b>→</b> |      |
| a) Navigate<br>Liquidity<br>MyTreasur-e<br>Destbeards Administration Cash Ma                                                                                                    | to the<br><b>Rep</b> e                                         | e Acco                                                                                                    | ount (                                                                                                    | Categ                                                                                                    | Balai<br>jory re                                                                                                    | nce<br>eport                                                                                     | is co<br>t by g                                                                                                    | rrect<br>Joing                                                                                                    | at ti<br>to R                                                                                                    | he Ba<br>epor                                                                                                    | ank A<br>ting                                                                                                    | Acco                                                     | unt I<br>≻ Po                                                                                                    | level<br>ositic                                                                                                    | ons —                      |          |      |
| a) Navigate<br>Liquidity<br>MyTreasur-e<br>Dashboards Administration Cash Ma<br>Cashflow Sheet                                                                                                    | to the <b>Rep</b> e                                            | e Acco<br>orts<br>ottes Report<br>Posit                                                                                                    | ount (                                                                                                    | Categ                                                                                                    | Bala<br>Jory re                                                                                                    | nce i                                                                                            | is co<br>t by g                                                                                                    | rrect                                                                                                    | at ti<br>to R                                                                                                    | he Ba                                                                                                    | ank<br>ting                                                                                                    | Acco                                                     | unt I<br>≻ Po                                                                                                    | level<br>ositio                                                                                                    | ns —<br>4 ? #              | >-       |      |
| a) Navigate<br>Liquidity<br>MyTreasur-e<br>Dastboards Administration Cash M<br>Cashflow Shee<br>Our Bank Account Name<br>Department of Education Unrestricted WBC                                                                                                    | to the <b>Repo</b>                                             | e Acco<br>orts<br>ottes Report<br>Unit Repo                                                                                                    | ount (<br>scheduler<br>ring Cube                                                                                                    | Categ                                                                                                    | Bala<br>Jory re<br>Reports<br>Reports                                                                                                    | nce i                                                                                            | is co<br>t by g<br>Bank Name                                                                                                    | rrect                                                                                                    | at ti<br>to R                                                                                                    | he Ba<br>epor                                                                                                    | ank i<br>ting<br>st                                                                                                    | Acco                                                     | unt l<br>> Po                                                                                                    | evel<br>ositic                                                                                                    | ons —                      | <b>→</b> |      |
| a) Navigate<br>Liquidity<br>MyTreasur-e<br>Dastboards Administration Cash M<br>Cashflow Shee<br>Our Bank Account Name<br>Department of Exaction Unrestricted VIPC<br>Cashflow Scenario 1 Name                                                                                              | to the Repo                                                    | e Acconts<br>otters Report<br>Unit Report<br>Risk<br>Oper Cust                                                                                                    | ount (<br>scheduler<br>inns<br>rring Cube<br>am Reports                                                                                                    | Categ                                                                                                    | Bala<br>Ory re<br>Reports<br>Reports<br>Base                                                                                                    | eport                                                                                            | is co<br>t by g<br>Bank Name<br>Currency Na                                                                                                    | rrect<br>joing                                                                                                    | at the result of the result of | epor                                                                                                    | ank A<br>ting<br>st<br>t Group Name                                                                                                    | Acco<br>szmeen.chun                                      | unt l<br>> Pc                                                                                                    |                                                                                                    | •ns                        | <b>→</b> |      |
| a) Navigate<br>Liquidity<br>MyTreasur-e<br>Dashboards Administration Cash Mi<br>Cashflow Sheet<br>Dur Bank Account Name<br>Department of Education Unrestricted VIBC<br>Cashflow Scenario 1 Name<br>Actuals<br>Cashflow Scenario 2 Name                                                    | to the Repo                                                    | e Acco<br>ports<br>otters Report<br>Unit Report<br>Risk<br>Open Custo                                                                                                    | ount (<br>ount (<br>scheduler<br>ions<br>rring Cube<br>am Reports                                                                                                    | Categ                                                                                                    | Bala<br>JORY R<br>Reports<br>Bases<br>Bases                                                                                                    |                                                                                                  | Bank Name<br>Currency Na<br>Market Dian                                                                                                    |                                                                                                    | at the R                                                                                                    | epor                                                                                                    | ank z<br>ting<br>st<br>t Group Name                                                                                                    | Acco                                                     | unt l<br>Po<br>ara@treasury<br>Submissic                                                                                                    | evel<br>ositic                                                                                                    | •ns —<br>▲ ? :::<br>€ €est | <b>→</b> |      |
| a) Navigate<br>Liquidity<br>MyTreasur-e<br>Dashboards Administration Cash Mi<br>Cashflow Sheet<br>Our Bank Account Name<br>Department of Education Unrestricted WBC<br>Cashflow Scenario 1 Name<br>Actuals<br>Cashflow Scenario 2 Name<br>Daily Adjusted Forecast                          | to the Repo                                                    | e Acco<br>ports<br>otters Report<br>Unit N Report<br>Risk<br>Open c Cust<br>Open c Cust<br>Opening Balanc<br>DD Uniters                                                                                                    | e Ope<br>ount (<br>ount (<br>ring Cube<br>om Reports<br>e Date                                                                                                    | Categ<br>Categ<br>Cashior fu<br>Editable Flag                                                                                                    | Bala<br>JORY FO<br>Reports<br>Reports<br>Basel<br>Basel                                                                                                    | nce<br>eport                                                                                     | IS CO<br>t by g<br>Bank Name<br>Currency Nan<br>Market Data                                                                                                    | ne<br>olar<br>set Name<br>ket Data Set                                                                                                    | at the R                                                                                                    | epor<br>ech<br>Our Bk Acc<br>Unit<br>Guote Type<br>MID                                                                                                    | ank d<br>ting<br>st<br>t Group Name                                                                                                    | Acco<br>azmeen.chun<br>cimais<br>0                       | unt l                                                                                                    | evel<br>ositic                                                                                                    | ns —                       | <b>→</b> |      |
| a) Navigate<br>Liquidity<br>MyTreasur-e<br>Dashboards Administration Cash M<br>Cashflow Sheet<br>Dur Bank Account Name<br>Actuas<br>Cashflow Scenario 1 Name<br>Actuas<br>Cashflow Scenario 2 Name<br>Daty Adjuste Forecast<br>Start Date<br>09-11-2021                                    | anagement BI<br>Scenario<br>Days                               | e Acco<br>orts<br>otters Report<br>Unit N Report<br>Risk<br>Opens Custo<br>Do June 20<br>00 pering Balance<br>Do June 20<br>00 pering Balance<br>Do June 20<br>00 pering Balance<br>Do June 20<br>00 pering Balance<br>Do June 20<br>00 pering Balance<br>Do June 20<br>00 pering Balance<br>Do June 20<br>00 pering Balance<br>Do June 20<br>00 pering Balance<br>Do June 20<br>00 pering Balance<br>Do June 20<br>00 pering Balance                                                                                                    | e Ope<br>ount (<br>ount (<br>ring Cube<br>om Reports<br>e Date<br>eeks                                                                                                    | Categ<br>Categ<br>Cashiovi<br>Loudry R<br>Editable Flag<br>Editable Flag<br>Months                                                                                                    | Bala<br>Jory re<br>Reports<br>Reports<br>Basel<br>Basel<br>B | nce<br>eport<br>ne Flag<br>ine Flag<br>des Weekend                                               | IS CO<br>t by g<br>Bank Name<br>Currency Na<br>Currency Na<br>Currency Na<br>Market Data<br>Default Mar<br>Approval Sta                                                                                                    | ne<br>olar<br>set Name<br>tet Data set<br>tus<br>d                                                                                                    | at the result of the result of | epor<br>ech<br>our Bk Acc<br>unit<br>Quote Type<br>MD                                                                                                    | ting<br>trank a<br>trank<br>toroup Name                                                                                                    | Acco<br>azmeen.chun<br>cimals<br>o<br>er Entity Cashific | unt I                                                                                                    | evel<br>ositic                                                                                                    | ons —                      | <b>→</b> |      |
| a) Navigate<br>Liquidity                                                                                                    | Inagement BU                                                   | e Acco<br>orts<br>ottes Report<br>Unit Proper<br>Risk<br>Open Cush<br>Opening Blance<br>D-MM-YYYY<br>S                                                                                                    | e Ope<br>ount (<br>ng Scheduler<br>ions<br>rring Cube<br>am Reports<br>e Date<br>eeks                                                                                                    | Categ<br>Cashiovi<br>Louding R<br>Editable Flag<br>Editable Flag<br>Months                                                                                                    | Reports Reports Bases Exclus                                                                                                    | nce<br>eport<br>ne Flag<br>ne Flag<br>des Weekend                                                | Eank Name<br>Bank Name<br>Gurrency Na<br>Australian of<br>Market Data<br>Default Mar<br>Approval Sta                                                                                                    | ne<br>loing<br>setName<br>ketData Set<br>tats<br>d                                                                                                    | at the result of the result of | epor<br>arch<br>Our Bk Acc<br>Unit<br>1.000<br>Quote Type<br>MD                                                                                                    | ting<br>st<br>coroup Name                                                                                                    | Acco                                                     | unt l                                                                                                    | evel<br>ositic                                                                                                    | ons —                      | <b>→</b> |      |
| a) Navigate<br>Liquidity<br>MyTreasur-e<br>Dashbards Administration Cash M<br>Cashflow Sheet<br>Our Bank Account Name<br>Department of Elucation Unrestricted WEC<br>Cashflow Scenario 1 Name<br>Actuals<br>Cashflow Scenario 2 Name<br>Daily Adjuted Forecast<br>Start Date<br>09-11-2021 | Inagement BU<br>Business<br>Scenario1<br>Days<br>Currency Code | Contess  Contess  Co  | e Ope<br>ount (<br>ins<br>ring cube<br>am Reports<br>e Date                                                                                                    | Categ<br>Cashiov F<br>Laguthy R<br>Editable Flag<br>Months                                                                                                    | Bala<br>Jory re<br>Reports<br>Reports<br>Basel<br>Basel<br>Exclu                                                                                                    | nce<br>eport<br>ne Flag<br>ine Flag<br>des Weekend                                               | E by g<br>Bank Name<br>Gurreny Na<br>Australion<br>Default Mar<br>Approval Sta<br>Approval                                                                                                    | ne<br>loing<br>olar<br>set Name<br>ket Data set<br>tus<br>d                                                                                                    | at the result of the result of | epor                                                                                                    | ank a<br>ting<br>of<br>t Group Name                                                                                                    | Acco                                                     | unt I<br>→ Pc<br>ara@treasury<br>submissic<br>w Flag<br>D) 12-11-2021                                                                                                    | evel<br>ositic                                                                                                    | ens —                      | <b>→</b> |      |
| a) Navigate<br>Liquidity                                                                                                    | to the Repo                                                    | Cotters  Posit  Unit N  Report  Cust  Cus  | e Ope<br>ount (<br>ount (<br>mg Scheduler<br>ions<br>ming Cube<br>am Reports<br>e Date<br>e eks                                                                                                    | Categ<br>Cathlow f<br>Lquidy R<br>Editable Flag<br>Months<br>(0) 09-11-2021                                                                                                    | Bala<br>JORY R<br>Reports<br>Basel<br>Basel<br>Exclu                                                                                                    | nce<br>eport<br>ne Flag<br>line Flag<br>des Weekend                                              | Is co<br>t by g<br>Bank Name<br>Currency Na<br>Australian (<br>Market Dai<br>Default Mar<br>Perioral Sta<br>Approve<br>(0) 10-11-2021<br>DaF<br>515.470                                                                                                    | rrect<br>Joing<br>Maintenne<br>Maintenne<br>Main | at the control of the control of the | epor                                                                                                    | ank A<br>ting<br>st<br>c Group Name<br>c Group Name<br>d<br>und<br>und<br>und<br>und<br>und<br>und<br>und<br>und<br>und<br>u                                                                                                    | Accoo                                                    | unt I<br>→ Pc<br>ara@treasury<br>Submissic<br>w Flag<br>D) 12-11-2021<br>278 A78<br>728 A78<br>728 A78                                                                                                    | evel ositic ositic on Status o P                                                                                                    | ens                        | <b>→</b> |      |
| a) Navigate Liquidity                                                                                                    | to the Repo                                                    | Copers Copers C  | Ope     Ope     Ope     Ount                                                                                                    | Cashflow f<br>Cashflow f<br>Liquidy R<br>Editable Flag<br>Months<br>(0) 09-11-2021<br>Daf                                                                                                    | Bala<br>Ory re<br>Reports<br>Basel<br>Basel<br>Ecclu<br>Variance A<br>0                                                                                                    | nce<br>eport<br>re Flag<br>ne Flag<br>des Weekend                                                | Bank Name<br>Bank Name<br>Currency Na<br>Australian C<br>Market Data<br>Default Mar<br>Approvel<br>Sta Crys<br>Approvel<br>Charter<br>Sta Crys<br>1,080,000                                                                                                    | nrect                                                                                                    | at the characteristic of the characteristic of the characteristic  | Ane Ba<br>epor<br>arch<br>Our Bk Acc<br>Unit<br>1.000<br>Quote Type<br>MD<br>Quote Type<br>MD<br>Quote Type<br>Type<br>Type<br>Type<br>Type<br>Type<br>Type<br>Type                                                                                                    | ank a<br>ting<br>st<br>coup Name<br>d<br>und<br>und<br>und<br>und<br>und<br>und<br>und<br>und<br>und<br>u                                                                                                    | Accoo                                                    | unt I<br>► Pc<br>submissic<br>w Flag<br>D) 12-11-2021<br>D) 12-11-2021<br>729,079                                                                                                    | evel ositic onsw.gov.au on Status P P Variance -178,900                                                                                                    | ens                        | <b>→</b> |      |
| a) Navigate Liquidity                                                                                                    | to the Repo                                                    | Contess  Contess  Co  | e Ope<br>ount (<br>ng Scheduler<br>ions<br>rring Cube<br>am Reports<br>e Bate<br>eeks<br>550,179                                                                                                    | Casteg<br>Castilov f<br>Liquidy R<br>Editable Flag<br>Months<br>() 09-11-2021<br>204F<br>550,175                                                                                                    | Bala<br>Ory re<br>Reports<br>Basel<br>Basel<br>Exclude<br>Xertance A<br>0                                                                                                    | nce<br>eport<br>ne Flag<br>ne Flag<br>des Weekend                                                | Bank Name<br>Currency Na<br>Australian C<br>Market Data<br>Approval<br>2010-11-2021<br>DAF<br>1.080,000                                                                                                    | ne<br>loing<br>olar<br>set Name<br>ket Data Set<br>tus<br>a varance A<br>astono<br>-1.000,000                                                                                                    | at the constant of the constant of the constan | Arch<br>Cour Bit Acc<br>Unit<br>1.000<br>Courte Type<br>MID<br>Courte Type<br>MID<br>Courte Type<br>MID<br>Courte Type<br>MID<br>Courte Type<br>MID<br>Courte Type<br>MID<br>Courte Type<br>MID<br>Courte Type<br>MID<br>Courte Type<br>Type<br>Type                                                                                                    | ank A<br>ting<br>st<br>c Group Name<br>d Int<br>-203,000                                                                                                    | Accoo                                                    | w Flag D) 12-11-2021 T29,079                                                                                                    | evel<br>ositic<br>nsw.gov.au<br>on Status<br>on Status<br>c<br>Pi<br>Variance<br>-178,900                                                                                                    | ons                        | →<br>    |      |
| a) Navigate Liquidity                                                                                                    | to the Repo                                                    | Contess  Contess Contess  Contess  Contess  Contess  Contess  Contess  Contess  Contess  Contess  Contess  Contess  Contess  Contess  Contess  Con  | Cope     Cope     Cope     Count     Count     Coun | Castilour for<br>Castilour for<br>Editable Flag<br>Months<br>(0) 09-11-2021<br>204F<br>650,178<br>6                                                                                                    | Bala<br>Ory re<br>Reports<br>Basel<br>Basel<br>Exclude<br>Variance A<br>0<br>0                                                                                                    | nce<br>eport<br>ne Flag<br>ne Flag<br>des Weekend<br>ctuats<br>550,179<br>0                      | Bank Name<br>Currency Na<br>Austration Approval<br>(0) 10-11-2021<br>DAF<br>1.080,000<br>1,080,000                                                                                                    | ne<br>loing<br>olar<br>set Name<br>ket Data Set<br>tus<br>a vi.aso,oco<br>-1.080,oco                                                                                                    | at the control of the control of the | Arch<br>Cour Bit Acc<br>Unit<br>1.000<br>Courte Type<br>MID<br>Courte Type<br>MID<br>Courte Type<br>MI | ank A<br>ting<br>st<br>c Group Name<br>d<br>utrance<br>-203,000<br>o                                                                                                    | Accoo                                                    | v Flag U) 12-11-2021 D) 12-11-2021 T29,079 0                                                                                                    | evel ositic on Status on Status on Status on Status on on on on on on on on on on on on on                                                                                                    | ons                        | →<br>    |      |
| a) Navigate Liquidity                                                                                                    | LO THE<br>Repo                                                 | Contess  Contess Contess  Contess  Contess  Contess  Contess  Contess  Contess  Contess  Contess  Contess  Contess  Contess  Contess  Con  | Cope     Ope     Ope     Ount     O     Count     Count     C | Castilour for Castilour for Ca                                                                                                    | Bala<br>Ory re<br>Reports<br>Basel<br>Basel<br>Exclude<br>Variance A<br>0<br>0                                                                                                    | nce<br>eport<br>ne Flag<br>ne Flag<br>des Weekend<br>ctuats<br>550,179<br>0                      | Bank Name<br>Currency Na<br>Austration Currency Na<br>Austration Currency Na<br>Austration Currency Na<br>Austration Currency Na<br>Market Data<br>(0) 10-11-2021<br>(0) 10-11-2021           | nee         0           olar         0           set Name         0           ket Data Set         A           d         2           4         2           4         2           1,000,000         -1,000,000                                                                                                    | at the constraints of the constraints of the constr | Arch<br>Cour Bit Acc<br>Unit<br>1.000<br>Courte Type<br>MID<br>Courte Type<br>MID<br>Courte Type<br>MI | ank A<br>ting<br>st<br>c Group Name<br>d<br>utriance<br>-203,000<br>0                                                                                                    | Actuals<br>650,179<br>0<br>0                             | v Flag U) 12-11-2021 VF 729.079 0                                                                                                    | evel ositic on Status on Status on Status on Status on on on on on on on on on on on on on                                                                                                    | ons                        | →<br>    |      |
| a) Navigate Liquidity                                                                                                    | AUD<br>AUD<br>AUD<br>AUD<br>AUD<br>AUD<br>AUD                  | Contess  Contess Contess  Contess  Contess  Contess  Contess  Contess  Contess  Contess  Contess  Contess  Contess  Contess  Contess  Contess  Contess  Con  | Cope     Ope     Ope     Ope     Ount     O     Scheduler     ins     fring Cube     am Reports     ease     Scholler     Scholler     o                                                                                                    | Cashflow f<br>Cashflow f<br>Liquidy R<br>Editable Flag<br>Months<br>() 09-11-2021<br>() 09-11-2021<br>() 09 | Bala<br>Ory re<br>Reports<br>Basel<br>Basel<br>Exclu                                                                                                    | nce<br>eport<br>ne Flag<br>ne Flag<br>des Weekend<br>ctuats<br>550,179<br>0                      | Bank Name<br>Currency Na<br>Australian Content<br>Optimized Content<br>Content Name<br>Currency Na<br>Australian Content<br>Market Data<br>(0) 10-11-2021<br>(0) 10-11-2021<br>(0) 10-11-2    | ne<br>olar<br>set Name<br>ket Data Set<br>d<br>set name<br>ket Data Set<br>1,000,000<br>-1,000,000                                                                                                    | at the control of the control of the | Arch                                                                                                    | ank A<br>ting<br>st<br>coup Name<br>d<br>utrance<br>-203,000<br>0                                                                                                    | Accoo                                                    | v Flag v Flag v | evel ositic on Status on Status on S | ens                        | →<br>    |      |
| a) Navigate Liquidity                                                                                                    | AUD<br>AUD<br>AUD<br>AUD                                       | Contess  Contess Contess  Contess  Contess  Contess  Contess  Contess  Contess Contess  Contess  Contess  Contess Contess Contess  Contess  Contess  Contes  | Cope     Ope     Ope     Ount     O     Scheduler     ins     fring Cube     am Reports     ease     Stop(179     O     O                                                                                                    | Cashflow f<br>Cashflow f<br>Liquidy R<br>Editable Flag<br>Months<br>(2) 09-11-2021<br>04<br>550,179<br>0<br>0                                                                                                    | Bala<br>Ory re<br>Reports<br>Basel<br>Basel<br>Exclu<br>Variance A<br>0<br>0                                                                                                    | nce<br>eport<br>ne Flag<br>ne Flag<br>des Weekend<br>ctuats<br>550,179<br>0<br>0                 | Bank Name<br>Currency Na<br>Australian C<br>Australian C<br>Australian C<br>Approval<br>(2) 10-11-2021<br>CAF<br>1.080,000<br>1,080,000<br>0                                                                                                    | nrect           poing           ne           olar           set Name           ket Data Set           d           261ance           4           36,000           -1,880,000           0                                                                                                    | at the control of the control of the | Arch<br>Cour Bit Acc<br>Unit<br>1.000<br>Coure Type<br>MID<br>Coure Type<br>MID<br>Coure Type<br>MID<br>Coure Type<br>MID<br>Coure Type<br>MID<br>Coure State<br>Coure State<br>Cour                                                                                                    | ank A<br>ting<br>st<br>coup Name<br>d<br>utatance<br>cos,000<br>o<br>o                                                                                                    | Accoo                                                    | untl           PC           ara@treasury           Submissic           w Flag           D) 12.11-2021           DAF           729.079           0           0           0                                                                                                    | evel ositic on Status on Status on S | ons                        | →<br>    |      |
| a) Navigate Laguidity                                                                                                    | LO THE<br>Repo                                                 | Contess  Contess Contess  Contess  Contess  Contess  Contess  Contess  Contess  Contess  Contess  Contess  Contess  Contess  Contess  Contess  Contess  Con  | Cope     Ope     Ope     Ount     O     O     O     O     O     O     O                                                                                                    | Castilovi f<br>Castilovi f<br>Editable Flag<br>Months<br>(0) 09-11-2021<br>204F<br>00<br>0<br>0<br>0                                                                                                    | Bala<br>Ory re<br>Reports<br>Basel<br>Basel<br>Exclude<br>Variance A<br>0<br>0<br>0                                                                                                    | nce<br>eport<br>ne Flag<br>ne Flag<br>des Weekend<br>ctuats<br>650,179<br>0<br>0                 | Bank Name<br>Bank Name<br>Currency Na<br>Australian<br>Currency Na<br>Australian<br>Currency Na<br>Australian<br>Currency Na<br>Currency Na                                                                                                   | nee<br>olar<br>Set Name<br>ket Data Set<br>tass<br>d<br>2,000,000<br>-1,000,000<br>-1,000,000<br>-1,000,000<br>-1,000,000<br>-1,000,000                                                                                                    | at tl<br>to R<br>Q Sea                                                                                                    | Arch<br>Cour Bk Acc<br>Unit<br>1000<br>Coure Type<br>MID<br>Coure Type<br>MID<br>Coure Type<br>MID<br>Coure Type<br>MID<br>Coure Type<br>MID<br>Coure State<br>Total Type<br>MID<br>Coure State<br>Total Type<br>MID<br>Coure State<br>Total Type<br>MID<br>Coure State<br>Total Type<br>MID<br>Coure State<br>Total Type<br>MID<br>Coure State<br>Total Type<br>MID<br>Coure State<br>Total Type<br>MID<br>Coure State<br>Total Type<br>MID<br>Coure State<br>Total Type<br>MID<br>Coure State<br>Total Type<br>MID<br>Coure State<br>Total Type<br>MID<br>Coure State<br>MID<br>Coure State<br>Total Type<br>MID<br>Coure State<br>Total Type<br>MID<br>Coure State<br>MID<br>Coure Stat         | ank A<br>ting<br>st<br>coup Name<br>d<br>und<br>variance<br>-203,000<br>0<br>0                                                                                                    | Accoo                                                    | UINT I<br>→ PC<br>ara@treasury<br>Submissic<br>w Flag<br>D) 12-11-2021<br>D) 12-11-2021<br>0<br>0<br>0                                                                                                    | evel ositic onstatus on Status on Status on Pi Variance -178,900 0 0 0 0                                                                                                    | ens                        | →<br>    |      |
| a) Navigate Liquidity                                                                                                    | LO THE<br>Repo                                                 | Contess  Contess Contess  Contess  Contess  Contess  Contess  Contess  Contess  Contess  Contess  Contess  Contess  Contess  Contess  Contess  Con  | Cope     Ope     Ope     Ope     Ount     O     Scheduler     ins     fring Cube     am Reports     ease     Scholler     for the second second  | Cashflow f<br>Cashflow f<br>Liquidy R<br>Editable Flag<br>Months<br>() 09-11-2021<br>204F<br>00<br>0<br>0<br>0                                                                                                    | Bala<br>Ory re<br>Reports<br>Basel<br>Basel<br>Exclude<br>Variance A<br>0<br>0<br>0                                                                                                    | nce<br>eport<br>ne Flag<br>ne Flag<br>des Weekend<br>ctuats<br>650,179<br>0<br>0                 | Bank Name<br>Currency Na<br>Australian O<br>Market Data<br>Currency Na<br>Australian O<br>Market Data<br>(O) 10-11-2021<br>(O) 10-11-2021<br>(O) 10-11-20 | rrect                                                                                                    | at tl<br>to R<br>Q Sea                                                                                                    | Arch<br>Cour Bk Acc<br>Unit<br>1000<br>Coure Type<br>MD<br>Coure Type<br>MD<br>Coure Type<br>Coure Type<br>Coure T                                           | ank A<br>ting<br>st<br>coup Name<br>d<br>variance<br>-203,000<br>0<br>0                                                                                                    | Accoo                                                    | UINT I<br>→ PC<br>ara@treasury<br>Submissic<br>w Flag<br>D) 12-11-2021<br>D) 12-11-2021<br>0<br>0<br>0                                                                                                    | evel ositic ositic on Status o P Variance -178,900 0 0 0 0 0 0 0 0 0 0 0 0 0 0 0 0 0 0                                                                                                     | ens                        | →<br>    |      |
| a) Navigate<br>Liquidity                                                                                                    | LO The Report                                                  | Contess  Contess Contess  Contess  Contess  Contess  Contess  Contess  Contess  Contess  Contess  Contess  Contess  Contess  Contess  Contess  Con  | Cope     Ope     Ope     Ope     Ount     O     Scheduler     ins     ing Cube     am Reports     ease     Stopper     Cope     O                                                                                                    | Cashflow f<br>Cashflow f<br>Editable Flag<br>Editable Flag<br>Months<br>(0) 09-11-2021<br>04F<br>00<br>0<br>0<br>0<br>0                                                                                                    | Bala<br>Ory re<br>Reports<br>Basel<br>Basel<br>Exclude<br>Variance A<br>0<br>0<br>0<br>0                                                                                                    | nce<br>eport<br>ne Flag<br>ne Flag<br>des Weekend<br>ctuats<br>650,179<br>0<br>0                 | Bank Name<br>E by g<br>Bank Name<br>Currency Na<br>Australian O<br>Market Data<br>Content Name<br>(0) 10-11-2021<br>Content Name<br>(0) 10-11-2021<br>(0) 10-11-2021<br>(0) 10-11-2021<br>(0) 10                                                                                                    | rrect           poing           ne           olar           set Name           ket Data Set           katance           a           -1,080,000           -1,880,000           -1,280                                                                                                    | at tl<br>to R<br>Q Sea                                                                                                    | he Ba<br>epor<br>arch                                                                                                    | ank A<br>ting<br>st<br>coup Name<br>d<br>und<br>variance<br>-1,000                                                                                                    | Accoo                                                    | UINT I<br>→ PC<br>ara@treasury<br>Submissic<br>w Flag<br>D) 12-11-2021<br>D) 12-11-2021<br>0<br>0<br>0<br>0<br>0<br>1.300                                                                                                    | evel ositic ositic on Status o P Variance -178,900 0 0 -1,300                                                                                                    | ens                        | →<br>    |      |
| A) Navigate Liquidity                                                                                                    | AUD<br>AUD<br>AUD<br>AUD<br>AUD<br>AUD                         | Contesse Contesses Contesses Contess | Cope     Cope    | Cashflow f<br>Cashflow f<br>Editable Flag<br>Editable Flag<br>Months<br>(2) 09-11-2021<br>(2) 09-11-2021<br>(3) 09-11-2021<br>(3) 09-10                               | Bala<br>Ory re<br>Reports<br>Basel<br>Basel<br>Exclude<br>Variance A<br>0<br>0<br>0<br>0<br>0<br>0<br>0<br>0<br>0<br>0<br>0<br>0<br>0<br>0<br>0<br>0<br>0<br>0<br>0                                                                                                    | nce<br>eport<br>ne Flag<br>ne Flag<br>des Weekend<br>ctuats<br>550,179<br>0<br>0<br>0            | Bank Name<br>E by c<br>Bank Name<br>Currency Na<br>Austratian O<br>Market Data<br>Content Name<br>(0) 10-11-2021<br>Content Name<br>(0) 10-11-2021<br>(0) 10-11-2021<br>(0) 10-11-2021<br>(0) 10-11-                                                                                                    | rrect           poing           ne           olar           set Name           ket Data Set           katance           a           -1,080,000           -1,080,000           -1,080,000           -1,080,000           -1,080,000           -1,080,000           -1,080,000           -1,080,000           -23,000                                                                                                    | at tl<br>to R<br>Q Sea<br>2aptured<br>ctuats<br>550,179<br>0<br>0<br>0<br>0<br>0<br>0<br>0<br>0<br>0<br>0<br>0<br>0<br>0                                                                                                    | he Ba<br>epor<br>arch                                                                                                    | ank /<br>ting<br>st<br>coup Name<br>coup Name<br>Name<br>Name<br>Name<br>Name<br>Name<br>Name<br>Name                                                                                                    | Accoo                                                    | unt I<br>► Pc<br>submissic<br>w Flag<br>0) 12-11-2021<br>0<br>1.300<br>56,500<br>725,079<br>0                                                                                                    | evel ositic ositic ositic ositic o o o o o o o o o o o o o o o o o o o                                                                                                    | ens                        | →<br>    |      |
| a) Navigate Liquidity                                                                                                    | LO THE<br>Repo                                                 | Contesse Contesses Contesses Contess | Cope     Cope    | Cashflow f<br>Cashflow f<br>Editable Flag<br>Editable Flag<br>Months<br>(0) 09-11-2021<br>(2) 09-11-2021<br>(2) 09-11-2021<br>(3) 09-11-2021<br>(3) 09-11                               | Bala<br>Ory re<br>Reports<br>Basel<br>Exclude<br>Variance A<br>0<br>0<br>0<br>0<br>0<br>0<br>0<br>0<br>0<br>0<br>0<br>0<br>0<br>0<br>0<br>0<br>0<br>0<br>0                                                                                                    | nce<br>eport<br>he Flag<br>ne Flag<br>des Weekend<br>ctuats<br>550,179<br>0<br>0<br>0<br>550,179 | Bank Name<br>Bank Name<br>Currency Na<br>Australian of<br>Australian of<br>A                                                                                                    | rrect cloing                                                                                                    | at tl<br>to R<br>Q Sea<br>2aptured<br>ctuats<br>550,179<br>0<br>0<br>550,179                                                                                                    | he Ba<br>epor<br>arch<br>Our Bk Acc<br>Lunk<br>1.000<br>Quote Type<br>MD<br>✔ Reject<br>(0) 11-11-2021<br>CAF<br>753,179<br>0<br>0<br>0<br>0<br>0<br>0<br>0<br>0<br>0<br>0<br>0<br>0<br>0<br>0<br>0<br>0<br>0<br>0<br>0                                                                                                    | ank /<br>ting<br>st<br>croup Name<br>croup Name<br>croup Na | Accoo                                                    | unt I<br>► Pc<br>ara@treasury<br>Submissic<br>w Flag<br>D) 12.11-2021<br>D) 12.11-2021<br>0<br>1.300<br>6,300<br>785,379                                                                                                    | evel ositic ositic on Status on Status on Status on Status on on on on on on on on on on on on on                                                                                                    | ons                        |          |      |

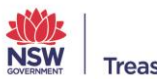

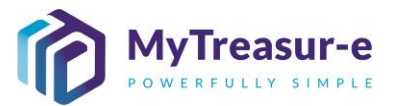

b) From the Run Report drop-down, select Daily Cash Balances (Opening Balance) (1) and then click Go (2). MyTreasur-e Q Searc asury.nsw.gov.au 🔺 ? 💱 20 Liquidity Reports Daily Cash Balances (Ope My Reports Public Reports Cash Balances (Re 2 Cash Flow Scenario Report (Daily) Cash Flow Scenario Report (Monthly DAF 30 Days (Detailed) 1 ort by Acct Category MyTreasur-e **Results:** 80 Liquidity Report 59 00 cation Standards Authority - Operating No. 2 cation Standards Authority - Operating No. 1 N SW Edu N SW Edi WBC WBC NSW Education Standards Authority Fee A/c Tech Education Fund nce AUD The Daily Cash Balances (Opening Balance) displays all historical Closing balances for Bank Accounts for your Agencies and Clusters. The report details Actual Bank Accounts that feed into each Bank Account catgeory. However, please note that because this report is at the bank account level it will not match with the Actual scenario which is at the Account Category level. The Closing Balance will be imported by the Cash Optimisation team every morning for the prior day and will be highlighted in green. Check that the Closing Balance matches the data that you have received from your bank or can access via a banking online portal. All reports can be downloaded as an excel spreadsheet using the download • button to understand any variances.

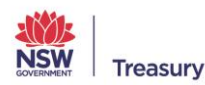

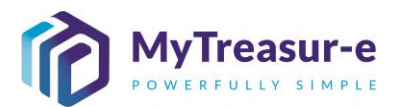

Step 5: Perform a Variance analysis between the previous day's Actuals (Extracted from the Bank Statement) and the previous day's Forecast (DAF)

a) For the prior day, compare the **Actuals** column against values in the **Daily Adjusted Forecast (DAF)**. Variances (If any) between the **Actuals** and the **DAF** will display in the **Variance** column.

| MyTreasur-e                                                                                                    |                          |                               |             |       |               |            |              |                |              | Q Se      | earch          | s             | hazmeen.chur      | nara@treasury  | nsw.gov.au | <b>▲ ? ≍</b> |
|----------------------------------------------------------------------------------------------------|--------------------------|-------------------------------|-------------|-------|---------------|------------|--------------|----------------|--------------|-----------|----------------|---------------|-------------------|----------------|------------|--------------|
| Dashboards Administration Cash                                                                                                    | Management E             | Blotters Rep                  | orting Sche | duler |               |            |              |                |              |           |                |               |                   |                |            |              |
| Cashflow Sheet                                                                                                    |                          |                               |             |       |               |            |              |                |              |           |                |               |                   |                |            | 00           |
| Our Bank Account Name                                                                                                    | Busines                  | s Unit Name                   |             |       | Entity Name   |            |              | Bank Name      |              |           | Our Bk Ac      | ct Group Name |                   | Submissio      | n Status   |              |
| Department of Education Unrestricted Wi                                                                                                    | c                        |                               |             |       |               |            |              |                |              |           |                |               |                   |                | G          | o Clear      |
| Cashflow Scenario 1 Name                                                                                                    | Scenario                 | 1 Opening Bala                | ance Date   |       | Editable Flag | Bas        | eline Flag   | Currency Na    | me           |           | Unit           | 0             | ecimals           |                |            |              |
| Actuals                                                                                                    |                          | DD-MM-YYY                     | ſΥ          | Ê     |               |            |              | Australian o   | ollar        |           | 1,000          |               | 0                 |                |            |              |
| Cashflow Scenario 2 Name                                                                                                    | Scenario                 | 2 Opening Bala                | ince Date   |       | Editable Flag | Base       | eline Flag   | Market Data    | Set Name     |           | Quote Typ      | e             |                   |                |            |              |
| Daily Adjusted Forecast                                                                                                    |                          | DD-MM-YYY                     | rY          |       | $\checkmark$  |            |              | Default Mar    | ket Data Set |           | MID            |               |                   |                |            |              |
| Start Date                                                                                                    | Days                     |                               | Weeks       |       | Months        | Excl       | udes Weekend | Approval Sta   | tus          | Conturned | E Daiaa        | II III        | ter Entity Cashfi | ow Flag        |            |              |
| 09-11-2021                                                                                                    |                          | 5                             |             |       |               |            |              | Abbiove        | • 🗹          | Captured  | Reject         | ted S         |                   |                |            | _            |
|                                                                                                    |                          |                               |             |       |               |            |              |                |              |           |                |               |                   |                | Pr         | ev 1 Next    |
| Cashflow Type Name                                                                                                    | Currency Cod             | e Payment/Rec                 | :eipt       | (     | D) 09-11-2021 |            |              | (D) 10-11-2021 |              |           | (D) 11-11-2021 |               |                   | (D) 12-11-2021 |            |              |
|                                                                                                    |                          |                               | Actuals     |       | DAF Va        | ariance    | Actuals      | DAF            | /ariance     | Actuals   | DAF            | Variance      | Actuals           | DAF            | Variance   |              |
| Opening Balance                                                                                                    | 100                      | recorps                       | 55          | 0,179 | 550,179       | 0          | 550,179      | 515,179        | 35,000       | 550,179   | 753,179        | -203,000      | 550,179           | 729,079        | -178,900   |              |
| internal Transfer in (Intra-Agency)                                                                                                    | AUD                      | Receipt                       |             |       |               |            |              |                |              |           |                |               |                   | 14,000         | -14,000    |              |
| Receipts from NSW Agencies outside Cluste                                                                                                    | r AUD                    | Receipt                       |             |       |               |            |              |                |              |           |                |               |                   |                |            |              |
| GST Refund                                                                                                    | AUD                      | Receipt                       |             |       |               |            |              |                |              |           |                |               |                   | 90,000         | -90,000    |              |
| Sub Total: Other Inflows                                                                                                    | •                        |                               |             | 0     | 1,000         | -1,000     | 0            | 1,200          | -1,200       | 0         | 1,000          | -1,000        | 0                 | 105,300        | -105,300   |              |
| Total: Inflows                                                                                                    | -                        |                               |             | 0     | 1,000         | -1,000     | 0            | 1,081,200      | -1,081,200   | 0         | 1,000          | -1,000        | 0                 | 105,300        | -105,300   |              |
| Payments to Commonwealth                                                                                                    | AUD                      | Payment                       |             |       |               |            |              |                |              |           |                |               |                   |                |            |              |
|                                                                                                    | AUD                      | Payment                       |             |       |               |            |              |                |              |           |                |               |                   |                |            |              |
| Grants Paid to Cluster Agencies                                                                                                    |                          | Payment                       |             |       | 0             | 0          |              | 640,000        | -640,000     |           | 0              | 0             |                   | 12,500         | -12,500    |              |
| Grants Paid to Cluster Agencies<br>Internal Transfer out (Intra-Agency)                                                                                                    | AUD                      |                               |             |       |               |            |              | 127 100        | -127,190     |           | 0              | 0             |                   | 0              | 0          |              |
| Grants Paid to Cluster Agencies<br>Internal Transfer out (Intra-Agency)<br>Transfer paid to Agency within Cluster                                                                                                    | AUD                      | Payment                       |             |       | 0             | 0          |              | 121,100        |              |           |                |               |                   |                |            |              |
| Grants Paid to Cluster Agencies<br>Internal Transfer out (Intra-Agency)<br>Transfer paid to Agency within Cluster<br>Payments to NSW Agencies Outside Cluster                                                             | AUD<br>AUD<br>AUD        | Payment<br>Payment            |             |       | 0             | 0          |              | 0              | 0            |           | 0              | 0             |                   | 0              | 0          |              |
| Grants Paid to Cluster Agencies<br>Internal Transfer out (Intra-Agency)<br>Transfer paid to Agency within Cluster<br>Payments to NSW Agencies Outside Cluster<br>Restart & Rebuild Grant Funding (Outflow)                | AUD<br>AUD<br>AUD<br>AUD | Payment<br>Payment<br>Payment |             |       | 0             | 0          |              | 0              | 0            |           | 0              | 0             |                   | 0              | 0          |              |
| Grants Paid to Cluster Agencies<br>Internal Transfer out (Intra-Agency)<br>Transfer paid to Agency within Cluster<br>Payments to NSW Agencies Outside Cluste<br>Restart & Rebuild Grant Funding (Outflow)<br>Net Cashflow | AUD<br>AUD<br>AUD<br>AUD | Payment<br>Payment<br>Payment |             | 0     | 0             | 0 0 35,000 | 0            | 0              | 0            | 0         | -24,100        | 0<br>24,100   | 0                 | 0<br>56,300    | 0          |              |

b) View the Variance amount in the Total: Inflow and the Total: Outflow line item for the prior day. If this shows a material variance, the detailed transactions can be viewed by clicking on the cell.

| Construction of Administration Casil IN                                                                                                    | anagement Di                           | ionora Neporani                                                | y ounequier |                |              |             |                         |                           |          |                |               |                    |                  |                   |           |
|----------------------------------------------------------------------------------------------------|----------------------------------------|----------------------------------------------------------------|-------------|----------------|--------------|-------------|-------------------------|---------------------------|----------|----------------|---------------|--------------------|------------------|-------------------|-----------|
| Cashflow Sheet                                                                                                    |                                        |                                                                |             |                |              |             |                         |                           |          |                |               |                    |                  |                   | L 0       |
| Our Bank Account Name                                                                                                    | Business                               | Unit Name                                                      |             | Entity Name    |              |             | Bank Name               |                           |          | Our Bk Ac      | ct Group Name |                    | Submissi         | on Status         |           |
| Department of Education Unrestricted WBC                                                                                                    |                                        |                                                                |             |                |              |             |                         |                           |          |                |               |                    |                  | G                 | o Clear   |
| Cashflow Scenario 1 Name                                                                                                    | Scenario                               | 1 Opening Balance                                              | Date        | Editable Flag  | Base         | ine Flag    | Currency Na             | ime                       |          | Unit           | D             | ecimals            |                  |                   |           |
| Actuals                                                                                                    |                                        | DD-MM-YYYY                                                     | Ê           |                |              |             | Australian              | dollar                    |          | 1,000          |               | 0                  |                  |                   |           |
| Cashflow Scenario 2 Name                                                                                                    | Scenario                               | 2 Opening Balance                                              | Date        | Editable Flag  | Base         | ine Flag    | Market Data             | Set Name                  |          | Quote Typ      | e             |                    |                  |                   |           |
| Daily Adjusted Forecast                                                                                                    |                                        | DD-MM-YYYY                                                     |             | $\checkmark$   |              |             | Default Ma              | rket Data Set             |          | MID            |               |                    |                  |                   |           |
| Start Date                                                                                                    | Days                                   | Wee                                                            | rks         | Months         | Exclu        | des Weekend | Approval St             | atus                      | 0        |                | In            | iter Entity Cashfi | low Flag         |                   |           |
| 09-11-2021                                                                                                    |                                        | 5                                                              |             |                |              |             | Approve                 | NG 🗸                      | Captured | Reject         | ted 🔽         |                    |                  |                   |           |
|                                                                                                    |                                        |                                                                |             |                |              |             |                         |                           |          |                |               |                    |                  | Pre               | ev 1 Next |
| Cashflow Type Name                                                                                                    | Currency Code                          | e Payment/Receipt                                              |             | (D) 09-11-2021 |              |             | (D) 10-11-2021          |                           |          | (D) 11-11-2021 |               |                    | (D) 12-11-2021   |                   |           |
|                                                                                                    |                                        |                                                                | Actuals     | DAF            | Variance /   | Ictuals     | DAF                     | Variance                  | Actuals  | DAF            | Variance      | Actuals            | DAF              | Variance          |           |
| Opening Balance                                                                                                    |                                        | ( Norman                                                       | 550,179     | 550,179        | 0            | 550,179     | 515,179                 | 35,000                    | 550,179  | 753,179        | -203,000      | 550,179            | 729,079          | -178,900          |           |
| Internal Transfer in (Intra-Agency)                                                                                                    | AUD                                    | Receipt                                                        |             |                |              |             |                         |                           |          |                |               |                    | 14.000           | -14.000           |           |
| Receipts from NSW Agencies outside Cluster                                                                                                    | AUD                                    | Receipt                                                        |             |                |              |             |                         |                           |          |                |               |                    |                  |                   |           |
| GST Refund                                                                                                    | AUD                                    | Receipt                                                        |             |                |              |             |                         |                           |          |                |               |                    | 90,000           | -90 000           |           |
| Sub Total: Other Inflows                                                                                                    |                                        |                                                                | 0           | 1.000          | -1.000       |             | 1.200                   | -1.200                    | 0        | 1.000          | -1.000        | 0                  | 105.300          | -105.300          |           |
|                                                                                                    | 1                                      |                                                                | 0           | 1.000          | -1.000       | 0           | 1.081.200               | -1.081.200                | 0        | 1.000          | -1.000        | 0                  | 105.300          | -105.300          |           |
| Total: Inflows                                                                                                    |                                        |                                                                |             |                |              |             |                         |                           |          |                |               |                    |                  |                   |           |
| Total: Inflows                                                                                                    | AUD                                    | Payment                                                        |             |                |              |             |                         |                           |          |                |               |                    |                  |                   |           |
| Total: Inflows Payments to Commonwealth Grants Paid to Cluster Agencies                                                                                                    | AUD                                    | Payment                                                        |             |                |              |             |                         |                           |          |                |               |                    |                  |                   |           |
| Total: Inflows Payments to Commonwealth Grants Paid to Cluster Agencies Internal Transfer out (Intra-Agency)                                                                                                    | AUD<br>AUD                             | Payment<br>Payment<br>Payment                                  |             | 0              | 0            |             | 640.000                 | -640 000                  |          | 0              | 0             |                    | 12 500           | -12 500           |           |
| Total: Inflows Payments to Commonwealth Grants Paid to Cluster Agencies Internal Transfer out (Intra-Agency) Transfer paid to Agency within Cluster                                                                                                    | AUD<br>AUD<br>AUD<br>AUD               | Payment<br>Payment<br>Payment<br>Payment                       |             | 0              | 0            |             | 640,000                 | -640,000                  |          | 0              | 0             |                    | 12,500           | -12,500           |           |
| Total: Inflows Payments to Commonwealth Grants Paid to Cluster Agencies Internal Transfer out (Intra-Agency) Transfer paid to Agency within Cluster Payments to NSV Agencies Outsider Cluster                                                                         | AUD<br>AUD<br>AUD<br>AUD<br>AUD        | Payment<br>Payment<br>Payment<br>Payment<br>Payment            |             | 0              | 0            |             | 640,000<br>127,190      | -640,000<br>-127,190      |          | 0              | 0             |                    | 12,500           | -12,500           |           |
| Total: Inflows Payments to Commonwealth Grants Paid to Cluster Agencies Internal Transfer out (Intra-Agency) Transfer paid to Agency within Cluster Payments to NSW Agencies Outside Cluster Restart & Rebuild care Funding (Outford)                                 | AUD<br>AUD<br>AUD<br>AUD<br>AUD<br>AUD | Payment<br>Payment<br>Payment<br>Payment<br>Payment<br>Payment |             | 0<br>0         | 0<br>0       |             | 640,000<br>127,190<br>0 | -640,000<br>-127,190<br>0 |          | 0              | 0             |                    | 12,500<br>0<br>0 | -12,500<br>0<br>0 |           |
| Total: Inflows Cartinove and Cartinove and Cartinove and Cartinove Agencies Cartinove Agencies Cartinove and Cartinove Agency Transfer paid to Agency within Cluster Payments to NSW Agencies Outside Cluster Restart & Rebuild Grant Funding (Outflow) Nea Carbifnow | AUD<br>AUD<br>AUD<br>AUD<br>AUD<br>AUD | Payment<br>Payment<br>Payment<br>Payment<br>Payment<br>Payment |             | 0              | 0 0 0 35.000 |             | 640,000<br>127,190<br>0 | -640,000<br>-127,190<br>0 |          | 0              | 0 0 24 100    |                    | 12,500<br>0<br>0 | -12,500<br>0<br>0 |           |

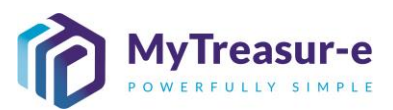

|           |                            |                         |                                  |             | Ad-hoc Scarch                 | Form View Ca | shflows View |                                        |                              |             |                          |            |        |        |                |
|-----------|----------------------------|-------------------------|----------------------------------|-------------|-------------------------------|--------------|--------------|----------------------------------------|------------------------------|-------------|--------------------------|------------|--------|--------|----------------|
| hflow Id  | Business Uni               | it Name *               | Cashflow Scenario Name *         | Cashflow    | Type Name *                   | Value Date * | Currency     | Name *                                 | Payment/Receipt *            | Amount *    | Third Party              | Name       |        | Cur    | ency Pair Code |
|           |                            |                         |                                  |             |                               |              |              |                                        |                              |             |                          |            |        |        |                |
|           |                            |                         |                                  |             |                               |              |              |                                        |                              |             |                          |            |        |        |                |
|           |                            |                         |                                  |             |                               |              |              |                                        |                              |             |                          |            |        |        |                |
|           |                            |                         |                                  |             |                               |              |              |                                        |                              |             |                          |            |        |        |                |
|           |                            |                         |                                  |             |                               |              |              |                                        |                              |             |                          |            |        |        |                |
|           |                            |                         |                                  |             |                               |              |              |                                        |                              |             |                          |            |        |        |                |
|           |                            |                         |                                  |             |                               |              |              |                                        |                              |             |                          |            |        |        |                |
|           |                            |                         |                                  |             |                               |              |              |                                        |                              |             |                          |            |        |        |                |
|           |                            |                         |                                  |             |                               |              |              |                                        |                              |             |                          |            |        |        |                |
|           |                            |                         |                                  |             |                               |              |              |                                        |                              |             |                          |            |        |        |                |
|           |                            |                         |                                  |             |                               |              |              |                                        |                              |             |                          |            |        |        |                |
|           |                            |                         |                                  |             |                               |              |              |                                        |                              |             |                          |            |        |        |                |
|           |                            |                         |                                  |             |                               |              |              |                                        |                              |             |                          |            |        |        |                |
| als 🔺     |                            |                         |                                  |             |                               |              |              |                                        |                              |             |                          |            |        |        |                |
| ljusted l | orecast (\                 | /ariance: -1,000,000.   | .00)                             |             | C Ad-hoc Search               | Form View Ca | shflows View |                                        |                              |             |                          |            |        |        |                |
| V Cast    | flow Id E                  | Business Unit Name *    | Cashflow Scen                    | ario Name * | Cashflow Type Name *          | N N          | /alue Date * | Currency Name                          | <ul> <li>Paymenti</li> </ul> | Receipt* Ar | mount *                  | Third Part | Name   |        | Currency       |
|           | 36696                      | Department of Education | Dealling And Street and          | E           | Other and a first second      |              | 00 44 2024   | A contraction of a line.               |                              |             |                          |            |        |        |                |
|           |                            | Department of Education | Daily Adjusted                   | Porecast    | Other Inflows                 |              | 05-11-2021   | Australian dollar                      | Receipt                      |             | 500,000.00               |            |        |        |                |
|           | 246573                     | Department of Education | Daily Adjusted<br>Daily Adjusted | Forecast    | Other Inflows                 |              | 09-11-2021   | Australian dollar<br>Australian dollar | Receipt<br>Receipt           |             | 500,000.00<br>500,000.00 |            |        |        |                |
|           | 246573                     | Department of Education | Daily Adjusted                   | Forecast    | Other Inflows                 | _            | 09-11-2021   | Australian dollar                      | Receipt                      |             | 500,000.00               |            |        |        |                |
|           | 246573                     | Department of Education | Daily Adjusted                   | Forecast    | Other Inflows                 |              | 09-11-2021   | Australian dollar                      | Receipt                      |             | 500,000.00<br>500,000.00 |            |        |        |                |
|           | 246573                     | Department of Education | Daily Adjusted                   | Forecast    | Other Inflows                 |              | 09-11-2021   | Australian dollar                      | Receipt                      |             | 500,000.00               |            |        |        |                |
|           | 246573 [                   | Department of Education | Daily Adjusted                   | Forecast    | Other Inflows                 |              | 09-11-2021   | Australian dollar                      | Receipt                      |             | 500,000.00<br>500,000.00 |            |        |        |                |
|           | 246573                     | Department of Education | Daily Adjusted                   | Forecast    | Other Inflows                 |              | 09-11-2021   | Australian dollar                      | Receipt                      |             | 500,000.00               |            |        |        |                |
|           | 246573 [                   | Department of Education | Daily Adjusted                   | Forecast    | Other Inflows                 |              | 09-11-2021   | Australian dollar                      | Receipt                      |             | 500,000.00               |            |        |        |                |
|           | 246573 [                   | Department of Education | Daily Adjusted                   | Forecast    | Other Inflows                 |              | 09-11-2021   | Australian dollar                      | Receipt                      |             | 500,000.00               |            |        |        |                |
|           | 246573 (                   | Department of Education | Daily Adjusted                   | Forecast    | Other Informs                 |              | 09-11-2021   | Australian dollar                      | Receipt                      |             | 500,000.00               |            |        |        |                |
|           | 246573 (                   | Department of Education | Daily Adjusted                   | Forecast    | Other Inflows                 |              | 09-11-2021   | Australian dollar                      | Receipt                      |             | 500,000.00               |            |        |        |                |
|           | 246573 I                   | opprintent of Education | Lain Adusted                     | Forecast    | Other Inflows                 |              | 09-11-2021   | Australian dollar                      | Receipt                      |             | 500,000,00<br>500,000,00 |            |        |        |                |
|           | 246573 (                   | opartment of Education  | Latin Adjusted                   | Forecast    | Other Inflores                |              | 09-11-2021   | Australian dollar                      | Receipt                      |             | 500,000 00<br>500,000 00 |            |        |        |                |
| Sancel    | 246573 (<br>upicatio Belik | Updat Records           | Latin Adjusted                   | Forecast    | Other Inflores Other Inflores |              | 09-11-2021   | Australian dollar                      | Receipt                      |             | 500,000.00               |            |        |        |                |
| 2ancel D  | 246573 (<br>upicate Butr   | Update Records          | Latin Adjusted<br>Dain Adjusted  | Forecast    | Other Inflows                 |              | 09-11-2021   | Australan dolar                        | Recept                       |             | 500,000.00               |            |        |        |                |
| Cancel    | 246573 C                   | Update Records          | Approvals                        | Forecast    | Other Inflows Other Inflows   |              | 09-11-2021   | -ustralan dolar<br>Australan dolar     | Recept                       |             | 500,000.00               |            |        |        |                |
| Cancel    | 246573 (<br>aplicate Bate  | Update Processie        | Approvals                        | Forecast    | Other Informs Other Informs   |              | 99-11-2021   | Australan dolar                        | Receipt                      |             | 500,000 00               |            |        |        |                |
| ancet D   | 246573 (<br>uplicatio Date | Update Tecondar         | Approvals                        | Y Ad        | Other Informs                 | orecas       | st (D        | Australian dolar                       | re snap                      | oshoti      | s tak                    | en b       | y the  | syster | n              |
|           | 246573 1<br>upecalo Dak    | Update Recencile        | Approvals                        | Y Ad        | justed Fo                     | recas        | st (D        | Australian dolar                       | re snap                      | oshot:      | s tak                    | en b       | by the | syster | n              |

- The **Opening Balances** for the previous day's **Actuals** and the **DAF** will also be highlighted green, indicating that these have been extracted from the Bank Statement.
- c) Analyse and check that the **Variance** amounts are correct. This can be utilised to adjust any forecasts for the current or future days.

| MyTreasur-e                                                                                         |               |                  |              |                        |                  |               |                    |                      | Q Se         | earch              |                    | hazmeen.chu       | nara@treasur      | y.nsw.gov.au        | <u>د</u> ؟ ۲ |
|----------------------------------------------------------------------------------------------------|---------------|------------------|--------------|------------------------|------------------|---------------|--------------------|----------------------|--------------|--------------------|--------------------|-------------------|-------------------|---------------------|--------------|
| Dashboards Administration Cash Ma                                                                   | anagement Bl  | lotters Reportir | ng Scheduler |                        |                  |               |                    |                      |              |                    | _                  |                   |                   |                     |              |
| Cashflow Sheet                                                                                      |               |                  |              |                        |                  |               |                    |                      |              |                    |                    |                   |                   |                     | De           |
| Our Bank Account Name                                                                               | Business      | Unit Name        |              | Entity Name            | ,                |               | Bank Name          |                      |              | Our Bk A           | cct Group Name     |                   | Submissi          | on Status           |              |
| Department of Education Unrestricted WBC                                                            |               |                  |              |                        |                  |               |                    |                      |              |                    |                    |                   |                   |                     | Go Clear     |
| Cashflow Scenario 1 Name                                                                            | Scenario1     | Opening Balance  | Date         | Editable Fla           | g Bas            | eline Flag    | Currency M         | lame                 |              | Unit               | 0                  | ecimals           |                   |                     |              |
| Actuals                                                                                             |               | DD-MM-YYYY       | <b></b>      |                        |                  |               | Australiar         | dollar               |              | 1,000              |                    | c                 |                   |                     |              |
| Cashflow Scenario 2 Name                                                                            | Scenario2     | Opening Balance  | Date         | Editable Fla           | g Bas            | eline Flag    | Market Dat         | a Set Name           |              | Quote Ty           | pe                 |                   |                   |                     |              |
| Daily Adjusted Forecast                                                                             |               | DD-MM-YYYY       | <b></b>      | $\checkmark$           |                  |               | Default M          | larket Data Set      |              | MID                |                    |                   |                   |                     |              |
| Start Date                                                                                          | Days          | We               | eks          | Months                 | Exc              | ludes Weekend | Approval S         | status               | Captured     | Pain               | I                  | nter Entity Cashf | low Flag          |                     |              |
| 09-11-2021                                                                                          |               | 5                |              |                        |                  |               | Abbio              | -                    | Captured     | C reje             | Linera E           |                   |                   |                     | _            |
|                                                                                                    |               |                  |              |                        |                  | 1             |                    |                      |              |                    |                    |                   |                   | P                   | rev 1 Next   |
| Cashflow Type Name                                                                                  | Currency Code | Payment/Receipt  |              | (D) 09-11-2021         |                  |               | (D) 10-11-2021     |                      |              | (D) 11-11-2021     |                    |                   | (D) 12-11-2021    |                     |              |
|                                                                                                    |               |                  | Actuals      | DAF                    | Variance         | Actuals       | DAF                | Variance             | Actuals      | DAF                | Variance           | Actuals           | DAF               | Variance            |              |
| Opening Balance                                                                                     | 100           | recept           | 550,17       | 550,179                | 0                | 550,179       | 515,179            | 35,000               | 550,179      | 753,179            | -203,000           | 550,179           | 729,079           | -178,900            |              |
| Internal Transfer in (Intra-Agency)                                                                 | AUD           | Receipt          |              |                        |                  |               |                    |                      |              |                    |                    |                   | 14,000            | -14,000             |              |
| Receipts from NSW Agencies outside Cluster                                                          | AUD           | Receipt          |              |                        |                  |               |                    |                      |              |                    |                    |                   |                   |                     |              |
| GST Refund                                                                                          | AUD           | Receipt          |              |                        |                  |               |                    |                      |              |                    |                    |                   | 90,000            | -90,000             |              |
| Sub Total: Other Inflows                                                                            | 1             |                  |              | 1,000                  | -1,000           | ٥             | 1,200              | -1,200               | 0            | 1,000              | -1,000             | 0                 | 105,300           | -105,300            |              |
| Total: Inflows                                                                                      | 1             |                  |              | 1,000                  | -1,000           | 0             | 1,081,200          | -1,081,200           | 0            | 1,000              | -1,000             | 0                 | 105,300           | -105,300            |              |
| Payments to Commonwealth                                                                            | AUD           | Payment          |              |                        |                  |               |                    |                      |              |                    |                    |                   |                   |                     |              |
| Grants Paid to Cluster Agencies                                                                     | AUD           | Payment          |              |                        |                  |               |                    |                      |              |                    |                    |                   |                   |                     |              |
| Internal Transfer out (Intra-Agency)                                                                | AUD           | Payment          |              | 0                      | 0                |               | 640,000            | -640,000             |              | 0                  | 0                  |                   | 12,500            | -12,500             |              |
| Transfer paid to Agency within Cluster                                                              | AUD           | Payment          |              | 0                      | 0                |               | 127,190            | -127,190             |              | 0                  | 0                  |                   | 0                 | 0                   |              |
| Payments to NSW Agencies Outside Cluster                                                            | AUD           | Payment          |              | 0                      | 0                |               | 0                  | 0                    |              | 0                  | 0                  |                   | 0                 | 0                   |              |
| Restart & Rebuild Grant Funding (Outflow)                                                           | AUD           | Payment          |              |                        |                  |               |                    |                      |              |                    |                    |                   |                   |                     |              |
| Net Cashflow                                                                                        |               |                  |              | -35,000                | 35,000           | 0             | 238,000            | -238,000             | 0            | -24,100            | 24,100             | 0                 | 56,300            | -56,300             |              |
| Closing Balance                                                                                     |               |                  | 550,17       | 515,179                | 35,000           | 550,179       | 753,179            | -203,000             | 550,179      | 729,079            | -178,900           | 550,179           | 785,379           | -235,200            |              |
| Restart & Rebuild Grant Funding (Outflow) Net Cashflow Closing Balance Save Clance Save tato Import | AUD           | Payment          | 550,17       | 0 -35,000<br>9 515,179 | 35,000<br>35,000 | 0<br>550,179  | 238,000<br>753,179 | -238,000<br>-203,000 | 0<br>550,179 | -24,100<br>729,079 | 24,100<br>-178,900 | 0<br>550,179      | 56,300<br>785,379 | -56,300<br>-235,200 |              |

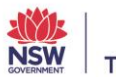

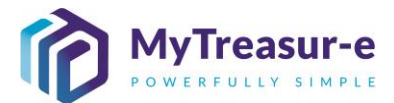

#### Step 6: Enter Adjustments for the current day

a) Adjustments (if any) can be entered in the **DAF** column directly in the Cashflow Sheet. The cell colour will change from green to white once an adjustment is entered. This indicates that the number entered has overridden the previously approved forecast.

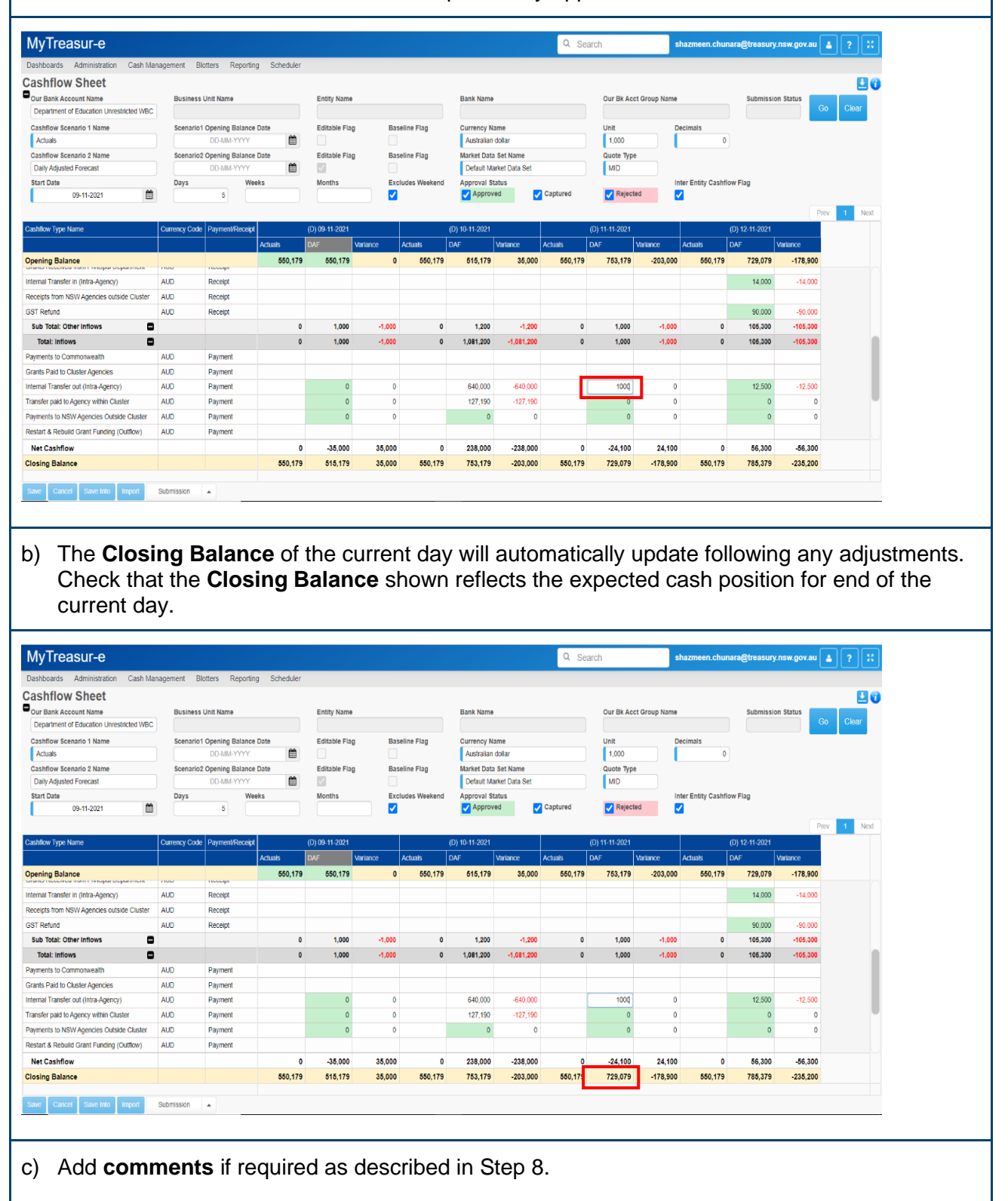

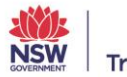

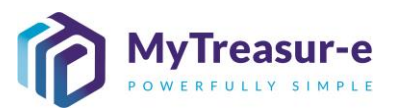

d) Once all adjustments and comments have been entered, Click on **Save** to ensure changes are reflected in the Cashflow Sheet.

| ,                                                                                                    |                                                      |                                                                |                |                                     |                                      |                |                                                          |                                                               | u Sea        | rcn                                          | S                                                   | nazmeen.chu        | hara@treasury.                                   | nsw.gov.au                                           | JĽ |
|----------------------------------------------------------------------------------------------------|------------------------------------------------------|----------------------------------------------------------------|----------------|-------------------------------------|--------------------------------------|----------------|----------------------------------------------------------|---------------------------------------------------------------|--------------|----------------------------------------------|-----------------------------------------------------|--------------------|--------------------------------------------------|------------------------------------------------------|----|
| Dashboards Administration Cash Ma                                                                                                    | anagement Blo                                        | otters Report                                                  | ting Scheduler |                                     |                                      |                |                                                          |                                                               |              |                                              |                                                     |                    |                                                  |                                                      |    |
| ashflow Sheet                                                                                                    |                                                      |                                                                |                |                                     |                                      |                |                                                          |                                                               |              |                                              |                                                     |                    |                                                  |                                                      |    |
| Our Bank Account Name                                                                                                    | Business                                             | Unit Name                                                      |                | Entity Name                         |                                      |                | Bank Name                                                |                                                               |              | Our Bk Acct                                  | Group Name                                          |                    | Submissio                                        | n Status                                             |    |
| Department of Education Unrestricted WBC                                                                                                    |                                                      |                                                                |                |                                     |                                      |                |                                                          |                                                               |              |                                              |                                                     |                    |                                                  | Go                                                   |    |
| Cashflow Scenario 1 Name                                                                                                    | Scenario1                                            | Opening Balan                                                  | ce Date        | Editable Flag                       | Ba                                   | seline Flag    | Currency Na                                              | ime                                                           |              | Unit                                         | D                                                   | ecimals            |                                                  |                                                      |    |
| Actuals                                                                                                    |                                                      | DD-MM-YYYY                                                     | <b></b>        |                                     |                                      |                | Australian                                               | dollar                                                        |              | 1,000                                        |                                                     | 0                  |                                                  |                                                      |    |
| Cashflow Scenario 2 Name                                                                                                    | Scenario2                                            | Opening Balan                                                  | ce Date        | Editable Flag                       | Ba                                   | seline Flag    | Market Data                                              | Set Name                                                      |              | Quote Type                                   |                                                     |                    |                                                  |                                                      |    |
| Daily Adjusted Forecast                                                                                                    |                                                      | DD-MM-YYYY                                                     |                | 12 A                                | _                                    |                | Default Ma                                               | rket Data Set                                                 |              | MID                                          |                                                     |                    |                                                  |                                                      |    |
| Start Date                                                                                                    | Days                                                 | - N                                                            | leeks          | Months                              | Ex                                   | cludes Weekend | Approval St                                              | atus                                                          | Cantured     | Rejecte                                      | 1                                                   | nter Entity Cashfi | ow Flag                                          |                                                      |    |
| 05-11-2021                                                                                                    |                                                      |                                                                |                |                                     |                                      |                | Abbiot                                                   | ··· ·                                                         | o aprair o d | - rejecte                                    |                                                     |                    |                                                  |                                                      |    |
|                                                                                                    |                                                      |                                                                |                |                                     |                                      | 1              |                                                          |                                                               |              |                                              |                                                     |                    |                                                  | Prev                                                 | 1  |
| ashflow Type Name                                                                                                    | Currency Code                                        | Payment/Recei                                                  | pt             | (D) 09-11-2021                      |                                      |                | (D) 10-11-2021                                           |                                                               | (            | D) 11-11-2021                                |                                                     |                    | (D) 12-11-2021                                   |                                                      |    |
|                                                                                                    |                                                      |                                                                | Actuals        | DAF                                 | Variance                             | Actuals        | DAF                                                      | Variance                                                      | Actuals [    | DAF \                                        | ariance                                             | Actuals            | DAF                                              | Variance                                             |    |
| pening Balance                                                                                                    | 100                                                  | recorpt                                                        | 550,179        | 550,179                             | 0                                    | 550,179        | 515,179                                                  | 35,000                                                        | 550,179      | 753,179                                      | -203,000                                            | 550,179            | 728,079                                          | -177,900                                             |    |
| ernal Transfer in (Intra-Agency)                                                                                                    | AUD                                                  | Receipt                                                        |                |                                     |                                      |                |                                                          |                                                               |              |                                              |                                                     |                    | 14,000                                           | -14,000                                              |    |
| eceipts from NSW Agencies outside Cluster                                                                                                    | AUD                                                  | Receipt                                                        |                |                                     |                                      |                |                                                          |                                                               |              |                                              |                                                     |                    |                                                  |                                                      |    |
| PT Defund                                                                                                    | AUD                                                  | Receipt                                                        |                |                                     |                                      |                |                                                          |                                                               |              |                                              |                                                     |                    | 90,000                                           | -90,000                                              |    |
| STReiuliu                                                                                                    |                                                      |                                                                |                |                                     |                                      |                |                                                          |                                                               |              |                                              |                                                     |                    |                                                  |                                                      |    |
| Sub Total: Other Inflows                                                                                                    | 1                                                    |                                                                | c              | 1,000                               | -1,000                               | 0              | 1,200                                                    | -1,200                                                        | 0            | 1,000                                        | -1,000                                              | 0                  | 105,300                                          | -105,300                                             |    |
| Sub Total: Other Inflows                                                                                                    | 1                                                    |                                                                | 0              | 1,000                               | -1,000                               | 0              | 1,200                                                    | -1,200<br>-1,081,200                                          | 0            | 1,000                                        | -1,000                                              | 0                  | 105,300<br>105,300                               | -105,300                                             |    |
| Sub Total: Other Inflows Total: Inflows ayments to Commonwealth                                                                                                    | AUD                                                  | Payment                                                        | 0              | 1,000                               | -1,000<br>-1,000                     | 0              | 1,200<br>1,081,200                                       | -1,200<br>-1,081,200                                          | 0            | 1,000<br>1,000                               | -1,000<br>-1,000                                    | 0                  | 105,300<br>105,300                               | -105,300<br>-105,300                                 |    |
| Sub Total: Other Inflows Total: Inflows ayments to Commonwealth rants Paid to Cluster Agencies                                                                                                    | AUD<br>AUD                                           | Payment<br>Payment                                             | 0              | 1,000                               | -1,000<br>-1,000                     | 0              | 1,200<br>1,081,200                                       | -1,200<br>-1,081,200                                          | 0            | 1,000                                        | -1,000<br>-1,000<br>0                               | 0                  | 105,300<br>105,300                               | -105,300<br>-105,300                                 |    |
| Sub Total: Inflows Total: Inflows Total: Inflows Total: Cher Inflows Total: Other Inflows Total: Paid to Cluster Agencies ternal Transfer out (Infra-Agency)                                                                                                    | AUD<br>AUD<br>AUD<br>AUD                             | Payment<br>Payment<br>Payment                                  | c              | 0 1,000                             | -1,000<br>-1,000<br>0                | 0              | 1,200<br>1,081,200<br>640,000                            | -1,200<br>-1,081,200<br>-640,000                              | 0            | 1,000                                        | -1,000<br>-1,000<br>0<br>-1,000                     | 0                  | 105,300<br>105,300<br>12,500                     | -105,300<br>-105,300<br>-12,500                      |    |
| Working Cherrinflows     Working Cherrinflows     Total: Inflows     Working Cherrinflows     ayments to Commonwealth     rants Paid to Cluster Agency     ansfer paid to Agency within Cluster                                                                                                    | AUD<br>AUD<br>AUD<br>AUD<br>AUD                      | Payment<br>Payment<br>Payment<br>Payment                       | 0              | 0 1,000                             | -1,000<br>-1,000<br>0                | 0              | 1,200<br>1,081,200<br>640,000<br>127,190                 | -1,200<br>-1,081,200<br>-640,000<br>-127,190                  | 0            | 1,000<br>1,000<br>1,000<br>0                 | -1,000<br>-1,000<br>0<br>-1,000<br>0                | 0                  | 105,300<br>105,300<br>12,500<br>0                | -105,300<br>-105,300<br>-12,500<br>0                 |    |
| Stretinin<br><b>Total: Inflows</b><br><b>Total: Inflows</b><br>ayments to Commonwealth<br>arrants Paid to Chuster Agencies<br>termal Transfer out (Intra-Agency)<br>ansfer paid to Agency within Chuster<br>aments to NSW Agencies Outside Chuster                                                        | AUD<br>AUD<br>AUD<br>AUD<br>AUD<br>AUD<br>AUD        | Payment<br>Payment<br>Payment<br>Payment<br>Payment            |                | 0 1,000<br>0 1,000<br>0<br>0<br>0   | -1,000<br>-1,000<br>0<br>0<br>0      | 0              | 1,200<br>1,081,200<br>640,000<br>127,190<br>0            | -1,200<br>-1,081,200<br>-640,000<br>-127,190<br>0             | 0            | 1,000<br>1,000<br>1,000<br>0<br>0            | -1,000<br>-1,000<br>0<br>-1,000<br>0<br>0           | 0                  | 105,300<br>105,300<br>12,500<br>0<br>0           | -105,300<br>-105,300<br>-12,500<br>0<br>0            |    |
| Si nelinità<br>totai: Inflows<br>Totai: Inflows<br>Totai: Inflows<br>Email: Diamon Market<br>temai: Parto I Calster Agencies<br>temai: Transfer ord. Intra-Agency<br>ansfer pato I bagencies Outside Cluster<br>agments Io NSW Agencies Outside Cluster<br>estaria: A Rebuild Grant Funding (Outflow)     | AUD<br>AUD<br>AUD<br>AUD<br>AUD<br>AUD<br>AUD<br>AUD | Payment<br>Payment<br>Payment<br>Payment<br>Payment<br>Payment |                | 1,000<br>1,000<br>0<br>0<br>0       | -1,000<br>-1,000<br>0<br>0           | 0              | 1,200<br>1,081,200<br>640,000<br>127,190<br>0            | -1,200<br>-1,081,200<br>-640,000<br>-127,190<br>0             | 0            | 1,000<br>1,000<br>1,000<br>0<br>0            | -1,000<br>-1,000<br>0<br>-1,000<br>0<br>0           | 0                  | 105,300<br>105,300<br>12,500<br>0<br>0           | -105,300<br>-105,300<br>-12,500<br>0<br>0            |    |
| S neurino<br>Sub Total: cither inflows<br>Total: inflows<br>Sub Total: commonwealth<br>rants Paid to Cluster Agencies<br>temai Transfer out (nitra-Agency)<br>ansfer paid to Agency within Cluster<br>syments to NSW Agencies Outside Cluster<br>estant & Rebuild Grant Funding (Outflow)<br>Net Cashflow | AUD<br>AUD<br>AUD<br>AUD<br>AUD<br>AUD<br>AUD        | Payment<br>Payment<br>Payment<br>Payment<br>Payment<br>Payment |                | 1,000<br>1,000<br>0<br>0<br>-35,000 | -1,000<br>-1,000<br>0<br>0<br>35,000 | 0              | 1,200<br>1,081,200<br>640,000<br>127,190<br>0<br>238,000 | -1,200<br>-1,081,200<br>-640,000<br>-127,190<br>0<br>-238,000 | 0            | 1,000<br>1,000<br>1,000<br>0<br>0<br>-25,100 | -1,000<br>-1,000<br>0<br>-1,000<br>0<br>0<br>25,100 | 0                  | 105,300<br>105,300<br>12,500<br>0<br>0<br>56,300 | -105,300<br>-105,300<br>-12,500<br>0<br>0<br>-56,300 |    |

 e) A dialog box will appear confirming your changes and if you wish to proceed. If you are satisfied with these changes, click **Yes**. Otherwise, if you wish to make further changes, click **No**.

| MyTreasur-e                                  |                                                                                                    |                     |           |                               |                                   |                                     |              |              | Q Sea    | rch            | 5            |                   |                |           |     |
|----------------------------------------------|----------------------------------------------------------------------------------------------------|---------------------|-----------|-------------------------------|-----------------------------------|-------------------------------------|--------------|--------------|----------|----------------|--------------|-------------------|----------------|-----------|-----|
| Dashboards Administration Cash Ma            | anagement Bl                                                                                                    | lotters Reporting   | Scheduler |                               |                                   |                                     |              |              |          |                |              |                   |                |           |     |
| Cashflow Sheet                               |                                                                                                    |                     |           |                               |                                   |                                     |              |              |          |                |              |                   |                |           |     |
| Our Bank Account Name                        | Business                                                                                                    | Unit Name           |           | Entity Name                   |                                   |                                     | Bank Name    |              |          | Our Bk Acc     | t Group Name |                   | Submissi       | on Status |     |
| Department of Education Unrestricted WBC     |                                                                                                    |                     |           |                               |                                   |                                     |              |              |          |                |              |                   |                |           |     |
| Cashflow Scenario 1 Name                     | Scenario1                                                                                                    | 1 Opening Balance I | Date      | Editable Flag                 | Bas                               | eline Flag                          | Currency Nar | ollar        |          | Unit           |              | ecimals           |                |           |     |
| Cashflow Scenario 2 Name                     | Scenario2                                                                                                    | 2 Opening Balance I | Date      | Editable Flag                 | Base                              | line Flag                           | Market Data  | Set Name     |          | Quote Type     |              | Ŭ                 |                |           |     |
| Daily Adjusted Forecast                      |                                                                                                    | DD-MM-YYYY          | <b>(</b>  |                               |                                   |                                     | Default Mar  | ket Data Set |          | MID            |              |                   |                |           |     |
| Start Date                                   | Days                                                                                                    | Wee                 | ks        | Months                        | Excl                              | udes Weekend                        | Approval Sta | tus          |          |                | In           | ter Entity Cashfi | ow Flag        |           |     |
| 09-11-2021                                   |                                                                                                    | 5                   |           |                               |                                   |                                     | Approve      | d 🔽 🤇        | Captured | Rejecte        | ed 💽         | 2                 |                |           |     |
|                                              | SUIF-e Administration Cash Management Botters Reportin Sheet Cash Management Botters Report Scenario2 Dening Balance DD-MM VYY Scenario2 Dening Balance DD-MM VYY Scenario2 Dening Balance DD-M |                     |           |                               |                                   |                                     |              |              |          |                |              |                   |                |           | v 1 |
| Cashflow Type Name                           | Currency Code                                                                                                    | Payment/Receipt     |           | (D) 09-11 <mark>-</mark> 2 Ca | ashflow Sh                        | eet                                 |              |              |          | (D) 11-11-2021 |              |                   | (D) 12-11-2021 |           |     |
|                                              |                                                                                                    |                     | Actuals   | DAF                           |                                   |                                     |              |              | 1        | DAF            | Variance     |                   |                | Variance  |     |
| Opening Balance                              |                                                                                                    |                     | 550,179   | 55 <mark>0</mark> ,           | ne following ch<br>1 record(s) wi | anges will be pr<br>Il be inserted. | ocessed:     |              | 44,14    | 753,179        | -209,015     | 544,164           | 730,079        | -185,915  |     |
| Recurrent Confund Appropriation              | AUD                                                                                                    | Receipt             |           | D                             | o you want to p                   | proceed?                            |              |              |          |                |              |                   |                |           |     |
| Capital Confund Appropriation                | AUD                                                                                                    | Receipt             |           |                               |                                   |                                     |              |              | _        |                |              |                   |                |           |     |
| Sub Total: Confund Appropriation             | 1                                                                                                    |                     | 0         |                               |                                   |                                     |              | Yes          | NO       | 0              | 0            | 0                 | 0              | 0         |     |
| Restart & Rebuild Grant Funding              | AUD                                                                                                    | Receipt             |           |                               |                                   |                                     |              |              |          |                |              |                   |                |           |     |
| Crown Recoups                                | AUD                                                                                                    | Receipt             |           |                               |                                   |                                     |              |              |          |                |              |                   |                |           |     |
| ong Service Leave (Transfer)                 | AUD                                                                                                    | Receipt             |           |                               |                                   |                                     |              |              |          |                |              |                   |                |           |     |
| Sub Total: NSW Treasury Funding              | 1                                                                                                    |                     | 0         | 0                             | 0                                 | 0                                   | 0            | 0            | 0        | 0              | 0            | 0                 | 0              | 0         |     |
| Commonwealth Funding (Directly Received)     | AUD                                                                                                    | Receipt             |           |                               |                                   |                                     |              |              |          | 1,000          | -1,000       |                   |                |           |     |
| Own Source Revenue                           | AUD                                                                                                    | Receipt             |           |                               |                                   |                                     |              |              |          |                | 0            |                   |                |           |     |
| Transfer received from Agency within Cluster | AUD                                                                                                    | Receipt             |           |                               |                                   |                                     |              |              |          |                |              |                   |                |           |     |
| Other Inflows                                | AUD                                                                                                    | Receipt             |           | 1,000                         | -1,000                            |                                     | 1,200        | -1,200       |          | 1,000          | -1,000       |                   | 1,300          | -1,300    |     |
| Grante Danaisard from Drinning Danastmant    | ALID                                                                                                    | Danaint             | -6.015    | -35,000                       | 28,985                            | 0                                   | 238,000      | -238,000     | 0        | -23,100        | 23,100       | 0                 | 56,300         | -56,300   |     |
| Closing Balance                              |                                                                                                    |                     | 544,164   | 515,179                       | 28,985                            | 544,164                             | 753,179      | -209.015     | 544,164  | 730.079        | -185,915     | 544,164           | 786.379        | -242.215  |     |
|                                              |                                                                                                    |                     |           |                               |                                   |                                     |              |              |          |                |              |                   |                |           |     |

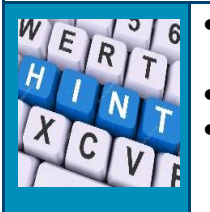

- Please note that the DAF can only be edited for today and future days and not for previous days.
- Adjustments are <u>only</u> required for material changes to your forecast.
- All changes should be Saved. Daily Adjustments are not required to be Submitted.

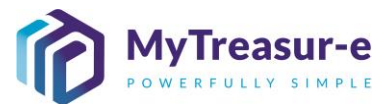

#### Step 7: Enter Adjustments for future days

#### a) Review your cashflows for the next two weeks by changing the filter value in **Days** to 10 and clicking Go. Repeat step above if any adjustments are required over this timeframe.

| Administration Cash Management B<br><b>Tilow Sheet</b><br>Bark Account Name<br>attimes of Education Unrestricted WBC<br>flow Scenario 1 Name<br>Scenario<br>Adjusted Forcesant<br>Date<br>09-11-2021                                                                                                    | Opening Balance Date                                                                                                    | r                                                  |                                                                   |                                                     |                            |                      | - Ocar                                                                                                    | ch                         | 3110               | izmeen.chunai   | ra@ueasury.      |                                                                                                    |                        |
|----------------------------------------------------------------------------------------------------|----------------------------------------------------------------------------------------------------|----------------------------------------------------|-------------------------------------------------------------------|-----------------------------------------------------|----------------------------|----------------------|----------------------------------------------------------------------------------------------------|----------------------------|--------------------|-----------------|------------------|----------------------------------------------------------------------------------------------------|------------------------|
| NITOW Sheet     Business       Bank Account Name     Business       athered of Education Unrestricted WBC     Becanario       Bow Seenando 1 Name     Seenando       Jobs     Seenando       Date     Days       09-11-2021     Date                                                                                                    | Unit Name                                                                                                    |                                                    |                                                                   |                                                     |                            |                      |                                                                                                    |                            |                    |                 |                  |                                                                                                    |                        |
| Jamk Account Name Business<br>How Scenario 1 Name Business<br>Row Scenario 1 Name Scenario<br>Jake Scenario 2 Name Scenario<br>Adjusted Forecast<br>Date Date Date Date Scenario                                                                                                    | Unit Name Opening Balance Date                                                                                                    |                                                    |                                                                   |                                                     |                            |                      |                                                                                                    |                            |                    |                 |                  | _                                                                                                    | . 80                   |
| attimen of exountion Unterstocked Vesc<br>lates of Secandio Shame<br>Secandio Shame<br>Row Secandio 2 Name<br>Royster Forecast<br>Date<br>09-11-2021                                                                                                    | Opening Balance Date                                                                                                    | Entity Name                                        |                                                                   |                                                     | Bank Name                  |                      |                                                                                                    | Our Bk Acct                | Group Name         |                 | Submission       | n Status                                                                                                    | Clear                  |
| flow Scenario 1 Name     Scenario 2 Name       uais     Info Scenario 2 Name       (Adjusted Forecast     Date       09-11-2021     Image: Construct 1 Date                                                                                                    | Opening Balance Date                                                                                                    |                                                    |                                                                   |                                                     |                            |                      |                                                                                                    |                            |                    |                 |                  |                                                                                                    | Uncur                  |
| Idaas Good Constanting Constanting Constan                                                                                                    |                                                                                                    | Editable Flag                                      | Baseline                                                          | e Flag                                              | Currency Name              | •                    |                                                                                                    | Unit                       | Dec                | imals           |                  |                                                                                                    | -                      |
| V Adjusted Forecast Date 09-11-2021                                                                                                    |                                                                                                    |                                                    |                                                                   |                                                     | Australian doi             | ar                   |                                                                                                    | 1,000                      |                    | U               |                  |                                                                                                    | ~                      |
| Date Days                                                                                                    | DD MM YVYY                                                                                                    | Editable Flag                                      | Baseline                                                          | e Flag                                              | Default Marke              | t Name<br>t Data Set |                                                                                                    | Quote Type                 |                    |                 |                  |                                                                                                    | 2                      |
| 09-11-2021                                                                                                    | Weeks                                                                                                    | Months                                             | Exclude                                                           | ar Waakand                                          | Approval Statu             | * Dala Set           |                                                                                                    | MILD                       | Inter              | Entity Carbflow | Elan             |                                                                                                    |                        |
|                                                                                                    | 10                                                                                                    | monura                                             |                                                                   | ra meekena                                          | Approval stata             |                      | Captured                                                                                                    | Rejected                   | 1 🔽                | Entry cuanion   | r nag            |                                                                                                    |                        |
|                                                                                                    |                                                                                                    |                                                    | _                                                                 |                                                     |                            |                      |                                                                                                    |                            |                    |                 |                  | Denv                                                                                                    | 1 Most                 |
|                                                                                                    |                                                                                                    | 701 00 44 0004                                     |                                                                   | (0)                                                 |                            |                      |                                                                                                    |                            |                    | 10              |                  | Piev                                                                                                    | Next                   |
| v Type Name Currency Code                                                                                                    | Payment/Receipt                                                                                                    | (0) 09-11-2021                                     |                                                                   | (U)                                                 | ) 10-11-2021               |                      |                                                                                                    | 0) 11-11-2021              |                    | (U              | ) 12-11-2021     |                                                                                                    |                        |
|                                                                                                    | Actuals                                                                                                    | DAF Va                                             | riance Act                                                        | tuals DA                                            | VF Va                      | riance /             | vctuals D                                                                                                    | AF V                       | ariance A          | ctuals D/       | NF N             | Aarlance Ad                                                                                                    | tuals                  |
| ig Balance                                                                                                    | 550,175                                                                                                    | 9 550,179                                          | 0                                                                 | 544,164                                             | 515,179                    | 28,985               | 544,164                                                                                                    | 753,179                    | -209,015           | 544,164         | 729,079          | -184,915                                                                                                    | 544,164                |
| ent Confund Appropriation AUD                                                                                                    | Receipt                                                                                                    |                                                    |                                                                   |                                                     | 1,080,000                  | -1,080,000           |                                                                                                    |                            |                    |                 |                  |                                                                                                    |                        |
| Confund Appropriation AUD                                                                                                    | Receipt                                                                                                    |                                                    |                                                                   |                                                     |                            |                      |                                                                                                    |                            |                    |                 |                  |                                                                                                    |                        |
| Total: Confund Appropriation                                                                                                    | 1                                                                                                    | 0 0                                                | 0                                                                 | 0                                                   | 1,080,000                  | -1,080,000           | 0                                                                                                    | 0                          | 0                  | 0               | 0                | 0                                                                                                    | 0                      |
| & Rebuild Grant Funding AUD                                                                                                    | Receipt                                                                                                    |                                                    |                                                                   |                                                     |                            |                      |                                                                                                    |                            |                    |                 |                  |                                                                                                    |                        |
| Recoups AUD                                                                                                    | Receipt                                                                                                    |                                                    |                                                                   |                                                     |                            |                      |                                                                                                    |                            |                    |                 |                  |                                                                                                    |                        |
| ervice Leave (Transfer) AUD                                                                                                    | Receipt                                                                                                    |                                                    |                                                                   |                                                     |                            |                      |                                                                                                    |                            |                    |                 |                  |                                                                                                    |                        |
| Total: NSW Treasury Funding                                                                                                    |                                                                                                    | 0 0                                                | 0                                                                 | 0                                                   | 0                          | 0                    | 0                                                                                                    | 0                          | 0                  | 0               | 0                | 0                                                                                                    | 0                      |
| anwealth Funding (Directly Received) AUD                                                                                                    | Receipt                                                                                                    |                                                    |                                                                   |                                                     |                            |                      |                                                                                                    |                            |                    |                 |                  |                                                                                                    |                        |
| aurce Revenue AUD                                                                                                    | Receipt                                                                                                    |                                                    |                                                                   |                                                     |                            |                      |                                                                                                    |                            |                    |                 |                  |                                                                                                    |                        |
| r raceived from Agency within Children ALID                                                                                                    | Deneint                                                                                                    |                                                    |                                                                   |                                                     |                            |                      |                                                                                                    |                            |                    |                 |                  |                                                                                                    |                        |
| AUD AUD                                                                                                    | Dessiel                                                                                                    |                                                    | 4,000                                                             |                                                     | 1 000                      |                      |                                                                                                    | ,                          | ,                  |                 | c 000            |                                                                                                    | -                      |
| nows AUD                                                                                                    | Receipt                                                                                                    | 1,000                                              | -1,000                                                            |                                                     | 1,200                      | -1,200               |                                                                                                    | 1,000                      | -1,000             |                 | 1,300            | -1,300                                                                                                    |                        |
| Cashflow                                                                                                    | -6.01                                                                                                    | 5 -35.000                                          | 28,985                                                            | 0                                                   | 238,000                    | -238.000             | 0                                                                                                    | -24.100                    | 24.100             | 0               | 56.300           | -56.300                                                                                                    | 0                      |
| g Balance                                                                                                    | 544.16                                                                                                    | 4 515,179                                          | 28,985                                                            | 544,164                                             | 753,179                    | -209.015             | 544,164                                                                                                    | 729.079                    | -184,915           | 544,164         | 785.379          | -241,215                                                                                                    | 544,164                |
|                                                                                                    |                                                                                                    |                                                    |                                                                   |                                                     |                            |                      |                                                                                                    |                            | 104,010            |                 |                  |                                                                                                    |                        |
| adjustment, rig                                                                                                    | ht click. A                                                                                                    | dialog                                             | box                                                               | will a                                              | appea                      | iiii, c<br>ar        |                                                                                                    | inter                      | ii cai             | 1000            | auue             | u. On                                                                                                    | เมอ                    |
|                                                                                                    |                                                                                                    |                                                    |                                                                   |                                                     |                            |                      |                                                                                                    |                            |                    |                 |                  |                                                                                                    |                        |
|                                                                                                    | 004                                                                                                    |                                                    |                                                                   |                                                     |                            |                      |                                                                                                    |                            |                    |                 |                  |                                                                                                    |                        |
| Tre Cashflows on 11-11-20                                                                                                    | JZT                                                                                                    |                                                    |                                                                   |                                                     |                            | AI .                 |                                                                                                    |                            |                    |                 |                  | 6                                                                                                    | ?                      |
| Tre Cashflows on 11-11-20                                                                                                    | JZT                                                                                                    |                                                    | d bao Daareb 🚺                                                    | Earm Lions C                                        | tool befferend & filterer  |                      |                                                                                                    |                            |                    |                 |                  | 0                                                                                                    | ? ::                   |
| Tre Cashflows on 11-11-20                                                                                                    | JZ 1                                                                                                    | 2 ^                                                | id-hoc Search                                                     | Form View C                                         | ashflows View              |                      |                                                                                                    |                            |                    |                 |                  | 0                                                                                                    | ?                      |
| Tre Cashflows on 11-11-20<br>Daily Adjusted Forecast<br>flo                                                                                                    | ess Unit Name *                                                                                                    | Cashflow Scenario Nan                              | vd-hoc Search I<br>ne * Cashflow T                                | Form View Ca                                        | ashflows View              | Value Da             | te * Currer                                                                                                    | ncy Name *                 | Payment            | Receipt* Ar     | mount *          | CO<br>Third Party                                                                                                    | ? ::                   |
| Cashflows on 11-11-20<br>Daily Adjusted Forecast                                                                                                    | ess Unit Name * C<br>tment of Education C                                                                                                    | Cashflow Scenario Nan<br>Daily Adjusted Forecas    | ne * Cashflow T<br>t Internal Tra                                 | Form View Ca<br>Type Name *<br>ransfer out (intra-j | Agency)                    | Value Da<br>11-11    | vle * Curret<br>I-2021 Austra                                                                                                    | ncy Name *<br>alian dollar | Payment<br>Payment | Receipt* Ar     | nount *<br>0.00  | Third Party                                                                                                    | ? ::<br>Clear          |
| Cashflows on 11-11-20<br>Daily Adjusted Forecast                                                                                                    | ress Unit Name * c<br>tment of Education C                                                                                                    | Cashflow Scenario Nan<br>Dally Adjusted Forecas    | nd-hoc Search I<br>ne * Cashflow T<br>t Internal Tra              | Form View Ca<br>Type Name *<br>ansfer out (intra-)  | ashflows View<br>Agency)   | Value Da<br>11-11    | ile * Currer<br>-2021 Austra                                                                                                    | ncy Name *<br>allan dollar | Payment            | Receipt* Ar     | nount *<br>0.00  | Third Party                                                                                                    | ? ::<br>Clear          |
| Cashflows on 11-11-20 Daily Adjusted Forecast IfIO Cashf A Cashford B Cashford B Cashfor                                                                                                    | ds Unit Name * d<br>tment of Education t                                                                                                    | Cashflow Scenario Nar<br>Daily Adjusted Forecast   | nd-hoc Search I<br>ne * Cashflow T<br>t Internal Tra              | Form View Ca<br>Type Name *<br>ansfer out (Intra-)  | ashflows View<br>Agency)   | Value Da<br>11-11    | ale * Currer<br>I-2021 Austra                                                                                                    | ncy Name *<br>allan dollar | Payment            | Receipt * Ar    | nount *<br>0.00  | Third Party                                                                                                    | ? ::<br>Clear          |
| Cashflows on 11-11-20<br>Daily Adjusted Forecast                                                                                                    | ess Unit Name * c<br>tment of Education t                                                                                                    | Cashflow Scenario Nar<br>Daily Adjusted Forecas    | nd-hoc Search I<br>ne * Cashflow T<br>t Internal Tra              | Form View C<br>Type Name *<br>anster out (intra-)   | ashflows View<br>Agency)   | Value Da<br>11-11    | sle * Curre<br>1-2021 Austra                                                                                                    | ncy Name *<br>alian dollar | Payment<br>Payment | Receipt* Ar     | nount *<br>0.00  | Contraction of the second second seco | ? ::<br>Clear          |
| Cashflows on 11-11-20<br>Daily Adjusted Forecast                                                                                                    | ess Unit Name * of<br>triment of Education 1                                                                                                    | Cashflow Scenario Nar<br>Daily Adjusted Forecas    | d-hoc Search I<br>ne * Cashflow T<br>t Internal Tra               | Form View Ci<br>Type Name *<br>ansfer out (intra-)  | ashflows View<br>Agency)   | Value Da<br>11-1:    | ale * Curree<br>1-2021 Austra                                                                                                    | ncy Name *<br>alian dollar | Payment<br>Payment | Receipt * Ar    | nount *<br>0.00  | C Third Party                                                                                                    | ? ::<br>Cloar          |
| Cashflows on 11-11-20 Daily Adjusted Forecast IIIO The Cashflow is Book The Cashflow is Book                                                                                                    | ess Unit Name * (<br>rtment of Education 1                                                                                                    | Cashflow Scenario Nar<br>Daily Adjusted Forecas    | nd-hoc Search I<br>ne * Cashilow T<br>t Internal Tra              | Form View C:<br>Type Name *<br>anster out (Intra-J  | ashflows View<br>Agency)   | Value Da<br>11-1     | No * Curre<br>-2021 Austra                                                                                                    | ncy Name *<br>alian dollar | Payment<br>Payment | Receipt * Ar    | nount *<br>0 00  | Third Party                                                                                                    | ? ::<br>Citer          |
| Cashflows on 11-11-20<br>Daily Adjusted Forecast                                                                                                    | ess Unit Name * *                                                                                                    | Cashflow Scenario Nar<br>Daily Adjusted Forecas    | nd-hoc Search I<br>me * Cashflow T<br>t Internal Tra              | Form View C                                         | ashflows View<br>Agency)   | Value Dr<br>11-11    | nte * Curret<br>-2021 Austra                                                                                                    | ncy Name *<br>allan dollar | Payment<br>Payment | Receipt * Ar    | nount *<br>0.00  | Third Party                                                                                                    | ? ::<br>Citer          |
| Cashflows on 11-11-20 Daily Adjusted Forecast IIIO Adjusted Forecast Cashfow 6 Cashfow 6 Cashfow                                                                                                    | ess Unit Name * 6                                                                                                    | Cashflow Scenario Nar<br>Daily Adjusted Forecas    | nd-hoc Search I<br>ne * Cashflow T<br>t Internal Tra              | Form View C:<br>Type Name *<br>ansfer out (intra-/  | achtiows View<br>Agency)   | Value Da             | No * Curren<br>I-2021 Austra                                                                                                    | ncy Name *<br>allan dollar | Payment<br>Payment | Recept * Ar     | nount *<br>0.00  | Third Parly                                                                                                    | ? ::<br>Clear          |
| Cashflows on 11-11-20<br>Daily Adjusted Forecast<br>Daily Adjusted Forecast<br>Cashflows 6<br>Cashflows 6<br>Cashflows 7<br>Cashflows 7<br>Cashflow  | no Like Name * * * * *                                                                                                    | Cashflow Sechario Nar<br>Daily Adjusted Forecas    | d-hoc Search I<br>ne * Cashilow T<br>t Internal Tra               | Form View Ca<br>Type Name *<br>ansfer out (intra-   | achillows View<br>Agency)  | Value Da<br>11-11    | te * Curre<br>-2021 Austra                                                                                                    | ncy Name *<br>allan dollar | Payment<br>Payment | Receipt* A      | nount *<br>0.00  | C Third Party                                                                                                    | ? ::<br>Cinar          |
| Cashflows on 11-11-20<br>Daily Adjusted Forecast                                                                                                    | od Unit Name * 1                                                                                                    | Castrow Scenaro Nar<br>Daily Adjusted Forecas      | vd hoc Search I<br>ne * Cashflow T<br>d Internal Tra              | Form View Ci<br>Type Name *<br>anster out (intra-)  | ashflows View<br>Agency)   | Value Dv<br>11-11    | Ne * Curre<br>1-2021 Austra                                                                                                    | ncy Namo *<br>alian dollar | Payment<br>Payment | Recept * Ar     | nount *<br>0.00  | The Party                                                                                                    | ? ::<br>Cinar          |
| Cashflows on 11-11-20 Daily Adjusted Forecast Daily Adjusted Forecast Cashflow 8 Cashflow 8 Cashflo                                                                                                    | es Liet Name * * * * * * * * * * * * * * * * * * *                                                                                                    | Citabilitow Scenario Nar<br>Daily Adjusted Forecas | ud hoc Search I<br>ne * Cashflow T<br>d Internal Tra              | Form View Cit                                       | aphfives View              | Value Di<br>11-11    | ele * Curren                                                                                                    | ncy Name *<br>alian dollar | Payment<br>Payment | Recept* At      | nount *<br>0 00  | Contract Party                                                                                                    | ?                      |
| Cashflows on 11-11-20 Daily Adjusted Forecast Daily Adjusted Forecast Cashflow 6 Cashflow 6 Cashflo                                                                                                    | od Unit Name * * * * * * * * * * * * * * * * * * *                                                                                                    | Cashfow Scenario Nar<br>Daily Adjusted Forecas     | nd hoc Search 1<br>me * Cashflow T<br>d Internal Tra              | Form View CC                                        | ashflows View<br>Agency)   | Value Da             | ele * Correction Correction Corre                                                                                                    | ncy Name *<br>alian dollar | Payment<br>Payment | Receipt * Ar    | ncunt *<br>0 00  | Co<br>There Party                                                                                                    | ? ::<br>Char           |
| Cashflows on 11-11-20 Daily Adjusted Forecast                                                                                                    | Inst Link Ramo * * * * * * * * * * * * * * * * * * *                                                                                                    | Cashilow Bcenario Nar<br>Daily Adjusted Forecas    | nd hoc Search II<br>ne * Cashflow T<br>a Internal Tra             | Form View Ci<br>Type Name *<br>ansfer out (Intra-J  | ashiftows View             | Value Do             | vle* CUrret<br>-2021 Austra                                                                                                    | ncy Name *<br>alian dollar | Payment            | Recept * Al     | nount *<br>0 00  | C That Party                                                                                                    | ? :<br>Cinar           |
| Cashflows on 11-11-20 Daily Adjusted Forecast Daily Adjusted Forecast Cashflow & Cashflow & Cashflo                                                                                                    | ros Clart Name *                                                                                                    | Cashfow Scenario Na<br>Dahy Adjusted Forecas       | id hoc Search 1<br>ne * Cashflow T<br>it Internal Tra             | Form View Ci                                        | astifices View             | Value Da             | ee* Course                                                                                                    | ncy Name *                 | Payment            | Receipt * Al    | nount *<br>0.00  | Control Party                                                                                                    | Citear                 |
| Cashflows on 11-11-20                                                                                                    | dS L II                                                                                                    | Cashikow Skenario Nar<br>Daily Adjusted Forecas    | d hoc Bearch d<br>ne * Cashfow T<br>t Internal Tra                | Form View CC                                        | astritows View             | Value Da             | No Curre                                                                                                    | ncy Name *                 | Payment            | Recept A        | noartt *<br>0.00 | Control Party                                                                                                    | 2 : :<br>Cinar         |
| Cashflows on 11-11-2/<br>Daily Adjusted Forecast<br>Daily Adjusted Forecast<br>Cashflows do Daily<br>Cashflows do Daily                                                                                                    | rest lut Name*                                                                                                    | Catalitive Sectore Kan<br>Daaly Adjusted Forecas   | d hoc Stearch d<br>ne * Cashlow T<br>a Internal Tra               | Form View Ci<br>Vipe Name *<br>ansfer out (intra-i  | achilows: View             | Value Di<br>11-1:    | ee Curre                                                                                                    | ncy Name *<br>alian dollar | Payment            | Receipt * Ar    | nount *<br>0.00  | Contract of the second second  | Citer                  |
| Cashflows on 11-11-2/<br>Daily Adjusted Forecast<br>Daily Adjusted Forecast<br>Cashflow Market<br>Cashflow Market<br>Cashflow                                                                                                    | eds Unit Name * * * * * * * * * * * * * * * * * * *                                                                                                    | Catalitive Scenario Na<br>Daily Adjusted Forecas   | ad hoc Stearch 1<br>Re * Cashdow T<br>A Internal Tr               | Form View Ci<br>Vipe Name *<br>ansier out (intra-i  | astrifuurs View<br>Agency) | Value Du             | ee Curres                                                                                                    | ncy Namo *<br>alian dollar | Payment<br>Payment | /Receipt * A    | nount *<br>0 00  | Trace Party                                                                                                    | ? ::<br>Clear          |
| Cashflows on 11-11-2/<br>Daily Adjusted Forecast<br>Daily Adjusted Forecast<br>Cashflows d<br>Cashflows d<br>Cashflow  | est Link Ramo * * * * * * * * * * * * * * * * * * *                                                                                                    | Canalitive Recensive Nat<br>Daily Adjusted Forecas | d hoc Search 1<br>Cashfaer 4<br>d Internal Tr                     | Form View Ci<br>Vipe Name *<br>ansfer out (intra-i  | antifikwes View            | Value Do 11-11       | te Curren                                                                                                    | ncy Name *                 | Payment<br>Payment | Receipt A       | 100411 *<br>0 00 | Contract of the second second  | ? :<br>Cinar           |
| Cashflows on 11-11-2/<br>Daily Adjusted Forecast<br>Daily Adjusted Forecast<br>Cashflow & Control<br>Cashflow & Control                                                                                                    | ess Unit Name * Internet of Education                                                                                                    | Cashford Someron Na<br>Daily Adjusted Forecas      | Indexes Search Cashflow Television (1997)                         | Form View CC                                        | athlws View                | Value Du             | de * Clarec                                                                                                    | ncy Name *                 | Payment            | Record * A      | noant *<br>0.00  | Trans Party                                                                                                    | 2 Star                 |
| Cashflows on 11-11-20<br>Daily Adjusted Forecast<br>Daily Adjusted Forecast<br>Cashford Adjusted Forecast<br>Cashford Adjus                                                                                                    | est Unit Namo * finance * finance * | Cashdow Scenario Na<br>Daily Adjusted Forecas      | ud koc Secret: 1<br>cashflow Te<br>d Enternal Tre                 | Form View C.<br>Type Name *<br>ansfer out (intra-r  | antifitiwes View           | Value Da             | 4e* Curre<br>-2021 Austri<br>                                                                                                    | ncy Name *                 | Payment            | Receipt A       | nount *<br>0.00  | Pad Paty                                                                                                    | 2 III                  |
| Cashflows on 11-11-20<br>Daily Adjusted Forecast<br>Daily Adjusted Forecast<br>Cash<br>Cash<br>Cash<br>Cash<br>Cash<br>Cash<br>Cash<br>Cash                                                                                                    | es Unit Name * Internet of Education                                                                                                    | Cashford Someron Ner                               | Indexos Several Castrillow T<br>Castrillow T<br>Internal Tra      | Form Mow C                                          | addifives Vew              | Value Di<br>11-11    | K6 * Clarce                                                                                                    | ncy Name *<br>alian dollar | Payment            | Receipt * A     | noard *<br>0.00  | Control Party                                                                                                    | 2 Xeat                 |
| Cashflows on 11-11-20<br>Daily Adjusted Forecast<br>Daily Adjusted Forecast<br>Casher<br>Casher<br>Cashe     | est Unit Namo *                                                                                                    | Calabove Scenario Na<br>Daily Adjusted Forecas     | ud loc: Nearch 1 2<br>ne * Castrilou 1<br>k Internal Tra          | Form View C                                         | Agency)                    | Value Di<br>11-11    | 46* Curre<br>-2021 Austri                                                                                                    | ncy Name *                 | Payment            | Recept* A       | nount *<br>0.00  | Carl Party                                                                                                    | 2 Star                 |
| Cashflows on 11-11-20<br>Daily Adjusted Forecast<br>Daily Adjusted Forecast<br>Cash<br>Cash<br>Cash<br>Cash<br>Cash<br>Cash<br>Cash<br>Cash                                                                                                    | es Unit Name * Internet of Education                                                                                                    | Cashifating Stemano Ner<br>Daily Adjusted Forecas  | Indexe Search                                                     | Form Wess C                                         | addifives Vew<br>Agency    | Value Di<br>11-11    | No Currente Currente                                                                                                    | ncy Name *<br>alian dollar | Payment            | Receipt * A     | noant) *<br>0.00 | Contraction of the second second seco | 7 Lean                 |
| Cashflows on 11-11-20<br>Daily Adjusted Forecast<br>Daily Adjusted Forecast<br>Casher<br>Casher<br>Cashe     | ed Unit Name * * * * * * * * * * * * * * * * * * *                                                                                                    | Cataboo Seenarao Na<br>Daily Adjusted Forecas      | ud loc: Bearch 1<br>ne <sup>-</sup> Castrilou T<br>k Internal Tra | Form Wew C                                          | Agency)                    | Value DV             | 46* Curre<br>-2021 Austra<br>                                                                                                    | ncy Name *                 | Payment            | Recept * A      | nount *<br>0 00  | The Party                                                                                                    | 2 ::<br>Char<br>1 Next |
| Cashflows on 11-11-20<br>Daily Adjusted Forecast<br>Daily Adjusted Forecast<br>Cashflows do Cash<br>Cashflows do Cashflows do Cash<br>Cashflows do Cashflows do Cashflows do Cashf<br>Cashflows do Cashflows do Cashf<br>Cashflows do Cashflows do Cashflows do Cashf<br>Cashflows do Cashflows do Cashflows do Cashf<br>Cashflows do Cashflows do Cashflows                                                                                                    | es Unit Name * Internet of Education                                                                                                    | Cashifative Stemano Ner<br>Daily Adjusted Forecas  | ud loc: Neuroni<br>ne ne 2 Castribu- 1<br>internal Tra            | From Wew C                                          | addifines View             | Value D              | No Currentino Currentino Currenti                                                                                                    | ncy Namo *                 | Payment            | Receipt * A     | ncunt *<br>0 00  |                                                                                                    | 2 2<br>Char            |
| Cashflows on 11-11-20<br>Daily Adjusted Forecast<br>Daily Adjusted Forecast<br>and a state<br>of a state<br>and a state<br>and and a state<br>and a state<br>and and                                                                                                    | ed Unit Name * * * * * * * * * * * * * * * * * * *                                                                                                    | Cataboo Sensors Na<br>Daily Adjusted Forecas       | ud loc: Stearch 1                                                 | Form Wew C                                          | astifices View             | Vale 0               | de * Curre                                                                                                    | ncy Name *                 | Payment            | Recept * A      | nount *<br>0 00  | The Party                                                                                                    | 2 End                  |
| Cashflows on 11-11-20<br>Daily Adjusted Forecast<br>Daily Adjusted Forecast<br>Cashflows d<br>Cashflows d<br>Cashflows                                                                                                    | es Unit Name * Internet of Education                                                                                                    | Cashifative Scenario Ner<br>Daily Adjusted Forecas | ud hoc Tearch                                                     | Form Wew C                                          | addifione: Verw            | Value Di<br>11-11    | No Curre<br>-2021 Austra<br>-2014 Austra<br>-2021 Austra<br>-2021 Aus                                                                                     | ncy Namo *                 | Payment            | Receipt * A     | nount *<br>0.00  |                                                                                                    | Red                    |
| Cashflows on 11-11-20<br>Daily Adjusted Forecast<br>Tank A<br>and and a<br>Serier<br>Serier<br>Ser | ed Unit Name * * * * * * * * * * * * * * * * * * *                                                                                                    | Cataboon Sea                                       | ud loc: Stearch 1<br>ne - Cashlow T<br>k Internal Tra             | From Wew C                                          | asthfuws Vkw<br>Agency)    | Vale 0               | de * Clares                                                                                                    | ncy karne *                | Payment            | Recept * A      | no.sti *<br>0.00 | C The Party                                                                                                    | 2 Nest                 |
| Cashflows on 11-11-20<br>Daily Adjusted Forecast<br>Daily Adjusted Forecast<br>Cashflows d<br>Cashflows d<br>Cashflow  | es Unit Name *  trimet of Education                                                                                                    | Cashdow Sectors has<br>Daily Adjusted Forecas      | ud koc Tearch                                                     | Form Wew C                                          | addifione Verw             |                      | No 2021 Austra<br>2021 Austra<br>400 Austra<br>400 Au | ncy Namo *                 | Payment            | Receipt * A     | nount *<br>0.00  |                                                                                                    | Red                    |

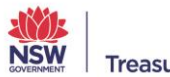

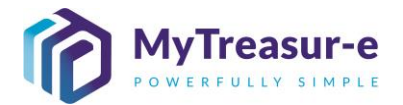

b) In the dialog box, scroll to the right to find **Comments**. Type in any comments you may wish to capture or will be relevant for the Cash Optimisation team at NSW Treasury. Click **Save** and close the dialog box.

| aily Adjusted F | orecast         |                          |          | C Ad-hoc Se      | arch Form View | Cashilows View      |                            |        |
|-----------------|-----------------|--------------------------|----------|------------------|----------------|---------------------|----------------------------|--------|
| + 🗆 🗖           | Our Bk Acct Gro | Cashflow Sheet Recon Fla | ig Recor | . Parent Bank Ac | System Transac | Comments            | Internal Reference 2 Third |        |
| 2 🗆 🏦           | Unrestricted    |                          |          |                  | 1              | Enter comments here |                            | Clear  |
|                 |                 |                          |          |                  |                |                     |                            |        |
|                 |                 |                          |          |                  |                |                     |                            |        |
|                 |                 |                          |          |                  |                |                     |                            |        |
|                 |                 |                          |          |                  |                |                     |                            |        |
|                 |                 |                          |          |                  |                |                     |                            |        |
|                 |                 |                          |          |                  |                |                     |                            |        |
|                 |                 |                          |          |                  |                |                     |                            | 1 Next |
|                 |                 |                          |          |                  |                |                     |                            |        |
|                 |                 |                          |          |                  |                |                     |                            |        |
|                 |                 |                          |          |                  |                |                     |                            |        |
|                 |                 |                          |          |                  |                |                     |                            |        |
|                 |                 |                          |          |                  |                |                     |                            |        |
|                 |                 |                          |          |                  |                |                     |                            |        |
|                 |                 |                          |          |                  |                |                     |                            |        |
|                 |                 |                          |          |                  |                |                     |                            |        |
|                 |                 |                          |          |                  |                |                     |                            |        |
|                 |                 |                          |          |                  |                |                     |                            |        |
|                 |                 |                          |          |                  |                |                     |                            |        |
|                 |                 |                          |          |                  |                |                     |                            |        |
|                 |                 |                          |          |                  |                |                     |                            |        |
| 2               |                 |                          |          |                  |                |                     |                            |        |
|                 |                 |                          |          |                  |                |                     |                            |        |

c) Alternatively, to Step 5b, comments can also be entered by selecting the **checkbox (1)** for the adjustment and clicking on **Form View (2)**.

| aily Adjus | sted Forecast |                         | C Ad-hoc                 | Search Form View Cashflows View      |              |                   |                   |          |             |       |
|------------|---------------|-------------------------|--------------------------|--------------------------------------|--------------|-------------------|-------------------|----------|-------------|-------|
| + 🔽 🗆      | Cashflow Id   | Business Unit Name *    | Cashflow Scenario Name * | Cashflow Type Name *                 | Value Date * | Currency Name *   | Payment/Receipt * | Amount * | Third Party | 10    |
| 2 🖬 🖞      | 36707         | Department of Education | Daily Adjusted Forecast  | Internal Transfer out (Intra-Agency) | 11-11-2021   | Australian dollar | Payment           | 0.00     | с           | ear   |
|            |               |                         |                          |                                      |              |                   |                   |          |             | _     |
|            |               | 1                       |                          |                                      |              |                   |                   |          |             |       |
|            |               |                         |                          |                                      |              |                   |                   |          |             |       |
|            |               |                         |                          |                                      |              |                   |                   |          |             |       |
|            |               |                         |                          |                                      |              |                   |                   |          |             |       |
|            |               |                         |                          |                                      |              |                   |                   |          |             | Movt  |
|            |               |                         |                          |                                      |              |                   |                   |          |             | INCAL |
|            |               |                         |                          |                                      |              |                   |                   |          |             |       |
|            |               |                         |                          |                                      |              |                   |                   |          |             |       |
|            |               |                         |                          |                                      |              |                   |                   |          |             |       |
|            |               |                         |                          |                                      |              |                   |                   |          |             |       |
|            |               |                         |                          |                                      |              |                   |                   |          |             |       |
|            |               |                         |                          |                                      |              |                   |                   |          |             |       |
|            |               |                         |                          |                                      |              |                   |                   |          |             |       |
|            |               |                         |                          |                                      |              |                   |                   |          |             |       |
|            |               |                         |                          |                                      |              |                   |                   |          |             |       |
|            |               |                         |                          |                                      |              |                   |                   |          |             |       |
|            |               |                         |                          |                                      |              |                   |                   |          |             |       |
|            |               |                         |                          |                                      |              |                   |                   |          |             |       |
|            |               |                         |                          |                                      |              |                   |                   |          |             |       |
|            |               |                         |                          |                                      |              |                   |                   |          |             |       |

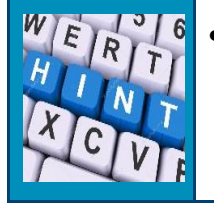

Forecast amounts in the dialog box will be displayed as actual units, but will be displayed in thousands in the Cashflow Sheet.

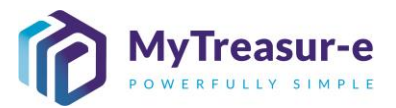

| d) Type in any comments within the Comments (1) section. Click Save (2) and close the dialog |  |
|----------------------------------------------------------------------------------------------|--|
| box.                                                                                         |  |

| MyTre      | Cashflows                  |                                          |                           | 6                         | ? *    |
|------------|----------------------------|------------------------------------------|---------------------------|---------------------------|--------|
| shboards   | Dates                      |                                          |                           |                           |        |
| ashflo     | Value Date *               | Trade Date                               | Cashflow Period           |                           |        |
| ur Bank /  | 11-11-2021                 | DD-MM-YYYY                               | day                       |                           |        |
| Departmen  | Rates                      |                                          |                           |                           | Clear  |
| ashflow \$ | Fx Rate                    | Currency Pair Rate                       |                           |                           |        |
| Actuals    | 1.00000000                 | 1.000000000                              |                           |                           |        |
| ashflow \$ | Body                       |                                          |                           |                           |        |
| aily Adjus | Payment/Receipt *          | Amount*                                  | Description               | Cashflow Sign *           |        |
| rt Date    | Payment                    | 0.00                                     |                           | 4                         |        |
|            | Currency Code              | Payment Id                               | Amount (+-)               | Countervalue Amount       |        |
|            | AUD                        |                                          | 0.00                      | 0.00                      | 1 Next |
| flow Type  | Countervalue Signed Amount | Countervalue Currency Code               | Amount Bk Acct Ccy        |                           |        |
|            | 0.00                       | AUD                                      | 0.00                      |                           |        |
| 1          | Settlement                 |                                          |                           |                           |        |
| ing Bal    | Cashflow Scenario Name *   | Our Bank Account Name *                  | Their Bank Account Name   | Our Bank Account Number   |        |
| I Trans    | Daily Adjusted Forecast    | Department of Education Unrestricted WBC |                           | EC0201_EB0202_EDU_W_U     |        |
| pts from   | Their Bank Account Number  | Bank Reconciliation Flag *               | Bank Reconciliation Id    | Payment Method Name *     |        |
| Refund     |                            |                                          |                           | Electronic Funds Transfer |        |
| Total:     | Our Bank Account Type      | Bank Statement Description               |                           |                           |        |
| tal: Inf   |                            |                                          | 4                         |                           |        |
| nts to l   | Comments                   |                                          |                           |                           |        |
| c Daid I   | Comments                   |                                          |                           |                           |        |
| al Trans   | Enter comments here        |                                          |                           |                           |        |
| for paid   | - Footer                   |                                          |                           |                           |        |
| mente to   | System Created Flag        | External Transfer Flag *                 | Offset Flag               | Internal Reference        |        |
| cines to p |                            |                                          |                           |                           |        |
| an & Reb   | Financial Instrument Name  | Asset Class Name                         | Cashflow Sheet Recon Flag | Record Read Only Flag     |        |
| et Cashfi  |                            |                                          |                           |                           |        |
| ting Rak   | Internal Reference 2       | Third Party Reference 2                  | Internal Reference 3      | Internal Reference 4      |        |
| ising bai  |                            |                                          |                           |                           |        |
| sing Dai   |                            |                                          |                           |                           |        |

#### Step 9: Approval and Rejection of Daily Adjusted Forecast

a) Daily Adjustments will be approved by the Cash Optimisation team at NSW Treasury which will result in the adjustment entered in the **DAF** to change colour from white to green. If a Daily Adjustment is rejected by the Cash Optimisation team at NSW Treasury, the submitter will receive an automated email from MyTreasur-e stating that the adjustment was rejected. This email will also provide comments and feedback from the Cash Optimisation team regarding the rejection. Errors can be remediated by logging back into the MyTreasur-e and making the changes requested in the DAF and saving.

#### Step 10: Repeat for each Account Category

a) The steps above should be repeated for each Account Category of Daily Adjusted Forecast.

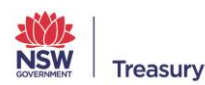